# **GigaLog S**

# Table de matières

| 1 Premiers Pas                                                                     | 3  |
|------------------------------------------------------------------------------------|----|
| 2 Hardware                                                                         | 4  |
| 2.1 Options des entrées analogiques                                                | 8  |
| 2.2 Les Cadences                                                                   |    |
| 2.3 Calcul des entrées analogiques, calibrage, format d'impression                 | 10 |
| 2.4 Alarme                                                                         |    |
| 3 Mode Commande, Configuration                                                     |    |
| 3.1 Configuration Commandes                                                        | 13 |
| 3.2 Configuration Données Rs232                                                    | 13 |
| 3.3 Configuration Entrées Analogiques                                              | 13 |
| 3.4 Configuration Disgue Fichiers                                                  |    |
| 3.5 Nom du fichier. Enregistrement Circulaire                                      |    |
| 3.5 Norm du licitier, Enregistrement Orculaire                                     | 10 |
| 2.7 Magraa                                                                         |    |
| 2.9 Configuration Autroa                                                           | 10 |
| 3.0 Configuration, Autres                                                          |    |
| 3.9 L INSTRUCTION II.                                                              |    |
| 3.10 Configuration, Trames                                                         |    |
| 3.11 Configuration, Caracteres speciaux                                            |    |
| 3. I∠ Configuration, compteurs                                                     |    |
| 4 Giga i erm                                                                       |    |
| 4.1 Connexion à une carte locale.                                                  |    |
| 4.2 Connexion à une carte à distance par TCP/IP                                    | 22 |
| 4.3 Connexion à une carte à distance par modem                                     | 22 |
| 4.4 Onglet Terminal                                                                |    |
| 4.5 Ménager les configurations                                                     | 23 |
| 4.6 Onglet Entrées                                                                 | 24 |
| 4.7 Calcul des entrées analogiques, calibrage, format d'impression                 | 25 |
| 4.8 Affichage de valeurs des entrées                                               |    |
| 4.9 Onglet Macros                                                                  | 27 |
| 4.10 Onglet Upload                                                                 |    |
| 4.11 Mise à jour firmware                                                          |    |
| 4.12 En cas de panne                                                               |    |
| 5 GigaData: Visualisation de données enregistrées                                  |    |
| 6 Contrôle à distance                                                              | 30 |
| 6 1 GSM65                                                                          | 30 |
| 6.2 Guide rapide: Envoyer des données par GSM65 au serveur Controlord sur Internet | 31 |
| 6.3 Connexion configuration du modern modern serveur                               |    |
| 6 4 Transfert de données au serveur FTP                                            |    |
| 6.5 Envoyer et recevoir des SMS                                                    | 3/ |
| 6.6 Accès par l'avtériour par téléphone                                            |    |
|                                                                                    |    |
| 7 Connector plusiques cortes                                                       |    |
| 7 Connecter prosecuts cartes                                                       |    |
| 7.1 Gigalog S Maille avec deux esclaves GigaLog S                                  |    |
| 7.2 Gigalog S avec un module d'acquisition                                         |    |
|                                                                                    |    |
|                                                                                    |    |
| 8 Afficheur graphique                                                              |    |
| 8.1 Cablage et alimentation                                                        |    |
| 8.2 Page Bar graphe                                                                | 42 |
| 8.3 Page Log Data                                                                  | 43 |
| 8.4 Page Scope                                                                     |    |
| 8.5 Page Installation                                                              | 45 |
| 8.6 Page Terminal de commande                                                      | 46 |
| 8.7 Mode veille                                                                    | 47 |
| 8.8 Configuration, commandes                                                       |    |
| 9 Notes d'Applications                                                             | 49 |
| 9.1 Cartes à mémoire, Taille de fichiers, Transfert au PC                          | 49 |
| 9.2 Réglage du convertisseur analogique numérique ADC                              | 50 |
| 9.3 Calcul à partir de la valeur brute                                             |    |
| 9.3.1 Entrée virtuelle, calcul                                                     |    |
| www.controlord.fr Gigal og S 1710                                                  | 1  |
|                                                                                    | 1  |

| 9.3.2 Compteur longue période |    |
|-------------------------------|----|
| 9.4 Deuxième Disque           | 54 |
| 9.5 Sonde de Température LM60 |    |
| 9.6 Thermocouples.            |    |
| 9.7 Pt100, Pt1000             |    |
| 9.8 Courant en mode Veille    | 61 |
| 9.9 Version OEM               | 63 |
| 10 Données techniques         | 64 |
| 11 Placement des composants   |    |
| 12 Schéma                     |    |
| 13 Ancien Hardware 805        | 67 |
|                               |    |

Ce manuel explique l'utilisation de la carte d'acquisition GigaLog S. La carte Gigalog est livré avec un programme firmware et le programme sur PC GigaTerm pour configurer la carte, pour récupérer des données enregistrées, pour charger un autre firmware et le programme GigaData pour afficher des données.

Ce manuel n'explique pas la programmation de la carte GigaLog en C. La programmation d'un firmware est seulement nécessaire, si la configuration du firmware livré ne suffit pas pour une application.

© Controlord Andreas Meyer, <u>www.controlord.fr</u> Version 1710, Octobre 2017

#### **1 Premiers Pas**

ll vous faut

- o Une carte GigaLog sans ou avec coffret.
- Une alimentation de 6 à 15 V.
- Un câble nul-modem entre le port COM d'un PC et la carte (femelle 2-3, 3-2, 5-5 femelle) (Manuel chapitre 4.1)
- Or un câble USB (Manuel ch 4.1 USB)
- Une carte à mémoire micro sd.
- Un PC sous Windows
- Le logiciel de GigaLog installé sur le PC: GigaTerm, GigaData, le manuel.

Placez la carte sd dans sans support.

Alimentation: de 6 à 15 V c.c.

Allumez la carte.

On utilise GigaTerm sur PC pour communiquer avec la carte.

Pour utiliser un port Rs232, il faut un câble nul-modem entre le PC et la carte GigaLog S port RS0.

GigaTerm: Sélectionner le port COM à 115200 baud, cliquer sur ouvrir pour ouvrir le port.

Vous pouvez également utiliser un câble USB (ch. 4.1)

Cliquer sur 🛨 pour charger la configuration à partir de la carte. La carte répond avec:

```
GigaLog S v1312
rs0=c,115200,gigalogrs0.txt,300,0 rs1=c,115200,gigalogrs1.txt,300,0
```

board running

Arrêtez la carte (ch 3.1).

st ok

Affichez toutes les entrées.

a00: 8022881 1249.698mV a01: 6688844 1041.900mV a02: 5795473 902.742mV a03: 5126645 798.561mV a04: 4589396 714.876mV a05: 4143864 645.476mV a06: 3751096 584.296mV a07: 3392776 528.482mV a08: 2448474 381.391mV a09: 2448496 381.394mV a10: 2448487 381.393mV a11: 2448483 381.392mV a12: 2448851 381.450mV a13: 2448510 381.397mV a14: 2448850 381.450mV a15: 2448694 381.425mV

Mettez la cadence d'enregistrement à 1 seconde. (3.3). Les entrées a0 et a1 sont déjà déclarées comme des entrées analogiques.

Démarrez la carte.

ad=1s ok go resume

La carte commence à enregistrer des données. Attendez quelques secondes. Arrêtez la carte à nouveau. Affichez les fichiers sur la carte sd.

st ok Is gigalog.adc 352

Envoyez "up gigalog.adc" à la carte, pour afficher les données enregistrées.

| up gigalog.adc       |                 |
|----------------------|-----------------|
| >2008:07:03 11:51:24 | 8023865 6689862 |
| >2008:07:03 11:51:25 | 8023872 6689896 |
| >2008:07:03 11:51:26 | 8023899 6689875 |
| >2008:07:03 11:51:27 | 8023892 6689860 |
| EOF                  |                 |
|                      |                 |

Ou Prenez GigaTerm, tab Upload, pour charger les données dans un fichier sur le PC. Vous pouvez ensuite cliquer sur le bouton "GigaData gigalog.adc" pour afficher les données avec le programme GigaData.

#### 2 Hardware

#### Alimentation

#### Borniers, de 6 à 15 V c.c Recommandations d'alimentation électrique.

|                                 | Tension  | Courant |                      |
|---------------------------------|----------|---------|----------------------|
| Gigalog S                       | 6-15 V   | 100 mA  |                      |
| Gigalog S + Graphic LCD         | 12 V ±5% | 500 mA  | fermer cavalier VLCD |
| Gigalog S + Gsm65               | 7- 15 V  | 1000 mA |                      |
| Gigalog S + Graphic LCD + Gsm65 | 12 V ±5% | 1500 mA | fermer cavalier VLCD |

#### Manipulation du disque sur la carte à mémoire SD.

#### GigaLog utilise le système de fichier FAT16 et FAT32.

Des cartes à mémoire à partir de 32 Go utilise normalement exFAT. Il faut formater les cartes avant l'utilisation. La commande fo formate une carte à mémoire et installe un système de fichier FAT32 (Config: fo) Si vous formatez la carte sd sur un PC, choisissez une taille cluster élevée pour éviter des recherches FAT inutiles.

Éviter beaucoup de données sur la carte sd. La premier écriture après Reset doit chercher un cluster non occupé dans le tableau FAT, ce qui risque de prendre beaucoup de temps. L'information sera mise en cache après. Éviter un fichier de donnée longue. La première écriture après Reset doit chercher la fin du fichier, ce qui risque de prendre beaucoup de temps. L'information sera mise en cache après.

Le logiciel vérifie les données après chaque lecture et écriture par une lecture de secteur. Pour augmenter la vitesse, on peut enlever la vérification, commande dx 3. paramètre.

Quand le DEL est allumée, GigaLog est en train d'écrire sur la carte à mémoire. Il ne faut pas enlever la carte à mémoire ni couper le courant, pour préserver le système de fichier. Voir aussi Note d'application  $\rightarrow$  Carte à mémoire.

#### Afficheur à cristaux liquide

L'afficheur LCD signale l'état de l'enregistrement et de la carte.

L'afficheur affiche des valeurs actuelles des entrées indépendant de l'enregistrement. La configuration d'une entrée (a=) détermine le nom, la durée et le format de l'affichage.

On peut remplacer l'afficheur 2x16 par un afficheur 4x16 ou par un afficheur graphique couleur 320x240 avec dalle tactile.

#### DEL

La DEL rouge signale:

- Clignotant: La carte et prête à travailler.
- o Allumé: GigaLog écrit sur la carte à mémoire. Enlever la carte peut détruire le système de fichier.

.....

• Clignote toutes les 10 secondes: Mode veille.

#### Les ports Rs232 RS0 et RS1

|   | SubD 9 broches, male |                                     |  |  |  |  |  |  |  |
|---|----------------------|-------------------------------------|--|--|--|--|--|--|--|
| 1 |                      |                                     |  |  |  |  |  |  |  |
| 2 | RxD                  | Vers GigaLog, data et configuration |  |  |  |  |  |  |  |
| 3 | TxD                  | de GigaLog configuration            |  |  |  |  |  |  |  |
| 4 |                      |                                     |  |  |  |  |  |  |  |
| 5 | GND                  | commun                              |  |  |  |  |  |  |  |
| 6 |                      |                                     |  |  |  |  |  |  |  |
| 7 |                      |                                     |  |  |  |  |  |  |  |
| 8 |                      |                                     |  |  |  |  |  |  |  |
| 9 |                      |                                     |  |  |  |  |  |  |  |

Les deux ports série RS0 et RS1 sont configurés à l'usine à 115200 baud est prés à accepter des commandes. On peut configurer les ports pour enregistrer les données reçues dans un fichier sur la carte à mémoire.

#### Le port Rs485 RS2

RS2 et un port Rs485, disponible sur des borniers Dat+ et Dat-. Le port se comporte au niveau du logiciel comme les ports Rs232.

#### Données par Rs232 ou Rs485

Les données sont 8 bits, sans parité. La vitesse est 300, 600, 1200, 2400, 4800, 9600, 19200, 28800, 38400, 57600, 115200.

La vitesse est calculée à partir de 48 MHz.

#### USB

Quand on connecte la carte la première fois sur un port USB du PC, Windows détecte une nouvelle périphérique. La carte utilise un driver standard de Windows, néanmoins Windows peut demander le driver. Il faut diriger Windows au sous répertoire udbdriver dans le logiciel installé.

Windows traite la carte comme un port série COM et donne un numéro libre au port.

#### Vitesse d'enregistrement

GigaLog est construit pour enregistrer toutes les entrées analogiques jusqu'à 100 Hz (10 ms). Si on augmente la vitesse ou on enregistre aussi des données par Rs232, il faut vérifier que la carte et la carte à mémoire sont capable à suivre la vitesse.

#### STOP

L'entrée numérique STOP arrête l'enregistrement de données. STOP est une entrée à collecteur ouvert. Mettre STOP à zéro arrête l'enregistrement. L'interrupteur sur le coffret est branché sur l'entrée STOP.

STOP est disponible sur le connecteur XRL, pin 3.

Si on connecte ce pin à XRL pin 4 (masse), la carte ne commence pas l'enregistrement des données après un Reset.

La commande STOP arrête et la commande GO continue l'enregistrement.

L'afficheur graphique a un bouton STOP/GO sur la ligne en tête à gauche.

On mode STOP la carte n'exécute pas des macros.

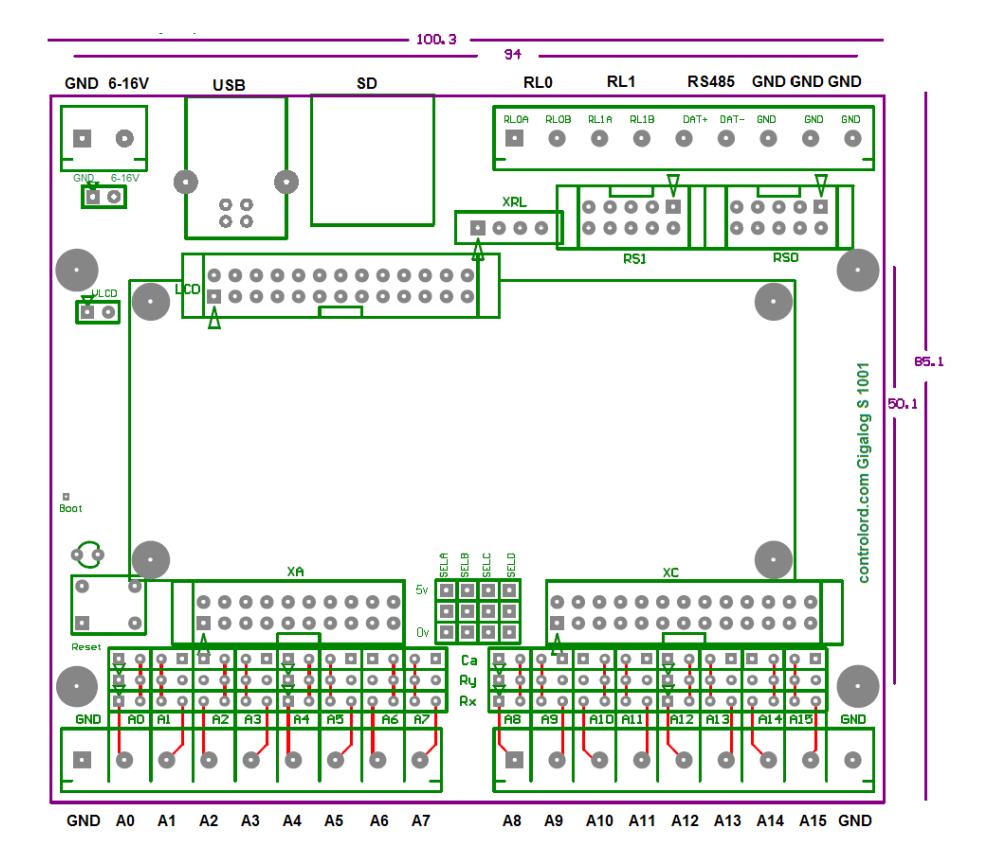

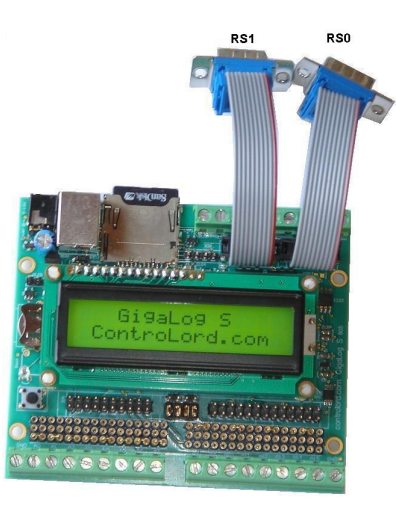

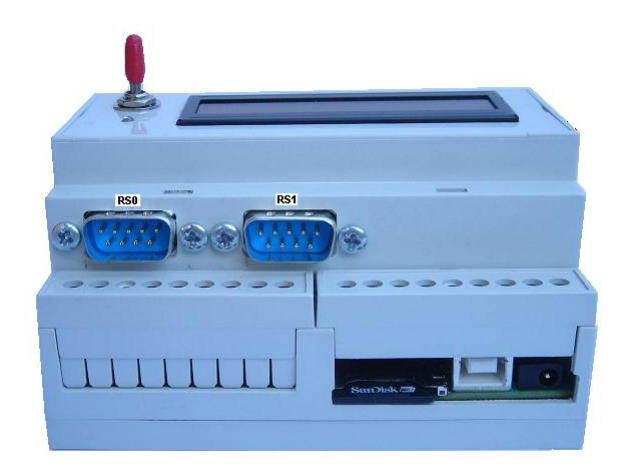

XA: Connecteur pour câble en nappe: Entrées analogiques.

| 2   | 4  | 6  | 8  | 10 | 12         | 14  | 16  | 18  | 20  |
|-----|----|----|----|----|------------|-----|-----|-----|-----|
| AVC | A1 | A3 | A5 | A7 | A9         | A11 | A13 | A15 | ARE |
| C   |    |    |    |    |            |     |     |     | F   |
| AGN | A0 | A2 | A4 | A6 | <b>A</b> 8 | A10 | A12 | A14 | AGN |
| D   |    |    |    |    |            |     |     |     | D   |
| 1   | 3  | 5  | 7  | 9  | 11         | 13  | 15  | 17  | 19  |

XC: Connecteur pour câble en nappe: Signaux complémentaires.

| 2   | 4   | 6   | 8      | 10     | 12     | 14      | 16     | 18   | 20  | 22   | 24   | 26  |
|-----|-----|-----|--------|--------|--------|---------|--------|------|-----|------|------|-----|
| VCC | VCA | PA4 | PA11   | PA19   | PA21   | PA23    | PB28   | PB30 | AD6 | DACA | DACC | DAC |
|     |     |     | TWCK(I | RX(CAN | TF(SSC | MOSI(S  | AD1    | AD3  |     | *    | *    | D*  |
|     |     |     | 2C)    | )      | )      | PI)     | PWM1   | PWM  |     |      |      |     |
|     |     |     |        |        |        | TD(SSC  | TIOB2  | 3    |     |      |      |     |
|     |     |     |        |        |        | )       |        | PCK2 |     |      |      |     |
| GND | PA2 | PA3 | PA10   | PA15   | PA20   | PA22    | PA24   | PB29 | AD5 | AD7  | DACB | GND |
|     | 16  | 16  | TWD    | TCLK2  | TX(CA  | SCLK(S  | MISO(S | AD2  |     |      | *    |     |
|     | mA  | mA  | (I2C)  |        | N)     | PI)     | PI)    | PWM  |     |      |      |     |
|     |     |     |        |        |        | TK(SSC) |        | 2    |     |      |      |     |
|     |     |     |        |        |        |         |        | PCK1 |     |      |      |     |
| 1   | 3   | 5   | 7      | 9      | 11     | 13      | 15     | 17   | 19  | 21   | 23   | 25  |

#### Entrées analogiques

Gigalog S dispose de 16 entrées analogiques en mode single avec référence à O V.

Des paires d'entrées (a0-a1, a2-a3,...,a14-15) en mode différentielle.

Le convertisseur analogique numérique (ADC) est un Texas Instruments ADS1258 en technologie sigma delta.

Le signal analogique passe par un multiplexer avec une résistance de 80 Ohm.

L'impédance des entrées est > 10 M Ohm.

Le convertisseur a une résolution de 24 bits signé.

Chaque entrée peut avoir une tension de -100 à 1300 mV.

La tension de référence AREF est un LM4041-AIM3-1.2 1225 mV ± 1.2 mV à 25°C et de ± 10 mV à 0..70°C.

La résolution typique pour une entrée parfaitement stable

| Cadence d'enregistrement | Résolution in bits |
|--------------------------|--------------------|
| < 10 ms                  | 16                 |
| > 10ms, < 100 ms         | 18                 |
| > 100 ms                 | 19                 |

Comme entrée numérique, le 0 et entre 0V et 0.8 V, le 1 entre 1.2 V et 3 V. Une entrée ouverte n'est pas définie.

ADC -> tension

U = ADC \* 1225 / 0x780000 = ADC \*0.1557668 µV

Tension -> ADC:

ADC = U(mV) \* 6419.85

**2.1 Options des entrées analogiques** GigaTerm vous aide à configurer les entrées. Choisissez une entrée, choisissez le type d'entrée. >

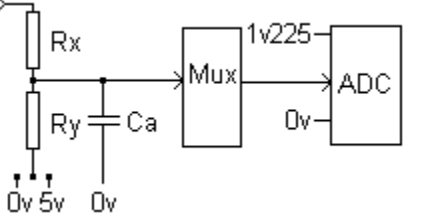

|                                  | Type d'entrée                                                                                 |                                       | Vi -> Vadc                                                                                                    | Rx                                        | Ry<br>O                                 | Ca                     | Sele<br>ct |                                                                                |
|----------------------------------|-----------------------------------------------------------------------------------------------|---------------------------------------|----------------------------------------------------------------------------------------------------|-------------------------------------------|-----------------------------------------|------------------------|------------|--------------------------------------------------------------------------------|
| а                                | Tension directe -0.1 1.2 V                                                                    |                                       | ≻ <del>−Rx →</del>                                                                                                    | 0                                         | -                                       |                        |            |                                                                                |
| a1                               | Tension directe -0.1 1,2 V                                                                    |                                       | $\rightarrow \mathbb{R}^{\mathbb{R}}$                                                                                                    | 1k                                        | -                                       |                        |            |                                                                                |
| a2<br>a3                         | Tension directe -0.1 1,2 V<br>avec filtre RC<br>1 kHz<br>50 Hz                                |                                       | Ca<br>Ca                                                                                                    | 1k<br>10k                                 |                                         | 220n<br>F<br>330n<br>F |            | 1/(6.28 * R * c)                                                               |
| a4<br>a5<br>a6<br>a7<br>a8<br>a9 | Tensions elevées<br>-0.5 6.5 V<br>-1 13 V<br>-3.4 41 V<br>-10 123 V<br>-22 270 V<br>-33 405 V |                                       |                                                                                                    | 10k<br>10k<br>33k<br>100k<br>220k<br>330k | 2k2<br>1k<br>1k<br>1k<br>1k<br>1k<br>1k |                        | 0V         | Vo=Vi * Ry/<br>(Rx+Ry)<br>Vi= Vo *<br>(Rx+Ry)/Ry<br>V0 > -100 mV<br>VO< 1.25 V |
| a1<br>1<br>a1<br>2               | Tension négative et positive<br>-1 +1 v<br>-12 +18 V                                          |                                       | $\xrightarrow{x} \xrightarrow{f_{y}} \xrightarrow{f_{y}} f_{$                                                                                                    | 1k<br>22k                                 | 4k7<br>10k                              | 1k Ω<br>1k Ω           | 5V         |                                                                                |
| a1<br>3                          | Entrée différentielle<br>-1.2 +1.2 V                                                          |                                       | $\xrightarrow{x} \underbrace{\pm c} \xrightarrow{x} \underbrace{\pm c} \underbrace{\pm c} \xrightarrow{x} \underbrace{\pm c} \xrightarrow{x} \underbrace{\pm c} \xrightarrow{x} \underbrace{\pm c} \underbrace{\pm c} \underbrace$ | 10k<br>(x 2)                              |                                         | 100n<br>(x 2)          |            |                                                                                |
| a1<br>4                          | Entrée différentielle<br>-12 +12 V                                                            |                                       | $\xrightarrow{x} \xrightarrow{y} \xrightarrow{z} C$                                                                                                    | 10k<br>(x 2)                              | 2k2                                     | 100n<br>(x2)           |            |                                                                                |
| a1<br>0                          | Courant<br>0 25 mA                                                                            | ∨ <u>+</u> ∞-→                        | ≻————————————————————————————————————                                                                                                    | 0                                         | 47                                      |                        | 0V         | Vo= li * Ry<br>li= Vo / Ry                                                     |
| a1<br>5                          | Courant Entrée différentielle<br>0 25 mA                                                      |                                       | $\xrightarrow{\times \Omega \Omega} 1 \xrightarrow{\pm} C 100n$ $\xrightarrow{\times \Omega \Omega} y 47$ $\xrightarrow{\times \Omega \Omega} \xrightarrow{\pm} C 100n$                                                                                                    | 0<br>(x 2)                                | 47                                      | 100n<br>(x 2)          |            | Vo= li * Ry<br>li= Vo / Ry                                                     |
| k0<br>k1<br>k9                   | Tension faible -100 125 mV<br>Thermocouple Type K<br>Type J<br>Type K sans compensation       | Thermocou<br>ple<br>└ <sub>OV</sub> → | ≻— <del>Rx</del> →                                                                                                    | 0                                         | -                                       |                        |            | Vo=Vi                                                                          |
| р<br>р1                          | Résistance<br>Pt100<br>pt1000                                                                 |                                       | $\xrightarrow{Rx} \xrightarrow{Fx} Ry$                                                                                                    | 0<br>0                                    | 1k<br>10k                               |                        | 5v         |                                                                                |

| р3 | Pt100 3-fils                               |           | $pt \xrightarrow{x \Omega \Omega} \xrightarrow{x \Omega \Omega} \xrightarrow{x \Omega \Omega} \xrightarrow{x 0 \Omega} \xrightarrow{x 0 \Omega}$                      | 0 | 1k   | 5ν |  |
|----|--------------------------------------------|-----------|----------------------------------------------------------------------------------------------------|---|------|----|--|
| p4 | Pt100 4-fils                               |           | $ \begin{array}{c} 5\gamma \\ \downarrow y 1k \\ \rightarrow & \times 0\Omega \\ \downarrow \rightarrow & \times 0\Omega \\ \longrightarrow & \times 0V \end{array} $ | 0 | 1k   | 5v |  |
| d  | Entrée numérique                           | 3V<br>0V  | ≻ <del>Rx</del> →                                                                                                    | 0 | -    |    |  |
| d1 | Entrée numérique avec résistance de rappel | 0V-\-     | × Rx → Sv<br>Ry                                                                                                    | 0 | 10 k | 5v |  |
| d2 | Entrée numérique, tension elevée           | +V<br>-V- | 5y<br>x D<br>↓y10k<br>≻₩→→                                                                                                    | D | 10 k | 5v |  |
| С  | Compteur                                   | 3V<br>0V  | $\rightarrow \xrightarrow{Rx} \rightarrow$                                                                                                    | 0 | -    |    |  |
| c1 | Compteur avec résistance de rappel         | 0\/_\_    | $\xrightarrow{Rx} \xrightarrow{5v} Ry$                                                                                                    | 0 | 10 k | 5v |  |
| c2 | Compteur, tension elevée                   | +V        | × D<br>↓ y10k                                                                                                    | D | 10 k | 5v |  |

#### 2.2 Les Cadences

Les cadences peuvent varier de 1 milliseconde à 24 heures.

La cadence d'échantillons est plus élevée que la cadence d'enregistrement.

GigaLog enregistre la moyenne des échantillons d'une période.

(GigaLog peut aussi enregistrer le minimum et le maximum d'une période.)

La moyenne est calculée dans une variable float de 32 bit à partir des valeurs du convertisseur de 24 bits.

| Cadence d'enregistrement sur disque | Cadence d'échantillons |
|-------------------------------------|------------------------|
| Exemples                            | Proposée               |
| 1 ms                                | 1 ms                   |
| 100 ms                              | 1 ms                   |
| 1 s                                 | 5 ms                   |
| 1 m                                 | 300 ms                 |
| 1 h                                 | 18 s                   |
| 24 h                                | 432 s                  |

#### 2.3 Calcul des entrées analogiques, calibrage, format d'impression

La valeur brute est la valeur à la sortie du convertisseur analogique numérique. La valeur réelle est la valeur à enregistrer sur disque.

On donne une expression arithmétique pour chaque entrée pour calculer la valeur réelle à partir de la valeur brute. On utilise cette expression aussi, pour calibrer une entrée.

## Par exemple:

#### a3=a\*7+200,2

Pour une valeur brute de 0, la valeur réelle est de 0\*7+200/100= 2,00. Pour une valeur de 35, la valeur réelle est de 35\*7+200/100= 4,45.

Le multiplicateur et le cumulateur sont des valeurs à virgule flottante de 32 bits. L'expression détermine aussi le format d'impression

| Expression | Valeur<br>brute | Valeur réelle |
|------------|-----------------|---------------|
| а          | 24002           | 24002         |
| a*0.002,0  | 24002           | 48            |
| a*2,3      | 24002           | 48.002        |

GigaTerm vous aide de trouver l'expression à partir de deux valeurs brutes et leurs valeurs réelles correspondantes.

#### 2.4 Alarme

Chaque entrée peut déclencher une alarme.

On peut déclarer pour chaque entrée un seuil minimum et un seuil maximum. (Configuration a).

On peut configurer pour toutes les entrées un délai de filtrage d'alarme et0 et un délai pour refaire l'alarme et1. (Configuration et).

L'alarme est calculée sur les entrées et non sur les données d'enregistrement. Il peut donc y avoir une légère différence.

Entrées analogique

Comparer la valeur brute aux seuils.

Si la valeur brute est inférieure au seuil min, déclencher alarme.

Si le seuil max est différent de zéro et la valeur brute est supérieure au seuil max, déclencher alarme.

Entrées numériques

Comparer l'entrée aux seuils.

Si le seuil min est différent de zéro et l'entrée est à 0, déclencher alarme.

Si le seuil max est différent de zéro et l'entrée est à 1, déclencher alarme.

Compteurs

Comparer le compteur aux seuils.

Si le compteur est inférieure au seuil min à la fin de chaque période d'échantillons, déclencher alarme.

Si le seuil max est différent de zéro et le compteur est supérieure au seuil max, déclencher alarme.

Thermocouples, Pt100

Comparer la température aux seuils.

Si le seuil min est différent de zéro et la température est inférieure au seuil min, déclencher alarme.

Si le seuil max est différent de zéro et la température est supérieure au seuil max, déclencher alarme.

Thermocouples températures sont exprimée en 0.01°C (7700 = 77°C), Pt100 Températures en 0.1°C (770= 77°C).

Alarm:

Déclarez macro 1 'onAlarm', macro 2 'onAlarmend'

Quand une entrée signale une alarme pour plus de et0, exécuter macro 1.

Si l'alarme ne disparaît pas dans et1, exécuter macro 1 de nouveau.

Quand l'alarme disparaît pour et0, exécuter macro 2.

Et0 et et1 sont exprimés en multiples de 0.1 s, 10 représente 1 seconde.

Exemples pour macro 1

| fa alarme.log %d Alarme; rl0=1       | Ecrire dans un fichier: date et l'heure, Alarme; basculer relais 0 |
|--------------------------------------|--------------------------------------------------------------------|
| ph 0603154848 ; ec %d Alarme ; a; hu | Appeler centre, par un modem, envoyer date, "Alarme", toutes les   |
|                                      | entrées, raccrocher                                                |
| Sm 0603154848,Alarme %0 %1           | Envoyer SMS, par un modem GSM, "Alarme", les entrées a0 et a1      |

Exemple pour macro 2

| rl0=0 | Basculer relais 0 |
|-------|-------------------|
|       |                   |

#### 3 Mode Commande, Configuration

#### Comment entrer en mode Commande, Configuration

On utilise GigaTerm sur PC pour communiquer avec la carte.

On utilise le port USB, le port RS232 RS0 ou RS1 ou le port Rs485 RS2.

Le port USB est toujours en mode commande.

On ne peut pas utiliser un port série Rs232 ou Rs485, qui est configuré pour enregistrer des données reçues. Pour utiliser un port Rs232, il faut un câble nul-modem entre le PC et la carte. (femelle 2-3, 3-2, 5-5 femelle). Sélectionner un port COM à 115200 baud, cliquer sur ouvrir pour ouvrir le port. Pour travailler à distance avec modem, voir chapitre GigaTerm.

Pour travailler a distance avec modern, voir chapitre Giga rerm.

Cliquer sur 🛨 pour charger la configuration à partir de la carte. La carte répond avec:

#### GigaLog S v1312

...

V1312 indique la version du logiciel sur la carte: décembre 2013.

Cliquer sur l'onglet Terminal pour envoyer des commandes à la carte. Cliquer sur l'onglet Configuration pour afficher la configuration.

| erminai                                       | Configuration   Inputs   Macro                                                                    | s   Upioad   Compile rirmware        | <u>.</u>                       |      |
|-----------------------------------------------|---------------------------------------------------------------------------------------------------|--------------------------------------|--------------------------------|------|
| rs0                                           | c,115200,gigalogrs0.txt,300                                                                       | Rs232 mode, baud, fname, bufsz, flow |                                | -    |
| rs1                                           | c,115200,gigalogrs1.txt,300                                                                       | Rs232 mode,baud,fname,bufsz,flow     | -                              |      |
| fs                                            |                                                                                                   | Frame start                          |                                |      |
| fe                                            |                                                                                                   | Frame end                            |                                |      |
| mm                                            | 1,10,60,120,100                                                                                   | Modem mode                           |                                |      |
| an                                            | gigalog.adc                                                                                       | Filename analogue data               |                                |      |
| ad                                            | 0                                                                                                 | Data sample rate                     |                                |      |
| as                                            | d                                                                                                 | Data frame start                     |                                |      |
| am                                            | m:                                                                                                | Data frame start milliseconds        |                                |      |
| ae                                            | n                                                                                                 | Data frame end                       |                                |      |
| a0                                            | a,I=1                                                                                             | A0                                   |                                |      |
| a1                                            | a,l=1                                                                                             | A1                                   |                                |      |
| a2                                            | (+)                                                                                               | A2                                   |                                |      |
| a3                                            | 120                                                                                               | A3                                   |                                | 1000 |
| a4                                            | -                                                                                                 | A4                                   |                                |      |
| a5                                            | -                                                                                                 | AS                                   |                                |      |
| a6                                            | 125                                                                                               | A6                                   |                                |      |
| a7                                            | -0                                                                                                | A7                                   |                                |      |
| a8                                            | -                                                                                                 | A8                                   |                                |      |
| a9                                            | -                                                                                                 | A9                                   |                                |      |
| a10                                           | -                                                                                                 | A10                                  |                                |      |
| a11                                           |                                                                                                   | A11                                  |                                |      |
| a12                                           |                                                                                                   | A12                                  |                                |      |
| a13                                           | -                                                                                                 | A13                                  |                                |      |
| a14                                           | 1                                                                                                 | A14                                  |                                | -    |
| po=0,0<br>bm0=0/<br>2008:0<br>sd use<br>board | 1 tr=- et=10,600<br>300 bv0=0 rv0=0 bm1=0/<br>44:16 08:55:41<br>d=232k + free=991M =99<br>running | 300 bvl=0 rvl=0 af=276/10000<br>1M   | ) av=0 ex=0 dg=0 dr=0 de=0 uc= | =0   |

Vous pouvez changer les paramètres dans cette fenêtre.

Cliquer sur Configuration -> Charger dans GigaLog pour envoyer la configuration à la carte.

Une ligne de commande est limitée à 80 caractères, elle termine avec un <cr> retour chariot ou un <lf> saut de ligne.

Une ligne peut contenir plusieurs commandes, séparées par ';' ou par ' '.

#### 3.1 Configuration, Commandes

d

Afficher configuration

#### z

Zéro: reprendre configuration d'usine, effacer la configuration.

zc

Zéro: effacer les compteurs bm...

st

Arrêter enregistrement de données. Cette commande est comme un basculement de l'interrupteur Stop dans la direction Stop.

go

Démarrer enregistrement de données. Cette commande est comme un basculement de l'interrupteur Stop dans la direction Go.

#### 3.2 Configuration Données Rs232

rs[0|1|2]=[-|c|d|m|i|s],<baud>,<filename>,<buffer size>,[7|8|e|0]r|2>

Configuration de RS0, RS1 et RS2

c: Port en mode commande.

m: Ignorer les lignes, qui semblent être des messages d'un modem

i: Ignorer toutes les fausses commandes

d: Enregistrer les données reçues par le port série.

s: Remote Acquisition Slave: Accepter des commandes #

<baud> Vitesse de transmission en baud.

<filename> Nom du fichier pour mode 'd'. Le nom peut inclure des caractères spéciaux, voir chapitre Nom de fichier.

<br/>
<br/>
size>: Taille du tampon pour données reçues.

7= 7 bits, 8= 8 bits, o= parité odd, e= parité even, 2=2stop. Par défaut: 8 bits, sans parité 1stop. r= mode brute (raw).

fs= <trame> Début de trame. Voir trames

fe= <trame> Fin de trame. Voir trames.

#### 3.3 Configuration Entrées Analogiques

an= <path>[,h]

Nom du fichier sur disque données analogiques. Le nom de fichier est limité à 24 caractères. Il peut contenir des répertoires: [/][<dir>/]\*<name>. Des sequence des %<caractère> sont remplacé dans le nom.

Voir chapitre nom de fichier.

,h : Insérer ligne en-tête au début du fichier : # champ as, noms des entrées, champ ae. an+

Incrémenter nom du fichier : g.adc  $\rightarrow$  g1.adc ; g1.adc  $\rightarrow$  g2.adc ; g99.adc  $\rightarrow$  g100.adc

Attention si on utilise cette commande dans une macro. La commande change la configuration et l'écrit dans la mémoire Flash. L'écriture de la mémoire Flash est limitée à 10000 cycles.

Quand le fichier arrive à une taille de 2 G octets, le nom sera automatiquement incrémenté.

ad= <cadence d'enregistrement>[,<cadence d'échantillon>]

Cadence d'enregistrement sur carte à mémoire et cadence de prendre des échantillons. Deuxième valeur ignorée en mode veille.

Si on ne donne pas la cadence d'échantillon, elle se calcule à partir de la cadence d'enregistrement.

0 sans enregistrement 1ms .. en millisecondes 1s ... en secondes 1m ... en minutes 1h ... en heures as= <trame> Début de trame seconde, minute ou heure. Voir trames

am= <trame> Début de trame millisecondes. Voir trames

ae= <trame> Fin de trame. Voir trames

```
a<ch>=[-|d|c|a|k|p|z][<term>][*<m>][+][,<c>][<<min>][><max>][,n=<name>][,d=<diff>][,p=<reference>][l=<lcd>]
[m=[a][m][M]]
Configuration d'une entrée
- sans enregistrement. Avec echantillonage
d entrée numérique
```

a entree numeriq

c compteur

a entrée analogique

k thermocouple. k0 type K, k1 type J, k9 type K sans compensation de soudure froide.

p Pt100

z Pas d'echantillonage

Les valeurs \*m+p,c : Voir calcul des entrées analogiques. Format de sortie.

<term> numéro pour GigaTerm pour choisir l'option d'entrée.

<min> et <max> pour des alarmes. Voir alarme

<name>: Nom pour LCD

<diff>: 0: Single ended, 1: Différentiel. Différentiel seulement pour les entrées 0,2,4,..14.

<reference>: Canal de reference. Soustraire ce canal avant l'enregistrement. Valeur réelle.

LCD alpha: I=ntttt. tttt= 1..9999: Temps d'affichage sur LCD en secondes. 999: Sans affichage.

LCD graphic: I=nslcc, s=style 0..2, I=largeur 0..9, cc= couleur 00..15

Compteurs : n=1 : Afficher compte de la période actuelle (voir ad=)

n=2 : Afficher compte de la période précédente.

N=0 : Afficher le maximum de 1 et 2

m=[a][m][M]: Enregistrement de la valeur moyenne(a), minimum(m), maximum(M). Enregistrement jusqu'à 3 valeurs par entrée.

a<ch>=v[\*<m>][+][,<c>][,c=<expr>][,n=<name>][l=<lcd>]

Déclarations d'une entrée virtuelle.

La valeur de l'entrée virtuelle se fait par l'expression

L'expression est une séquence de 1 à 5 éléments, enchainés par +,-,\* ou /.

Les éléments sont des entrées ou des petits constants (0..99).

Exemple: c=a0-a1\*a2

Le calcul se fait sur les valeurs réelles des entrées, et strictement de gauche à droite.

Une entrée virtuelle ne peut pas déclencher une alarme.

La valeur d'un compteur est le compte sur la dernière période écoulée. La commande ad choisie cette période. Voir chapitre Calcul à partir de la valeur brute.

a<ch>=vc[\*<m>][+][,<c>][,c=<expr>][,n=<name>][l=<lcd>] Déclarations d'un compteur longue période. Voir chapitre Calcul à partir de la valeur brute.

a<ch>=vp[\*<m>][+][,<c>][,n=<name>][l=<lcd>] Déclarations d'une entrée personnelle. Firmware personnel.

a[<ch>] [<n>[<,r>]] Afficher une entrées ou toutes les entrées n fois, vitesse <r> ms.

ar[<ch>] [<filtre>,<serie>]

Calculer résolution d'une entrée analogique ou des toutes les entrées, filtre numérique, série d'essais. Filtre est 10 au minimum, sauf pour les cadences des échantillons plus rapides que 10 ms. Série a besoin de mémoire, conseillé: 100.

av[<ch>]=<n> La commande av permet de changer les compteurs longue période. av=z Effacer tous les compteurs. av<ch>=<n> Mettre à jour un compteur. av<ch>+=<n> Incrémenter un compteur. ax=<adc config>,<buffer size>,<m samples><adc config> cbdr c=chopping, b=bias, d=delay, r=data rate. voir doc ADC ADS1258<buffer size>: Taille du tampon entre acquisition de données et écriture sur disque.<m samples>: Echantillons pour entrées analogiques sauf pour écriture sur disque.

et=<et0>,<et1>

Délai de filtrage d'alarme et0 et délai pour refaire l'alarme et1. En multiples de 0.1 s. Voir alarme.

po=<seuil bas>,<seuil haut>

Surveillance d'alimentation. Les valeurs sont en mV.

Quand l'alimentation tombe au-dessous du seuil haut, arrêt d'enregistrement de données, synchronisation des tampons avec le disque. Quand l'alimentation tombe au-dessous du seuil bas, arrêt de tout activité avec le disque. Quand l'alimentation revient au-dessus du seuil haut, retourne au travail normal, quelques enregistrements sont perdus.

tr=[+|-|i+|i-|i]<canal>,<seuil bas>,<seuil haut>[,<prologue>,<épilogue>[,<filtre>]]

tr=- Arrêter déclencheur.

Enregistrement des données sur disque seulement quand le déclencheur est actif.

+: Signal positif, - signal négatif actif. Canal est une entrée analogique de 0 à 15.

Cas +: Quand l'entrée passe au-dessus du seuil haut, début d'enregistrement de données.

Quand l'entrée passe au-dessous du seuil bas, fin d'enregistrement.

Prologue est un nombre d'échantillons gardés en mémoire et à enregistrer au début d'enregistrement.

Ce nombre est limité par un tampon, voir Configuration ax <buffer size>, compteurs: af, av.

Epilogue est un nombre d'échantillons à enregistrer à la fin d'enregistrement.

Filtres est le temps minimum en milli secondes de franchir un seuil.

tr i+ comme tr +, enregistrement seulement quand l'entrée franchit le seuil, y compris le prologue et l'épilogue. tr i- comme tr -, tr i les deux cotés.

tr –t déclenche un événement, si le trigger est défini est non actif. Enregistre le prologue et l'épilogue. Les seuils sont exprimés en millivolt.

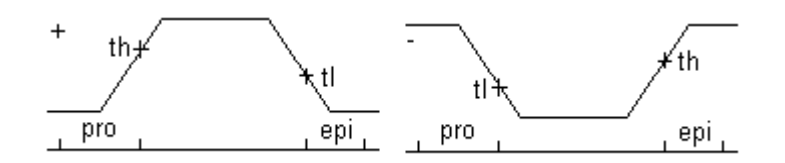

Exemples:

tr=+15,1000,1000 Enregistrement seulement quand a15 est supérieur à 1V.

tr=+15,1000,1000,20,30,100. Comme avant, enregistrer également les derniers 20 échantillons avant et 30 après le déclenchement. Ignorer les pointes inférieurs à 100 ms.

tr=i+15,1000,1000,20,30,100. Quand a15 dépasse 1V, enregistrer 20 échantillons avant et 30 après. Ignorer les pointes inférieurs à 100 ms.

tr=i+15,1000,1000,0,0,5000. Quand a15 dépasse 1V, attendre 5s, enregistrer 1 échantillon. Ignorer les pointes inférieurs à 5 s.

#### 3.4 Configuration Disque, Fichiers

format [<drive>][<volumename>] Formater disque

ls [<path>] Afficher les fichiers sur le disque.

fa <path> <chaîne>

Si le fichier n'existe pas, créer le fichier. Ajouter la chaîne de texte à la fin du fichier. Le texte peut contenir le caractère ' '. Un ' ;' arrête la commande. Voir chapitre Caractères spéciaux.

cp <path> <path> Copier le fichier 1. endroit au deuxième.

mv <path> <path> Renommer le fichier 1. endroit au deuxième. www.controlord.fr GigaLog S 1710 cmp <path> <path> Comparer les fichiers

rm [-f] <path>[,<path>] Effacer (Remove) le fichier ou les fichiers. -f : Ignorer des erreurs. La commande n'efface pas de répertoires. Elle accepte des caractères wildcard, comm rm g\*.

md <nom du répertoire> Création d'un répertoire.

cd <nom du fichier> Changement de répertoire.

up [-b|c] <path> [-<off>] [début]

Chargement fichier vers PC. La commande transmet les données enregistrées sur la carte à mémoire. La commande up gigalog.adc transmet la totalité du fichier.

Up gigalog.adc -1000 commence à la fin du fichier moins 1000 octets.

Up gigalog.adc 2004:09:09 12:30:03 transmet les données enregistrées après cette date.

Up –b envoie des données binaire en format hexadécimal.

Úp –c lit des données à partir de la position uc, envoie une ligne de départ à GigaTerm pour basculer en mode donnée, et à la fin enregistre la nouvelle position du fichier dans uc. On peut utiliser cette version de la commande dans une macro.

Chaque ligne transmise est précédée par un ">".

uc=<n> Position dans le fichier pour commande "up –c"

fd <filename>|+<hex data>|!<crc> Chargement d'un fichier sur le disque.

dx=<files>,<cache buffers>,<sd2>|<vdrive>|<retry> <files> Nombre de fichier un programme peut ouvrir. <cache buffers> Nombre de secteurs dans la ante mémoire. <retry>: 1: Pas de lecture après écriture. <sd2> 4: Deuxième sd-card <vdrive> 6: Vdrive La valeur sera prise en compte après un Reset.

#### 3.5 Nom du fichier, Enregistrement Circulaire

Les noms de fichiers dans de champs de configuration et dans les commandes (an, cd, cp, cmp, fa, fd, gfput, md, mv, rm, rs) sont des liens dans le système de fichiers. Un lien peut inclure un répertoire ou sous-répertoire. Le nom peut commencer avec un c: pour la carte sd locale et d: pour un autre disque externe. Quelques constructions correctes:

abc.adc abc/cde c:/abc/cde/xyz.txt Un répertoire, qui n'existe pas, sera créé automatiquement.

Le nom peut inclure des séquences qui seront remplacés, avant l'ouverture du fichier.

| séquence dans le nom | Remplacement           |
|----------------------|------------------------|
| %M                   | mois yyyyMM            |
| %d                   | jour yyyyMMdd          |
| %D                   | jour du mois dd        |
| %h                   | heure hh               |
| %m                   | minute hhmm            |
| %s                   | seconde hhmmss         |
| %i                   | Remplacement immédiate |

#### Exemples pour le 17. Mai 2012 à 12:15

| an=adc%d.adc | Enregistrement des données dans 1 fichier par jour<br>adc20120517.adc |
|--------------|-----------------------------------------------------------------------|
|              | 0.0110000000000000000000000000000000000                               |

| an=adc%d%m.adc   | Enregistrement des données dans 1 fichier par minute<br>adc201205171215.adc        |
|------------------|------------------------------------------------------------------------------------|
| an=d%d/a%d%m.adc | Enregistrement des données dans 1 fichier par minute, dans un répertoire par jour. |

Quand le temps avance et le nom du fichier change, le logiciel ferme le fichier et ouvre un autre fichier. La base de substitution est le jour et l'heure actuels.

Si le nom du fichier est suivi par une de séquences suivantes, il faut ajouter le temps à la date actuelle.

| + <n>s, -<n>s</n></n> | ajouter, soustraire <n> secondes</n> |
|-----------------------|--------------------------------------|
| + <n>s, -<n>m</n></n> | ajouter, soustraire <n> minutes</n>  |
| + <n>s, -<n>h</n></n> | ajouter, soustraire <n> heures</n>   |
| + <n>s, -<n>d</n></n> | ajouter, soustraire <n> jours</n>    |

Par exemple:

an=adc%d.adc

m3=0,24h, rm adc%d.adc-30d

crée un fichier par jour.

Le 17. Mai 2012, les données sont enregistrées dans le fichier

adc20120517.adc

La macro m3 efface chaque jour le fichier, qui a exactement 30 jours d'age. Aujourd'hui il va effacer le fichier adc20120417.adc

La construction permet un enregistrement circulaire.

On ne garde que les données des 30 derniers jours sur le disque.

m3=onGo,an=%i%d%s Quand la carde bascule de Stop à Go: Changement du fichier de données.

#### 3.6 Communication

ec[0|1|2|3|4] <chaîne>

Afficher la chaîne de texte sur RS0, RS1, RS2, 3=USB ou 4=terminal graphique. Ec sans destinateur: Afficher sur le canal de l'expéditeur.

Le texte peut contenir le caractère ' '. Un ' ;' arrête la commande.

Voir chapitre Caractères spéciaux.

Ic <chaîne> Afficher la chaîne de texte sur l'afficheur LCD alphanumérique, 2. ligne. Le texte peut contenir le caractère ' '. Un ' ;' arrête la commande. Voir chapitre Caractères spéciaux. LCD graphique: Voir commande grw.

Im <mode>,<contrast>

Mode d'affichage: 0: LCD alphanumérique 2 lignes x 16 caractères; 4: 4 lignes x 16.

90, 94 : Afficher seulement la 1. page : nom de la carte, date et l'heure. Ne pas afficher de données. 10, 14 : Ne pas afficher la 1. page.

Voir chapitre Afficheur Graphique pour autres valeurs.

mm=<log>,<timeout cmd>,<timeout connect>,<timeout disconnect>,<timeout ftp command>

Mode modem. <log>=<logFichier>+<logRs0>

<logFichier> = 1: Log dans fichier modem.log sur la carte à mémoire.

<logFichier> = 2: Log dans fichier dialogue avec le modem (RS1)

<logFichier> = 3: Log dans fichier informations complémentaires.

<logRs0> = 10: Log sur Rs0.

<logRs0> = 20: Log Rs0 dialogue avec le modem (RS1)

<logRs0> = 30: Log Rs0 informations complémentaires.

mm Afficher état du réseau GSM.

En cas de problème, la dernière ligne affiche un diagnostic. mminit [-v] [<apn name>,<apn user>,<apn password>] Initialisation modem. -v : Afficher les commandes envoyées au modem. Envoyer information APN mmoff Couper alimentation modem et LCD graphique VMOD et VLCD.

Si le serveur modem est actif, la commande sera placée dans la fils d'attente pour une exécution après. mmon [<t1>,<t2>,<t3>]

Etablir alimentation modem et LCD graphique VMOD et VLCD.

<t1> Timeout modem ok.

<t2> Timeout IP number.

<t3> Timeout transfer complet.

Si le modem n'est pas ok après <t1> s, ou

si il n'y a pas de numéro IP valide après <t2> s, ou

si le modem est toujours actif après <t3> s,

couper le modem et effacer le fils d'attente de commande.

Si mm>= 1, ajouter message d'erreur dans le fichier modem.log

Exemple macro mode veille:

mmon 10,30,50; gfput -cdt log.txt; mmoff

Voir aussi commande groff, gron, grlp chapitre Afficheur Graphique

mmq Afficher fils d'attente modem serveur.

at<cmd>

Envoyer commande directement au modem au port RS1. Afficher le résultat jusqu'au "OK", "ERROR" ou pour 10 secondes.

Par exemple: afficher le numéro de série du modem:

at+gsm 000702046 OK

tm [0|1|2|3][,c][,r]

Entrer en mode transparent avec RS0, RS1, RS2 ou USB.

Utile pour configurer le modem ou un module d'acquisition à distance

, c ajoute un CRC à la fin de la ligne pour la communication avec un module d'acquisition à distance.

,r mode brut, ou binaire.

<Echap> pour quitter le mode tm. Mode brut: attendre 3s, <Echap>

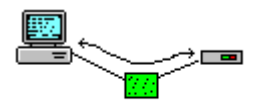

PC GigaLog Modem

- sm Voir chapitre Contrôle à distance
- gf Voir chapitre Contrôle à distance

gp Voir chapitre GPS

tz Voir chapitre GPS

#### 3.7 Macros

m<n>=<stime>,<rtime>,<texte>

m<n>=<onCondition>,<texte>

Déclarer macro <n>

Stime est le temps, quand la macro sera exécutée la première fois, en secondes depuis le 1.1.2000. Rtime est le temps entre deux exécutions de la macro, en secondes.

On peut exprimer ce temps en <n>ms, <n>s, <n>m, <n>h. Ne pas passer au-dessous de 100ms. Texte est la ligne de commande de la macro. Texte contient le reste de la ligne, y compris '' et ' ;'.

|  | Les | macros | On sont | exécutées | sur des | conditions: |
|--|-----|--------|---------|-----------|---------|-------------|
|--|-----|--------|---------|-----------|---------|-------------|

| <oncondition< th=""><th></th><th></th><th>Exemple</th></oncondition<> |   |                          | Exemple                                                                                      |
|-----------------------------------------------------------------------|---|--------------------------|----------------------------------------------------------------------------------------------|
| onReset                                                               | а | Après Reset              | m0=onReset, fa reset.txt reset %d %r<br>Ajouter message au fichier : date et raison de reset |
| onAlarm                                                               | b | Alarme début ou relance. | m1=onAlarm, rl0=1                                                                            |
| onAlarmend                                                            | b | Alarme fin               | m2=onAlarmend, rl0=0                                                                         |
| onStop                                                                | а | Basculement en mode      |                                                                                              |

|             |   | Stop                      |                                                                                                    |
|-------------|---|---------------------------|----------------------------------------------------------------------------------------------------|
| OnGo        | а | Basculement en mode<br>Go | m3=onGo,an=g%i%d%s<br>Quand la carte bascule en mode Stop: Changement de fichier des<br>données.<br>Attention: La carte peut enregistrer quelques données dans<br>l'ancien fichier avant d'ouvrir le nouveau fichier. |
| OnDiskerror | а | Erreur disque             | m4=onDiskerror,lc Disk %k<br>Afficheur détail d'erreur disque                                                                                                    |

a: Exécution des macros même en mode Stop.

b: Exécution des macros seulement en mode GO.

Les macros basées sur le temps sont seulement exécutés en mode Go.

Plusieurs macros peuvent être exécutées en parallèle. Une macro peu attendre avec la commande wt.

Une macro déjà en exécution, ne sera pas exécutée une deuxième fois.

L'exécution des macros ne dérange pas l'enregistrement de données ou autres opérations.

Attention aux changements de la configuration dans une macro. Un changement de la configuration demande une écriture dans la mémoire Flash. Las écriture dans la Flash sont limitées à 10000 cycles.

mx<n> [<t>] Exécuter macro n dans t secondes

#### 3.8 Configuration, Autres

bn= <nom de la carte> Nom de la carte. Ce nom sera affiché sur l'afficheur et au début de la configuration.

of= <dec.point><separator>

Output format. 1. caractère est le point décimal dans les données analogiques. 2. caractère es le séparateur entre des données enregistrées. Par défaut of=.\_ (\_ = tab horizontal) Format CSV: of=,\_ as=d, am=m:,

lp=<mode>,<uptime>,<qrate>

| <mode></mode> |                                                             |
|---------------|-------------------------------------------------------------|
| 0             | None                                                        |
| 1             | Mode veille carte unitaire                                  |
| 2             | Mode veille maître, maître dorme, réveiller esclaves        |
| 3             | Mode veille maître, maître ne dorme pas, réveiller esclaves |
| 4             | Mode veille esclave, peut être réveillé par maître          |

Uptime est le temps en ms après retour au normal avant d'exécuter des commandes. Ce temps est obligatoire pour quelques sondes. Sonde température de la carte: 200 ms. La carte entre en mode veille, si

- elle est en mode go, et
- il n'y a pas de macro en exécution, et
- il n'y a pas d'activité avec le modem.

En mode veille, la carte

- allume la LED toutes les 10 secondes
- ne prend pas d'échantillons de données analogiques. Cadence d'enregistrement égal cadence d'acquisition. Voir commande ad.

• n'accepte pas de commandes par liaison série ou USB

La carte n'entre pas en mode veille, ou sort du mode veille, si

- elle doit enregistrer des données analogiques, voir commande ad cadence d'enregistrement, ou
- il y a une macro à exécuter, ou
- l'interrupteur est à stop.

La quota qrate indique le numéro d'échantillons à enregistrer en mémoire RAM avant d'écrire sur le disque. Qrate réduit le courant en mode sleep.

Qrate=0 ou 1: enregistrement toujours et directement.

Si le tampon dans la mémoire RAM déborde, la carte enregistre les données sur disque.

Si la carte bascule en mode STOP, la carte enregistre les données sur disque.

www.controlord.fr

GigaLog S 1710

En cas de rupture de courant sans passer pas le mode STOP, on peut perdre jusqu'aux <qrate>-1 échantillons.

dt= yymmdd Régler la date

ti Reset/ Start timer

ti= hhmm[ss] Régler l'heure

#### rtc

Lit date et l'heure de l'horloge temps réel.

Le logiciel lit la date et l'heur une fois après le Reset. Comme l'heure du microcontrôleur peut varier du temps réel, il peut être utile, de relire l'heure. L'exécution de la commande peut provoquer un impact sur les données stockées et sur l'exécution des macros, car le temps peut sauter en avant ou en arrière pour quelques secondes.

t

Afficher la température de la carte en °C, et la tension d'alimentation.

rl<n>=0|1 Mettre le relais à l'état 0 ou 1. Le relais est ouvert à l'état 0, fermé à l'état 1.

xc<n>=0|1|z

Mettre pin n sur connecteur XC à l'état 0 ou 1 ou comme entrée. <n>=3,5-18

dc<n>=<valeur> Envoyer la valeur au convertisseur numérique analogique (option) <n>=0..3. <valeur>=0..1023 pour 0V à 2.5V.

wt <n>ms|<n>s|<n>m|<n>h

Attendre <n> milli secondes, secondes, minutes, heurs.

wd=0|1

Désactiver, activer chien de garde. Il faut exécuter un Reset pour activer le chien de garde. Le firmware doit régulièrement relancer le chien de garde. Si le firmware ne le fait pas, le chien de garde exécute un reset, pour éviter un arrêt à cause d'une erreur de logiciel.

bo= 0|1

Détecteur de panne de courant

Le détecteur de panne de courant assure un mise à zéro propre, quand la tension est non suffisante pour une opération normale et évite ainsi des résultats non prévisibles.

Le détecteur est nécessaire, si la tension du microcontrôleur peut tomber au-dessous de 3V, et remonter sans passer par le 0V.

dl [<fichier>]

Entrer en mode download, chargement du logiciel firmware dans la carte. Dl <fichier> charge le firmware à partie du fichier. Demande version de boot 1402 ou plus tard. (Commande xxcpu)

Commandes sm, gf\*: Voir chapitre Contrôle à distance Commandes gp, tz: Voir chapitre GPS Commandes rq, rqz, #nn: Voir chapitre Modules d'acquisition à distance Commandes gr\*: Voir chapitre Afficheur graphique.

#### 3.9 L'instruction if

if <primary> =|==|!=|>|>=|<|<= <primary> <true commands> [ else <false commands> ] SI la condition est vraie, exécution de la chaîne de commande <true commands>, sinon de <false commands> Primary:

a<n> Entrée analogique, valeur réelle, xc<n> Entrée pin sur XC, t température de la carte en °c v tension de la carte en mV. gs GPS vitesse in nœuds, -1= non valide constante

Exemple: Macro chaque seconde: if a7<300 rl0=1; rl1=0 else rl0=0; rl1=1

#### 3.10 Configuration, Trames

Début et fin de trames sont des champs à 10 caractères. Chaque caractère représente:

- d date et l'heure aaaa:mm:jj hh:mm[:ss[:uuu]]
- D date et l'heure aaaa:mm:jj hh:mm:ss
- u timestamp mm/jj/aaaa hh:mm[:ss[:uuu]] compatible xel US
- e timestamp jj/mm/aaaa hh:mm[:ss[:uuu]] compatible xel Europe
- f timestamp jj/mm/aaaa hh:mm:ss compatible xel Europe
- t l'heure hh:mm[:ss[:uuu]]
- m milliseconde seule uuu
- espace
- tab horizontal
- n retour chariot <cr>, saut de ligne <nl>
- T température de la carte
- g Position GPS
- gs GPS vitesse in nœuds, -1= non valide
- v Tension d'alimentation.

Les autres sont copies.

Ex. "fs=d\_" "fe=n". La trame commence avec la date, l'heure et un tab, la trame finit avec un <cr><nl>.

Ex. "fs=dn" "fe=dn". Date et l'heure avant et après la trame.

Ex. "as=d\_" "am=m:\_": Les données analogiques sont précédées par la date et l'heure complète si la seconde change.

Si seulement la milliseconde change, seulement la milliseconde précède les données. Ce format est compatible avec le programme GigaData.

#### 3.11 Configuration, Caractères spéciaux

Quelques commandes comme ec,fa,sm,lc,grw reconnaissent et transforment des caractères spéciaux dans le texte.

| %d,%D,%u             | Date et l'heure: voir chapitre Trames ci-dessus                                                                                                    |
|----------------------|----------------------------------------------------------------------------------------------------|
| %g                   |                                                                                                    |
| %gs                  | GPS vitesse in nœuds, -1= non valide                                                                                                    |
| %t                   | Température de la carte                                                                                                    |
| %v                   | Tension alimentation.                                                                                                    |
| %n                   | Sans saute de ligne à la fin                                                                                                    |
| % <n>[-<m>]</m></n>  | Entrées analogiques n [à m]                                                                                                    |
| %*                   | Toutes les entrées déclarées.                                                                                                    |
| %h <n>[-<m>]</m></n> | En-tête: noms des entrées.                                                                                                    |
| %h[*]                | En-tête: noms des entrées.                                                                                                    |
| %H                   | Ligne d'en-tête complète: champ as, noms des entrées, champ ae.                                                                                           |
| %k                   | Message détaillé dernière erreur disque.                                                                                                    |
| %r                   | Raison du Reset : power-up, button, watchdog, brownout, download, download disk, software, panic, restart. Demande version boot 1402. Voir commande xxcpu |
| %r                   | temps du reset                                                                                                    |
| %rr                  | raison et temps du reset.                                                                                                    |
| %                    | Remplacer espace par HT                                                                                                    |
| %,                   | Remplacer espace par ','.                                                                                                    |

#### 3.12 Configuration, compteurs

bm0,bm1,bm2 Remplissage maximal du tampon Rs232/ Rs485 data. Cette valeur ne doit pas approcher la taille totale du tampon.

bv0,bv1,bv2Compteur de débordement du tampon de réceptionRs232/ Rs485 data.afRemplissage maximal du tampon analogue data. Cette valeur ne doit pas approcher la taille totaledu tampon.avCompteur de débordement du tampon analogue data.drDisque erreurs vérification après lecture ou écriture. Réessaie.deDisque erreurs.

#### 4 GigaTerm

GigaTerm est un programme type hyper terminal pour communiquer avec la carte GigaLog. GigaTerm permets de communiquer avec la carte GigaLog, gèrer les configurations pour plusieurs cartes, configurer la carte, récupèrer les données enregistrées.

GigaTerm peut écrire le dialogue avec la carte GigaLog dans un fichier GigaTerm.log (Outils, Log).

#### 4.1 Connexion à une carte locale

On utilise GigaTerm sur PC pour communiquer avec la carte.

On utilise le port USB, le port RS232 RS0 ou RS1

Le port USB est toujours en mode commande.

On ne peut pas utiliser un port Rs232, qui est configuré pour enregistrer des données reçues.

Pour utiliser un port Rs232, il faut un câble nul-modem entre le PC et la carte. (femelle 2-3, 3-2, 5-5 femelle). Sélectionner un port COM à 115200 baud, cliquer sur ouvrir pour ouvrir le port.

Cliquer sur া pour charger la configuration à partir de la carte.

#### USB

Quand on connecte la carte la première fois sur un port USB du PC, Windows détecte une nouvelle périphérique. La carte utilise un driver standard de Windows, néanmoins Windows peut demander le driver. Il faut diriger Windows au sous répertoire udbdriver dans le logiciel installé.

Windows traite la carte comme un port série COM et donne un numéro libre au port.

#### 4.2 Connexion à une carte à distance par TCP/IP

Sélectionnez TCP/IP comme port. Entrez le numéro IP et le port IP comme adresse: "123.45.67.89 1024" L'ouverture du port peut durer plusieurs secondes.

#### 4.3 Connexion à une carte à distance par modem

Voir chapitre "Contrôle à distance" comment configurer le modem local et le modem à distance. Connectez le modem local au port série du PC. Il faut un câble modem direct (femelle 2-2, 3-3,5-5 male). Sélectionnez 9600 baud, ouvrez le port, vous êtes maintenant connecté au modem local. Pour vérification, tapez "ati" <entrée>. Le modem doit répondre avec un message d'identification et "OK". Il faut un numéro de téléphone pour appeler l'autre modem et la carte à distance.

On peut entrer ce numéro à la main ou choisir dans un carnet

Eliquer sur ce bouton pour éditer le carnet de numéros de téléphone.

Cliquer sur "En ligne", pour établir la connexion avec le modem à distance.

Le champ d'état de la communication tout en bas à gauche affiche: Appelant .... La case "En ligne" est grisée. Il faut attendre que le modem signale que la connexion est établi. Le champ d'état affiche "En ligne", la case "En ligne" est cochée.

Cliquer sur 🚹 . La carte doit maintenant afficher sa configuration, qui s'affiche dans la fenêtre Terminal.

Pour se déconnecter, cliquer sur "En ligne" pour raccrocher le modem, et ensuite sur "Ouvrir", pour fermer le port.

#### 4.4 Onglet Terminal

| digaLog Terminal 1012                                                                                                    |   |
|----------------------------------------------------------------------------------------------------|---|
| Configuration Communication Tools Clear Stop Help                                                                                                    |   |
| •         •         •         •         □         ○         ○         ○         ○         ○         ○         ○         ○         ○         ○         ○         ○         ○         ○         ○         ○         ○         ○         ○         ○         ○         ○         ○         ○         ○         ○         ○         ○         ○         ○         ○         ○         ○         ○         ○         ○         ○         ○         ○         ○         ○         ○         ○         ○         ○         ○         ○         ○         ○         ○         ○         ○         ○         ○         ○         ○         ○         ○         ○         ○         ○         ○         ○         ○         ○         ○         ○         ○         ○         ○         ○         ○         ○         ○         ○         ○         ○         ○         ○         ○         ○         ○         ○         ○         ○         ○         ○         ○         ○         ○         ○         ○         ○         ○         ○         ○         ○         ○         ○         ○         ○         ○ |   |
| Terminal Configuration   Inputs   Macros   Upload   Compile firmware                                                                                                    |   |
| GigaLog S:<br>1. Select a COM port, 115200 baud, open the port<br>(USB connection appears as a virtual COM port)<br>2. Configuration/Load from board                                                                                                    | * |
| Gigalog E, Gigalog F:<br>1. Select a COM port, 9600 baud, open the port<br>2. Switch board to STOP, or reset board wthout CF<br>3. Configuration/Load from board                                                                                                    |   |
| Any char received from the target, appears in this window<br>Any char typed into this window, is send to the target                                                                                                    |   |
| open COM7:115200,n,8,1<br>conf                                                                                                    |   |
| GigaLog S v1012<br>rs0-c,115200,10grs0.txt,300,0 rs1=i,115200,10grs1.txt,300,0 rs2-c,115200,10grs2.txt,300,0<br>fs= fc= mm=i,10,60,120,100 gp=0 tz=0,0<br>an=gigaLog.adc ad=0 as=d_ am=mi_ ae=n<br>ad=a10*0.00314+0,3,n=a0,1=100 al=a*0.155767+0,3,n=a1,1=1101<br>a2=a*0.155767+0,3,n=a2 a3=- a4=a5*0.001713+0,3,n=a4 a5=a5*0.001713+0,3,n=a5<br>a6=- a7=- a8=c1,n=a8 a9=- a10=- a11=- a12=- a13=- a14=- a15=-<br>a16=v,c=a0+a1,n=a16,1=1<br>of=. 1m=100,4 dx=5,20,0 ax=1012,10000,50 1p=0,0<br>po=3000,4000 tx=- et=0.16,600 gf=<br>bm0=0/3000 bx=0=0 tr=0 bm2=0<br>m3=0,120,fa mac.txt %d macro 3 a11 2 minutes; ec %d<br>gt=0-5,5,560,660,46,100,16<br>gt=0-0,10,0, gt=1=1,10,0 gr2=0,0,0,0 gr3=0,0,0,0 gr4=0,0,0,0<br>gre0=0,3,100,0,100,20,0,2000 gr2=0,0,0,0 gr4=0,0,0,0 gr4=0,0,0,0<br>gre0=0,3,100,0,100,20,0,2000 gr2=1,3,36,25,100,20,0,2000<br>gre0=0,3,103,51,100,20,0,2000<br>rg=0,0,0,0,0<br>210121223 10:00:03<br>sd used=128k + free=3871M =3871M<br>board stop                                                                                                    |   |
| 4                                                                                                    | • |
| GigaLog S v1012 0                                                                                                    |   |

GigaTerm se comporte comme un terminal.

Chaque caractère reçu par la carte GigaLog, apparaît dans cette fenêtre. Chaque caractère frappé dans cette fenêtre est envoyé à la carte GigaLog GigaTerm peut écrire le dialogue avec la carte GigaLog dans un fichier GigaTerm.log (Outils, Log).

#### ATTENTION :

Ne pas éditer une commande dans la fenêtre. Il faut taper la commande complète avant l'envoyer.

#### 4.5 Ménager les configurations

Après avoir changé la configuration sur la carte, taper toujours 🖬 pour récupérer la configuration actuelle.

Copier la configuration de la carte dans un fichier sur le disque PC :

Cliquer sur pour avoir la configuration de la carte. Cliquer immédiatement sur 🕮 pour enregistrer la configuration dans le fichier.

Copier la configuration d'un fichier sur le PC dans la carte :

Effacer la configuration sur la carte : Cliquer sur Configuration  $\rightarrow$  Effacer à l'état usine

Cliquer sur 💷 pour lire le fichier. Cliquer immédiatement sur 🗾 pour envoyer la configuration dans la carte. Cliquer sur 主 pour lire la configuration actuelle de la carte pour vérification.

| En | cas d | e doute, | cliquer | toujours | s sur | + | ! |
|----|-------|----------|---------|----------|-------|---|---|
|    |       |          |         |          |       |   |   |

| La configuration dans Gigaterm et la  | confi | guration dans Gigalog ne sont pas           |  |
|---------------------------------------|-------|---------------------------------------------|--|
| automatiquement synchronisées.!       |       |                                             |  |
| En cas de doute, cliquer toujours sur | +     | pour afficher la configuration de la carte. |  |

#### 4.6 Onglet Entrées

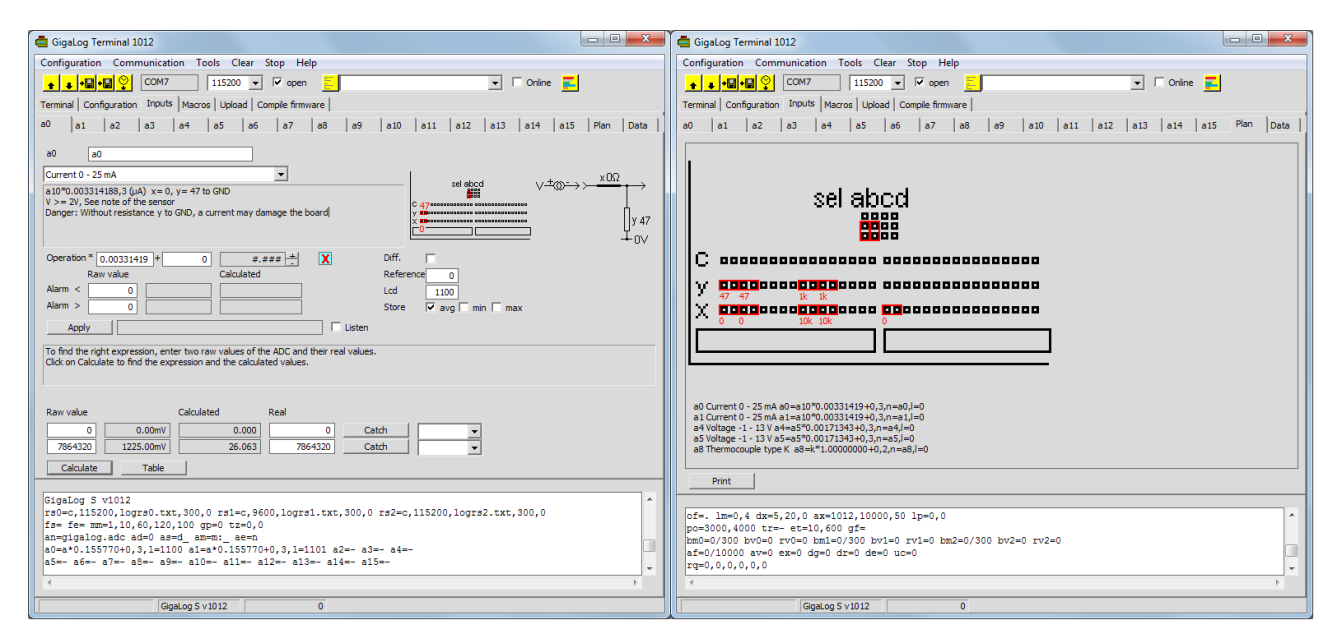

Sélectionner l'onglet Entrées et ensuite une entrée.

Les champs dans cet onglet sont affichés selon la carte, la version du firmware et le type d'entrée sélectionné.

Sélectionner le type d'entrée. Le programme vous affiche à droite les cavaliers et résistance à mettre sur la carte. Cliquer sur Plan pour afficher ces composants pour toutes les entreés.

Calcul : Calculer la valeur réelle. Voir plus bas.

Alarme < : Si non zéro, et la valeur est inférieure à ce seuil, alarme..

Alarme > : Si non zéro, et la valeur est supérieure à ce seuil, alarme.

Diff: Entrée single (standard) ou différentielle

Référence: Canal de référence. standard: non utilisé.

LCD: Mode d'affichage pour afficheur LCD ou LCD graphique, voir Chapitre configuration a<n>= option l= Enregistrer moyenne, valeur min, valeur max; standard: enregistrer la moyenne.

Appliquer : Envoyer la configuration de cette entrée à la carte.

Ecoute : La case cochée, demander l'état de l'entrée à la carte chaque seconde.

GigaLog peut calculer à partir de la valeur brute à la sortie du CAN une valeur réelle par une fonction linéaire. C'est cette valeur réelle qui sera enregistrée dans la carte à mémoire.

Pour trouver cette fonction, on doit entrer deux valeurs brutes (X0 et X1) et leurs valeurs réelles (Y0 et Y1). Saisir: Copier la ligne d'écoute ou demander directement l'état de l'entrée.

Calculer : Calculer les opérandes à partir de ces valeurs.

Tableau : Ecrire un tableau de valeurs brutes et réelles dans un fichier, ouvrir le fichier pour vérification.

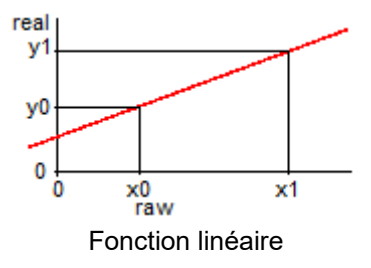

La configuration dans Gigaterm et la configuration dans Gigalog ne sont pas automatiquement synchronisées.!

Cliquer sur "Appliquer", pour envoyer la nouvelle configuration à la carte.

En cas de doute, cliquer toujours sur 🚺 pour afficher la configuration de la carte.

#### 4.7 Calcul des entrées analogiques, calibrage, format d'impression

| 🖨 GigaLog Terminal 1012                                                                                                    | 🖨 GigaLog Terminal 1012 🗖 💷 💌                                                                                                    |
|----------------------------------------------------------------------------------------------------|----------------------------------------------------------------------------------------------------|
| Configuration Communication Tools Clear Stop Help                                                                                                    | Configuration Communication Tools Clear Stop Help                                                                                                    |
|                                                                                                    |                                                                                                    |
| Terminal Configuration Inputs Macros Upload Comple firmware                                                                                                    | Terminal Configuration Inputs Macros Upload Compile firmware                                                                                                    |
| a0       a1       a2       a3       a4       a5       a6       a7       a8       a9       a10       a11       a12       a13       a14       a15       Plan       Deta         a0       a0       a0       a0       a0       a10       a11       a12       a13       a14       a15       Plan       Deta       a0         a0       a0       a0       a10       a0.0       a10       a11       a12       a13       a14       a15       Plan       Deta       a10       a0       a0       a0       a0       a10       a0.0       a10       a11       a12       a13       a14       a15       Plan       Deta       a0         Current 0 - 25 mA       a10       a10       a10       a11       a12       a13       a14       a15       Plan       Deta       a10       a10       a10       b10       b10       b10       b10       b10       b10       b10       b10       b10       b10       b10       b10       b10       b10       b10       b10       b10       b10       b10       b10       b10       b10       b10       b10       b10       b10       b10       b10 <t< td=""><td>a0 a1 a2 a3 a4 a5 a6 a7 a8 a9 a10 a11 a12 a13 a14 a15 Plan Data<br/>a0 a0<br/>Current 0 - 25 mA<br/>a100 x03314383,3 (µA) x=0, y= 47 to GND<br/>V &gt; = 20, Sec of the sensor<br/>Darger: Without resistance y to GND, a current may damage the board<br/>Darger: Without resistance y to GND, a current may damage the board<br/>Alarm &lt; 0<br/>Darger: Darger: Darg</td></t<> | a0 a1 a2 a3 a4 a5 a6 a7 a8 a9 a10 a11 a12 a13 a14 a15 Plan Data<br>a0 a0<br>Current 0 - 25 mA<br>a100 x03314383,3 (µA) x=0, y= 47 to GND<br>V > = 20, Sec of the sensor<br>Darger: Without resistance y to GND, a current may damage the board<br>Darger: Without resistance y to GND, a current may damage the board<br>Alarm < 0<br>Darger: Darger: Darg |
| Apply Listen Listen Listen Log due to real values.<br>Ock on Calculate to find the expression and the calculated values.                                                                                                    | 8 Activ Listen To find the right expression, enter two raw values of the ADC and their real values. Click on Calculate to find the expression and the calculated values.                                                                                                    |
| Raw value         Calculated         Real         4         3           1206972         188.01mV         4.000         0         Catch         4mA         ▼           6034600         940.03mV         20.000         100.000         Catch         20 mA         ▼           5         Calculate         Table         Table         Catch         Catch                                                                                                    | Raw value         Calculated         7         Real           1006972         138.0 smV         0.000         0         Catch         ▼           6034860         940.03mV         100.000         100.000         Catch         ▼           Calculate         Table                                                                                                    |
| r=0-c,115200,logr=0.txt,300,0 r=1-c,115200,logr=1.txt,300,0 r=2-c,115200,logr=2.txt,300,0<br>f== f== xm=1,10,60,120,100 gp=0 tx=0,0<br>an=qip210,qoid cad=0 a=q=4,a=m=1,a=ea<br>a=q=0.155770+0,3,1=1100 a1=q=0.155770+0,3,1=1101 a2= a3=- a4=-<br>a5=-a6=-a7=-a5=-a9=-a1=-a11=-a12=-a14=-a14=-<br>a5=-a6=-a7=-a5=-a9=-a1=-a11=-a14=-a14=-a14=-<br>of=-1=m=0,4 dx=5,20,0 ax=1012,10000,50 lp=0,0<br>4                                                                                                    | rq=0,0,0,0,0,0<br>2010:12:29 10:24:34<br>ad used:229<br>ad=a10*0.02071299-24999,3,n=a0,1=1100<br>ok<br>*                                                                                                    |
| GigaLog S v1012 0                                                                                                    | GigaLog S v1012 0                                                                                                    |

Trouver le calcul valeur brute à la valeur réel, pas à pas.

- Exemple: Sonde de pression, sortie de 4 à 20 mA. 4mA = 0n bar; 20 mA = 100 bar.
  - 1. Sélectionner le type d'entrée, dans l'exemple: Courant 0 à 25 mA
- 2. Placer les résistances et cavaliers sur la carte, AVANT de connecter la sonde sur la carte.

Il faut deux valeurs brutes et leurs valeurs réelles correspondantes pour établir la fonction linéaire. Vous pouvez choisir entre:

- Entrer des valeurs brutes à la main dans les champs Valeurs brutes
- Sélectionner une tension ou un courant proposés, pour avoir sa valeur brute correspondante.
- Appliquer une pression et générer une tension d'entrée. Capturer la valeur brute par le bouton Saisir. C'est la méthode directement basée sur le signal externe, donc la plus exacte. On l'utilise aussi pour calibrer une entrée. C'est important de prendre des valeurs éloignées, dans notre exemple, 0 et 80 bar sont mieux que 0 et 2 bar.

Suivant l'exemple nous prenons des valeurs de la note de la sonde de pression.

- 3. Sélectionner 4 mA dans la 1. ligne pour avoir son valeur brute.
- 4. Entrer 0 (0 bar) comme valeur réel.
- 3. Sélectionner 20 mA dans la 2. ligne
- 4. Entrer 100.000 (100 bar) comme valeur réel. La valeur décide aussi sur le format d'impression. On peut aussi bien choisir une valeur de 100.
- 5. Cliquer sur Calculer pour calculer la fonction linéaire.
- 6. La nouvelle expression.
- 7. Il faut vérifier, que les valeurs calculées correspondent aux valeurs désirées.
- 8. Clique sur Appliquer pour envoyer la configuration à la carte GigaLog.
- 9. La carte a reçu la commande est répond avec OK.

Calibrage d'une entrée thermocouple: Voir Note d'application thermocouple. Calibrage d'une entrée Pt100: Voir Note d'application Pt100.

#### 4.8 Affichage de valeurs des entrées

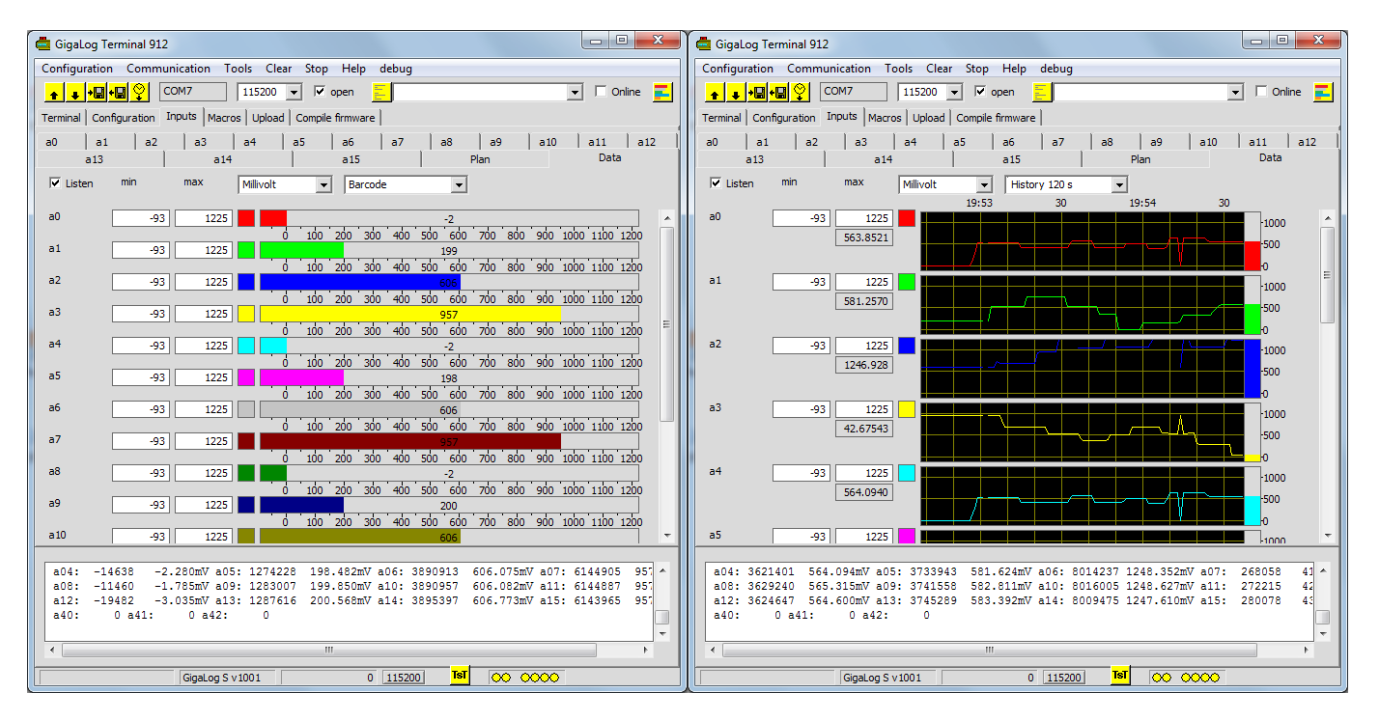

#### 4.9 Onglet Macros

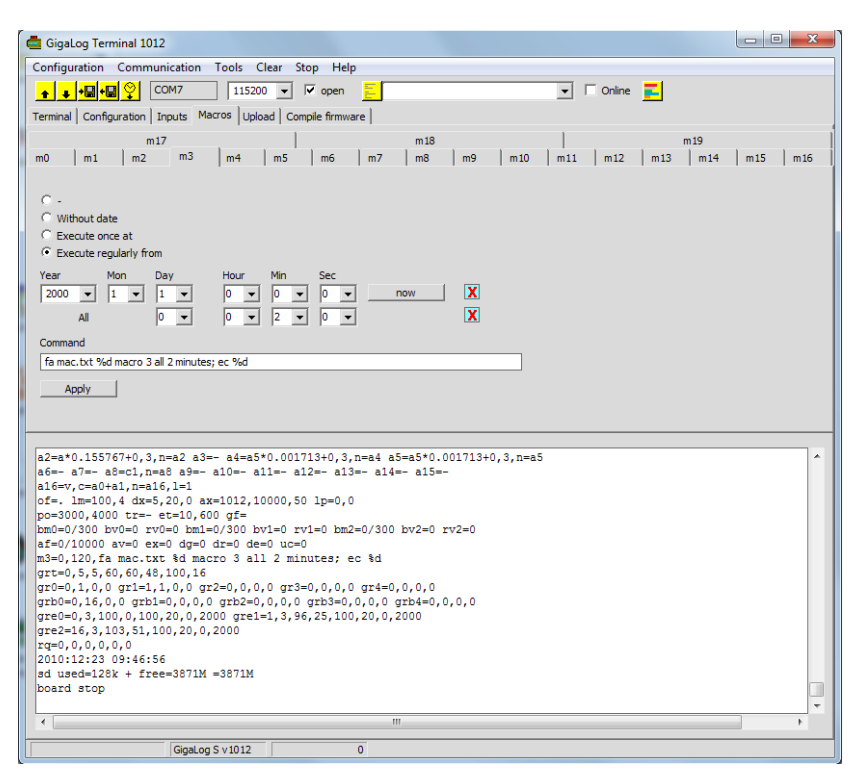

Une macro est une séquence de commande comme une ligne de commande sur le port série. Les commandes sont séparées par des ';'.

Une macro peut être exécutée régulièrement ou déclenché par un évènement.

On peut charger jusqu'à 20 macros dans la mémoire de la carte. Une macro peut

- Ecrire un message sur l'afficheur LCD
- Ecrire un message dans un fichier sur la carte à mémoire.
- Ecrire un message sur le port série.
- Appeler un centre et envoyer un message, par modem.
- Envoyer un SMS, par modem GSM.
- Basculer un relais sur la carte.
- Arrêter l'enregistrement, changer la configuration, et bien plus.

On peut définir une macro

- Sans date
- Qui sera exécutée à une certaine date
- o Qui sera exécutée régulièrement
- o Qui sera exécutée régulièrement à partir d'une certaine date.
- Qui sera exécutée sur un événement (on)

Pour des exemples, voir chapitre Configuration  $\rightarrow$  Macros.

La configuration dans Gigaterm et la configuration dans Gigalog ne sont pas automatiquement synchronisées.!

Cliquer sur "Appliquer", pour envoyer la nouvelle configuration à la carte.

En cas de doute, cliquer toujours sur 🚺 pour afficher la configuration de la carte.

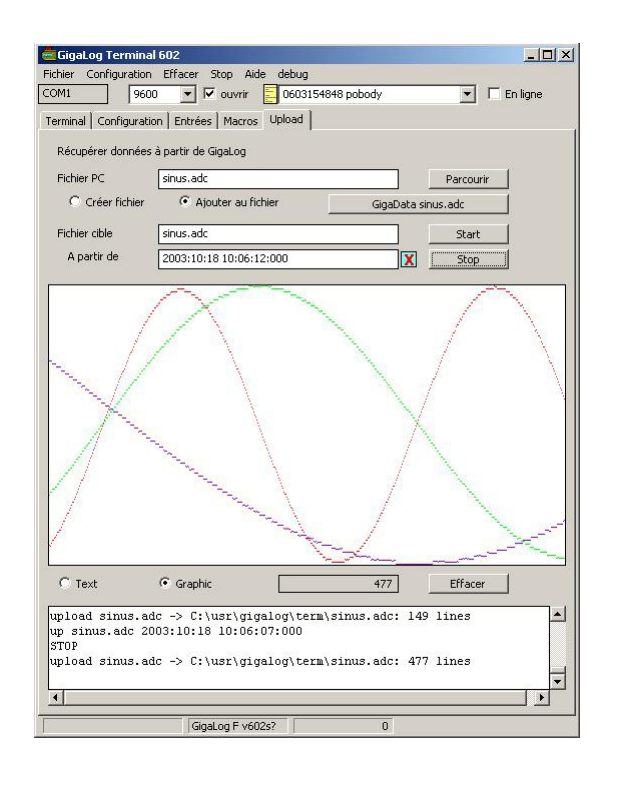

GigaTerm peut récupérer les données enregistrées et les stocker dans un fichier.

Pour transférer un fichier complet, cocher "Créer fichier", et effacer "à partir de".

GigaTerm crée un fichier neuf et transfère le fichier complet de la cible.

Quand on ouvre un fichier existant sur le PC, GigaTerm cherche la dernière date d'enregistrement.

Pour ne transférer que les données neuves, cocher "Ajouter au fichier" et garder le champ "à partir de".

GigaLog cherche les données enregistrées après cette date, et GigaTerm ajoute les données neuves au fichier.

Si le fichier est long, la recherche de données et le transfert peut être longs.

Cliquer sur STOP pour arrêter l'opération.

La carte signal EOF (End of File) à la fin du fichier.

Quand GigaTerm reçoit une ligne "up <nom de fichier>" par la liaison série, il change le fichier PC, le fichier cible, sélectionne "Ajouter au fichier", et commence à récupérer les données.

#### 4.11 Mise à jour firmware

GigaTerm peut charger un autre firmware dans la carte GigaLog. Vous trouvez la dernière version du firmware sur notre site Internet. La carte doit être en mode configuration. Cliquer sur Outils → Mise à jour firmware. Pendant cette opération il faut retirer de la carte: modem, GPS et sondes, qui peuvent envoyer des messages.

#### 4.12 En cas de panne.

Si le firmware ne répond plus, si votre configuration ne permet plus de travailler. Placer un fils entre GND et le point BOOT à coté de la pile sur la carte. Taper sur Reset. La carte répond "Download S7" sur le port RS0. Sur USB, taper "dl" Entrer "z" pour effacer la configuration. Charger un autre firmware. Taper "go" pour lancer l'application. Pendant cette opération il faut retirer de la carte: modem, GPS et sondes, qui peuvent envoyer des messages.

#### 5 GigaData: Visualisation de données enregistrées

GigaData affiche graphiquement les données enregistrées. Le programme contient une mise en page pour mettre les données sur une page, un aperçu avant impression et l'impression d'une page de données.

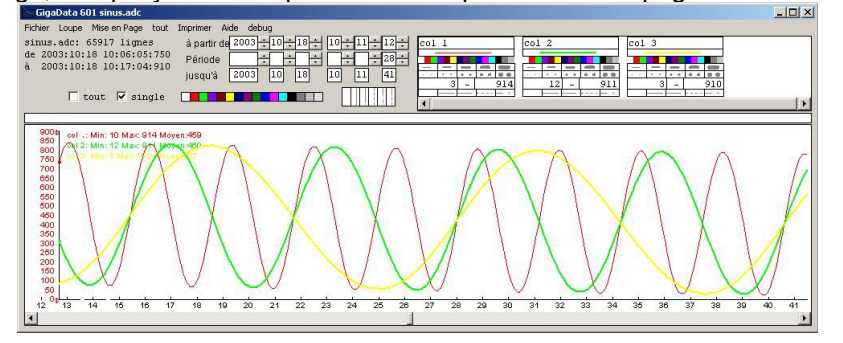

#### Menus

Menu Fichier

Ouvrir: Ouvrir un fichier de données.

Voir données ASCII: Ouvrir le fichier avec un éditeur de texte pour voir les données enregistrées. Effacer données: Effacer toutes les données dans le fichier.

Effacer <nom de fichier>.ini: Effacer l'affichage de données; noms de colonnes, couleur, l'axe Y.

#### Loupe

Le programme travail sur un échantillon de donnée de la période totale. Si le fichier de donnée est long et la période choisie courte, ce bouton charge un échantillon de la période choisie pour agrandir la résolution. Le logiciel fait l'opération automatiquement si le remplissage est faible. L'impression se fait toujours sur les données du fichier.

Mise en Page: Faire apparaître ou disparaître la mise en page.

Imprimer: Imprimer la page de données.

#### Choisir une période d'affichage.

Sélectionner une période avec la souris en cliquant et tirant sur l'axe X de la fenêtre aperçu.

Ou choisir le début d'une période. Les temps moins importants sont mis à zéro. Par exemple, choisir un jour, met les heures et les minutes à zéro. Ensuite choisir la longueur d'une période.

La barre de défilement horizontale de la fenêtre aperçu permet de déplacer la période.

La case "Tout" indique, si la totalité de la période est affichée. Cocher la case pour remettre la période à son état initiale.

On peut utiliser la roulette de la souris pour zoomer les données.

#### Affichage de données

Pour chaque colonne de données choisir un nom. Choisir une couleur. Une colonne blanche n'est pas affichée. Choisir un style d'affichage: ligne ou points, taille de stylo. Choisir les valeurs minimales et maximales pour l'échelle d'affichage sur l'axe Y. On change l'échelle également en déplaçant les flèches \$ sur l'axe Y.

Le symbole **CF** indique la lecture de données du fichier en cours.

Le symbole indique l'impression en cours.

#### Format de données enregistrées

Données ASCII une ligne par enregistrement: <date>[\t<data>]\* par exemple: 2001:11:09 11:56:30 1024 378

567

Date: [<année>:<mois>:<jour> ]<heure>:<minute>[:<seconde>[:<milliseconde>]]

ou <milliseconde>: après une ligne avec date complète.

La date <année>:<mois>:<jour> peu être remplacé par <jour>/<mois>/<année> ou par <mois>/<jour>/<année>.

#### 6 Contrôle à distance

Modem GSM/GPRS Telit 863, 864 ou 865

GPRS permet un accès à Internet. On peut se connecter par TCP/IP sur la carte GigaLog. La carte peut envoyer des données par FTP sur un site Internet.

Pendant le transfert de données par modem, l'acquisition de données continue.

Par contre, le modem actif peut considérablement perturber la qualité des signaux.

#### 6.1 GSM65

Cette carte contient le GL865 et un récepteur GPS La carte se monte directement dur le connecteur RS1 de la carte Gigalog S. Alimentation: Voir chapitre Hardware. Le modem n'a pas de mode de veille. mmon Allumer le modem mmoff Eteindre le modem.

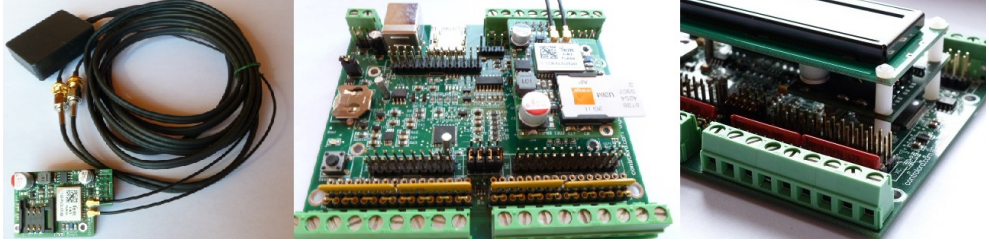

#### 6.2 Guide rapide: Envoyer des données par GSM65 au serveur Controlord sur Internet

Dirigez votre navigateur Internet sur l'adresse URL

www.controlord.fr/db24/registration.html

Entrez votre adresse mail, login, sélectionnez un répertoire home, et enregistrez.

| Sur Gigalog S:                                                                                                    |                                                                                                    |
|----------------------------------------------------------------------------------------------------|----------------------------------------------------------------------------------------------------|
| Créez un fichier log1.adc et enregistrez quelques<br>données au moins pendant quelques minutes.<br>L'exemple prend 2 minutes.<br>Vérifiez le fichier.                                              | an=log1.adc; ad=10s; go; wt 100s ; stop<br>ls<br>log1.adc 373 20apr13 10:51:20                                                               |
| Prenez une carte SIM avec autorisation GPRS données F<br>Effacez le code PIN avec un téléphone. Placer la carte SII<br>Placez la carte GSM65 sur la carte Gigalog S. Connectez                     | TP.<br>M dans la carte GSM65.<br>les antennes GSM et GPS.                                                                                    |
| Configurez le port série.                                                                                                    | rs1=i,115200                                                                                                    |
| Cherchez les informations APN pour votre accès au réseau GSM/ GPRS et envoyez-les au modem.                                                                                                    | mminit <apn name="">,<apn user="">,<apn passwd=""></apn></apn></apn>                                                                         |
| Démarrez le serveur du modem.<br>Démarrez le serveur du GPS.                                                                                                    | mm=1<br>gp=51                                                                                                    |
| Attendez quelques secondes. Vérification de l'état du<br>modem.<br>La 3. ligne ne doit pas afficher une erreur.                                                                                    | mm<br>sim: ready, antenna: 12,0, network: 0,1, apn: oran.fr<br>IP: 0.0.0.0, port: 1028, mdm: Telit, GL865-DUAL<br>IP: to get IP, 'gfopen -v' |
| En cas d'une erreur dans la 3. ligne, vérifiez la carte SIM,                                                                                                    | les antennes, l'information APN.                                                                                                    |
| Entrez les informations pour le serveur FTP de<br>Controlord: Login, mot de passe. Remplacez MYDIR par<br>votre répertoire home de l'enregistrement plus haut                                      | gf=ftp.controlord.fr,controlo-db2,db24,MYDIR                                                                                                 |
| Vérifiez, que le GPS affiche une position.<br>Sinon, attendez 2 minutes.<br>Collez l'antenne du GPS contre une fenêtre.                                                                            | <b>gps</b><br>gps=4310.3038,N,00602.1816,E 2013:04:20                                                                                        |
| Ouverture d'un contexte GPRS, envoyer numéro IP,<br>position GPS au serveur.<br>La réponse ok ne suffit pas, il faut aussi attendre la fin de<br>la commande. Ca peut durer jusqu'aux 60 secondes. | <mark>gfop -v log1.txt</mark><br>ok<br>op log1.txt ok                                                                                        |
| Si la commande ne termine pas correctement, mettez <b>mm</b><br>modem.log ( <b>up modem.log</b> ).<br>L'erreur la plus courante: Votre carte SIM n'a pas de droit                                  | <b>=2</b> pour un log détaillé, répétez la commande. Affichez<br>données FTP.                                                                |
| Envoyer les données log1.adc.<br>Attendez la fin de la commande.                                                                                                    | <mark>gfput -v log1.adc</mark><br>ok<br>put log1.adc ok                                                                                      |

Maintenant dirigez votre navigateur Internet sur l'adresse URL www.controlord.fr/db24

Entrez votre login et mot de passe de votre enregistrement, et cliquez sur login. Sélectionnez log1 et affichez vos données.

Suite

Placez gfop et gfput dans une macro et envoyez les dernières données régulièrement, par exemple : macro, chaque heure: gfop log1.txt ; gfput -cdt log1.adc

Avec les sources du serveur créez votre propre serveur.

#### 6.3 Connexion, configuration du modem, modem serveur

Connectez le modem à GigaLog S, port RS1. Mettez la carte SIM dans le modem. Si la carte SIM est protégée par un code PIN, utilisez un téléphone pour effacer ce code. Lancez Gigaterm et connectez-vous sur GigaLog S. Configuration du port RS1: rs1=i.115200

Il faut une licence pour l'accès à Internet par GPRS. On vous donne les paramètres suivants: APN Name, APN Userid, APN Password. On trouve ces données aussi sur Internet. Par exemple sur wikipedia.org "Access Point Name"

Initialiser le modem, envoyer information APN au modem

mminit <apn name>,<apn user>,<apn password>

#### **Modem Serveur**

Une tâche sur GigaLog S, le modem serveur, est responsable pour la communication avec le modem. La plupart des commandes est envoyées au serveur. La réponse OK n'indique que la commande est bien envoyée. Pour savoir le résultat de la commande, il faut ajouter -v à la commande.

Dans ce cas, le serveur envoie un message à la fin de la commande.

GigaLog S lance le serveur, si le 1. champ de mm est non-zéro, si le 1 champ de gp est non-zéro ou à la première commande.

Le 1. champ de mm devrait toujours être 1 ou plus. On trouve un rapport dans le fichier modem.log.

Le 1. champ de mm permet également d'enregistrer le dialogue entre la carte et le modem, et afficher le dialogue sur RS0, ce qui est très utile dans le cas d'un problème.

- mm=0 Stop serveur modem
- mm=1 Démarrer serveur modem
- mm=2 Démarrer serveur modem, messages complémentaires dans "modem.log"
- Afficher état du modem mm

La commande mm affiche l'état du modem.

mm

sim: READY, antenna: 13,0, network: 0,1, context: 1,"IP","internet-entreprise","",0,0, IP: 10.100.29.0, port: 1028, man: Telit, mod: GE865-DUAL, fw: 10.00.155

Sim. Antenne et Network affiche l'état du réseau GSM. Un numéro IP est attribué après la commande gfop.

#### 6.4 Transfert de données au serveur FTP

Il faut une carte SIM avec autorisation GPRS données FTP. Commandes pour transfert par GPRS FTP: Le drapeau -v donne des informations complémentaire.

gf=<FTP IP>,<FTP userid>,<FTP password>,<FTP dir>[,<FTP mode> Paramètres FTP FTP IP peut avoir le format 123.45.67.89 ou ftp.myserver.com FTP dir se présente comme dir ou dir/dir/dir FTP mode= 0 (active, default) =1 passive Pour envoyer les données au serveur controlord gf=ftp.controlord.fr,controlo-db2,db24,test/mac1

gf

Afficher propre numéro IP.

gfop [-v] [<infoFile>]

Ouverture du contexte GPRS. Envoyer numéro IP et position GPS par FTP dans le fichier <infoFile> sur le serveur. Gfop ne fait rien, si la connexion est déjà établie. On peut donc exécuter la commande régulièrement pour rétablir la connexion dans le cas d'une rupture. Cette commande n'est pas obligatoire pour les commandes suivantes. -v Informations complémentaires.

#### gfput [-b|-c|-d|-t|-v]\* <filename> [<Serverfilename>]

Ouverture d'un transfert comme client FTP. Changement du répertoire sur le serveur. Chargement du fichier vers le serveur comme la commande "up" dans Configuration, Disque, Fichiers. <Serverfilename> est le nom du fichier sur le serveur. Si ce nom n'est pas donné, la commande prends le nom local. FTP ne peut ajouter des données à un fichier existant. Un fichier existant sera remplacé.

-b: Données binaires, sinon ASCII

-c: Lecture des données à partir de la position uc, enregistrement de la nouvelle position du fichier dans uc.

-d: Enchaîner la date au nom du fichier sur le serveur

-t: Enchaîner l'heure au nom du fichier sur le serveur

Par exemple gfput -cdt LOG1.adc envoie seulement les dernières données au serveur et crée un fichier avec un nom unique sur le serveur. Le serveur Internet va ajouter les données au fichier LOG1.adc.

gfget [-a|-v]\* <serverfilename> [<filename>]

Ouverture d'un transfert comme client FTP. Changement du répertoire sur le serveur.

Chargement du fichier <serverfilename> du serveur vers la carte à mémoire dans le fichier <filename>.

Si le <filename> n'est pas donné, le <serverfilename> le remplace.

-a Append: ajouter les données à la fin du fichier. Sinon, effacer le fichier local avant le chargement.

-v Verbose: message à la fin. Le compte de données peut être inexacte.

Il y a peut-être une ligne vierge en plus au début et à la fin.

Le fichiers doit être purement ASCII. Une ligne ne peu pas commencer avec 'no carrier'. Une ligne ne peu pas dépasser 100 caractères.

Dans le cas d'un débordement il y aura un message d'erreur à la fin du fichier, qui commence avec #ERROR. Un fichier gfcmd peut avoir une ou plusieurs gfget commandes, qui seront exécuter après.

gfcmd [-d|-r|-v]\* <Serverfilename>

Lecture et exécution d'un fichier de commande sur le serveur. Les données sont limitées à 2k octets.

-d: Enchaîner la date au nom du fichier sur le serveur

-r: Effacer fichier sur le serveur après lecture.

gftime [-v]

Lire la date et l'heure d'un serveur horloge sur Internet. Voir chapitre GPS, commande tz.

gfcl [-v]

Fermeture de la connexion par FTP. Fermeture du contexte GPRS. Cette commande n'est pas obligatoire

#### 6.5 Envoyer et recevoir des SMS

Il faut une carte SIM normale, GPRS n'est pas nécessaire. Il faut que le modem serveur tourne. Envoyer un SMS:

sm -v <Numéro>,<Texte> Voir chapitre Configuration Caractères spéciaux.

On peut envoyer une commande par SMS à la carte. Par exemple:

fo sme tyt He

fa sms.txt Hello

#### 6.6 Accès par l'extérieur par téléphone

#### Accès par l'extérieur par téléphone analogique

Il faut une carte SIM avec abonnement data, GPRS n'est pas nécessaire, un modem coté hôte et une bonne connexion.

Il faut que le modem serveur tourne sur la carte GigaLog S.

On peut utiliser GigaTerm pour appeler le modem et communiquer avec la carte. Choisir le port du modem local, entrer le numéro téléphone et cliquer sur En ligne.

| 🧰 GigaLog To                        | erminal 903   |            |            |           |           |  |
|-------------------------------------|---------------|------------|------------|-----------|-----------|--|
| Configuration                       | Communication | Tools Clea | ar Stop He | elp debug |           |  |
| <mark>_+_</mark> + <mark>+</mark> ₿ | •🖬 💙 🖸 сом:   | 1 💌 90     | 600 💌      | 🔲 open    | 612345678 |  |

#### Accès par l'extérieur par GPRS

Il faut une carte SIM avec GPRS data. On doit préalablement exécuter la commande gfop sur GigaLog S. Le numéro IP reçu doit être un numéro publique, ce qui n'est pas la règle.

Par exemple: Un numéro IP, qui commence avec 10. n'est pas un numéro publique! C'est plus facile avec un numéro IP fixe, qui ne change jamais.

Sinon, la commande gfop peut enregistrer le numéro IP dans un fichier sur un serveur FTP .

On peut maintenant utiliser GigaTerm pour communiquer avec la carte à distance.

Choisir TCP/IP comme port COM, entrer le numéro IP et le port 1028, cliquer sur Ouvrir ou En ligne.

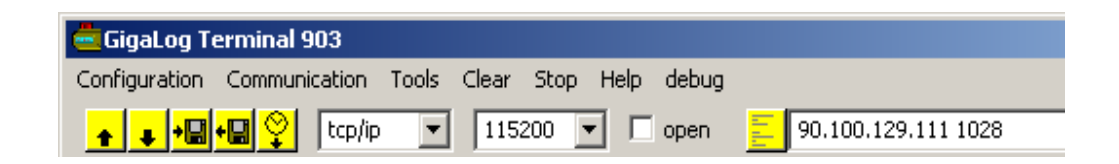

#### 6.7 GPS

gp=<mode><port> <mode>= 10 GPS actif +20 Mise à l'heure de l'horloge. +40 Telit Modem gp Afficher position et l'heure gpgo Lire GPS gpti Mise à jour l'horloge

Il y a deux possibilités pour brancher un GPS.

- GPS sur port RS232, format NMEA Par exemple: rs0=-,4800 gp=10: GPS 4800 Baud sur port RS0. Le GPS envoie périodiquement des trames.
- Modem avec GPS Par exemple: rs1=i,115200 gp=71: Le GPS met à l'heure l'horloge de la carte. Le modem serveur interroge une fois par minute position et l'heure au GPS.

| gp= |                       | gp= |                                                     |
|-----|-----------------------|-----|-----------------------------------------------------|
| 51  | GSM65                 | 71  | GSM65, Mise à l'heure de l'horloge.                 |
| 51  | Modem avec Gps au Rs1 | 71  | Modem avec Gps au Rs1, Mise à l'heure de l'horloge. |
| 10  | Gps au Rs0            | 30  | Gps au Rs0, Mise à l'heure de l'horloge.            |
| 11  | Gps au Rs1            | 31  | Gps au Rs1, Mise à l'heure de l'horloge.            |
| 12  | Gps au Rs2            | 32  | Gps au Rs2, Mise à l'heure de l'horloge.            |

tz=<tz offset>,<daylight saving additional offset>

La variable tz est uniquement utilisé pour mettre à l'heure l'horloge par le GPS.

La première valeur est le fuseau relatif au temps normal en heures. Si la valeur est > 12, elle est en minutes. La deuxième valeur est la différence additionnelle pour temps d'été.

Le temps change le matin du dernier dimanche en mars et le matin du dernier dimanche en octobre. Exemple pour Paris: tz=1,1. Ou tz=60,60.

Mise à l'heure de l'horloge par GPS

On peut utiliser le GPS pour mettre l'horloge temps réel de la carte à l'heure.

Le Mise à l'heure se produit

- Après reset
- A 1:20 heure le matin
- Après la commande gpti

La mise à l'heure demande préalablement trois trames du GPS avec la même heure.

Le protocole GPS NMEA affiche la position comme latitude,N/S,longitude,E/W. Latitude et longitude utilisent le format ddmm.mmmm avec dd=degrées, mm.mmmm minutes. Google utilise le format dd.dddd

Afficher la position GPS: commande gp ou ec %g. Ecrire la position GPS dans un fichier: fa <fichier> %g La position GPS dans le fichier de données analogiques: ae=\_gn

#### 7 Connecter plusieurs cartes

On peut ajouter plus d'entrées au GigaLog S par des modules d'acquisition

Ces modules sont très connus dans l'industrie, il y a plusieurs constructeurs, qui les proposent:

Advantech® ADAM-4000, Adlink® NµDAM-6000 ICP® I-7000, eDAM-8000.

On utilise le port RS2 de GigaLog S pour créer un réseau RS485. La carte GigaLog S est le maître du réseau. On peu connecter jusqu'à 19 esclaves.

Une ou plusieurs carte GigaLog S peuvent aussi jouer le rôle d'esclave sur le réseau.

GigaLog S gère jusqu'à 100 entrées, les entrées a0 à a15 sont sur la carte, les autres sont à distance.

On peut pour chaque entrée entrer une expression pour calculer la valeur réelle à partir de la valeur brute. C'est la valeur réel qui sera enregistré sur la carte à mémoire.

On peut afficher toutes les entrées sur l'écran LCD et sur l'écran LCD graphique optionnel.

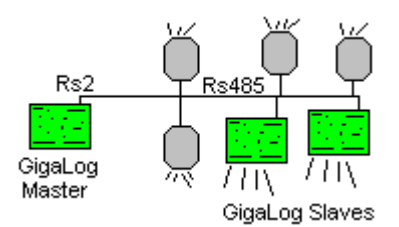

#### 7.1 Gigalog S Maître avec deux esclaves GigaLog S

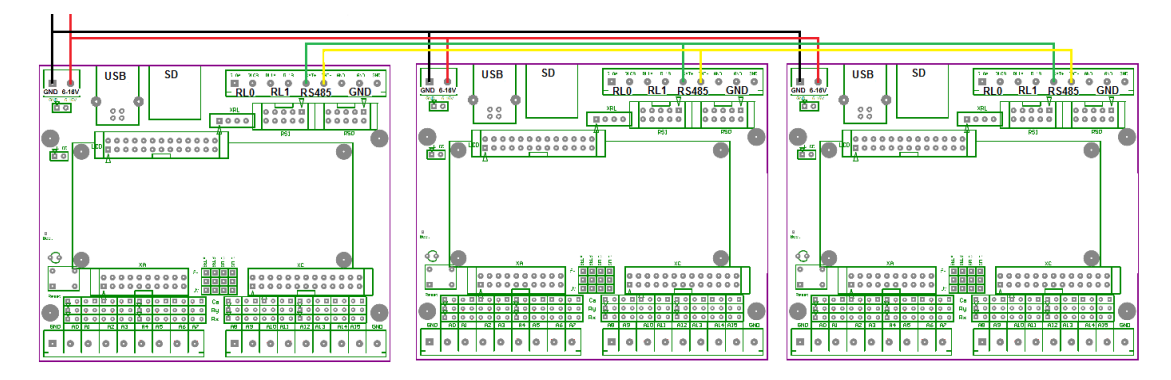

Lignes noire et rouge : alimentation. Lignes verte et jaune : Rs485.

| Appareil 1 (Esclave 1):<br>rq=0,0,7,1<br>rs2=s,115200<br>a0=a a1=a a15=a<br>Appareil 2 ( Esclave 2):<br>rq=0,0,7,2<br>rs2=s,115200<br>a0=a a1=a a15=a | On commence avec des esclaves.<br>Il faut configurer les adresses des esclaves sur le réseau et leur mode.<br>La carte doit accepter des commandes par le port RS2.<br>Il faut déclarer toutes les entrées utilisées.<br>Une carte esclave n'a pas besoin d'une carte à mémoire, ni de la commande<br>ad. |
|----------------------------------------------------------------------------------------------------|----------------------------------------------------------------------------------------------------|
| Appareil 0 (Maître):<br>rs2=-,115200<br>rq1=16,16<br>rq2=32,16<br>rq=0,2,7,0<br>d                                                                     | Le reste se passe dans la carte maître.<br>La commande d affiche 48 entrées.                                                                                                    |
| tm 2<br>#01<br>Réponse d'esclave 1<br>#02<br>Réponse d'esclave 2<br><esc></esc>                                                                       | On connecte les trois cartes par le réseau R2485 : Les lignes verte et jaune de<br>l'image.<br>Avant de démarrer le serveur, on interroge les esclaves par le maître à l'aide<br>de la commande tm.                                                                                                    |
| rq=1<br>rq                                                                                                    | Démarrage du serveur.<br>Afficher l'état.                                                                                                    |

#### Enregistrer des données

| st             | Stop log                                      |
|----------------|-----------------------------------------------|
| rm gigalog.adc | Effacer fichier                               |
| a16=a a17=a    | Ou par GigaTerm: Configurer entrée, appliquer |
| ad=1s          | 1 échantillon par seconde.                    |
| go             | Start log.                                    |
|                | Attendre quelques secondes                    |
| st             | Stop log                                      |
| up gigalog.adc | Afficher les données enregistrées             |

On peut remplacer "a16=a" par "a16=a\*1000,3" pour changer le format d'enregistrement.

### 7.2 Gigalog S avec un module d'acquisition

Exemple: Module 9600 baud, Valeurs réelles, avec crc Connecter le module sur RS2..\_

| Basculer le module en mode INIT   | On mode INIT: adresse module 00, 9600 baud.                    |
|-----------------------------------|----------------------------------------------------------------|
| Allumer                           |                                                                |
| rq=0                              | Arrêter serveur modules à distance                             |
| rs2=-,9600                        | RS2 9600 baud                                                  |
| tm 2                              | Mode transparent au port RS2                                   |
| \$002                             | Envoyer au module, lire la configuration                       |
| !AATTCCFF                         | Réponse du module                                              |
| %00NNTTCCFF                       | Envoyer nouveau configuration avec                             |
|                                   | NN= 01 nouveau ID                                              |
|                                   | TT= Comme dans la configuration plus haut                      |
| %0001TT0640                       | CC= 06 pour 9600 baud, 0A pour 115200 baud.                    |
|                                   | FF= 00 Valeurs réelles, sans crc                               |
|                                   | FF= 40 Valeurs réelles, avec crc                               |
|                                   | FF= 02 Valeurs brutes hex, sans crc                            |
|                                   | FF= 42 Valeurs brutes hex, avec crc                            |
| Annuler INIT.                     |                                                                |
| Couper et allumer le courant pour |                                                                |
| mettre le module à zéro.          |                                                                |
| <esc></esc>                       | Stop mode transparent.                                         |
| rs2=-,9600                        | Rs2 9600 Baud                                                  |
| tm 2,c                            | Start mode transparent au RS2 avec CRC                         |
| \$012                             | Envoyer au module 01, lire la configuration                    |
| !AATTCCFF <crc></crc>             | Réponse du module                                              |
| <esc></esc>                       | Stop mode transparent                                          |
| rq1=16,8                          | Déclarer module, Id=01, utiliser les entrées a16 to a23        |
| rq=1,2,1                          | Start serveur sur RS2, Valeurs réelles, avec crc               |
| d                                 | Afficher la configuration                                      |
|                                   | Les nouvelles entrées sont visibles.                           |
|                                   | a16=- a17= a23=-                                               |
|                                   | rq=1,2,1 rq1=16,8                                              |
|                                   | GigaTerm: Onglet Entrées: Les nouvelles entrées sont visibles. |
| rq                                | Afficher les statistiques de dialogues avec les modules.       |
|                                   | Succès, Erreur, sans réponse.                                  |
|                                   | ok 99000000000                                                 |
|                                   | err 000000000                                                  |
|                                   | tout 0 0 0 0 0 0 0 0 0 0                                       |
| а                                 | Afficher les entrées                                           |
|                                   | A16 à a23 sont les entrées sur le module à distance.           |

#### 7.3 Configuration

rq=<on>, <serial port>,<protocole>,<slave id>,<gaptime>,<moduletimeout>

Arrêter, lancer le serveur des modules d'acquisition à distance. Le serveur interroge les modules pour avoir des données à jour.

Le tableau suivant indique l'utilisation des paramètres par une carte maître et par l'esclave.

| rq=     | <on></on> | <serial port=""></serial> | <protocol></protocol> | <slave id=""></slave> | <gaptime></gaptime> | <moduletimeout></moduletimeout> |
|---------|-----------|---------------------------|-----------------------|-----------------------|---------------------|---------------------------------|
| Maître  | 1         | 2                         | utilisé               | ignoré                | utilisé             | utilisé                         |
| Esclave | 0         | ignoré                    | utilisé               | utilisé               | ignoré              | ignoré                          |

Il faut configurer le port RS232 avant par la commande rs. <protocole>:

| Protocole | crc | Maître                            | Esclave                                                      |  |  |  |
|-----------|-----|-----------------------------------|--------------------------------------------------------------|--|--|--|
| 0         | -   | Décimal                           | Décimal 16 bit. La carte envoie des valeurs                  |  |  |  |
| 1         | +   | Enlèvement d'un<br>point décimal. | brutes divisées par 256. 1 V a une valeur<br>brute de 25077. |  |  |  |
| 2         | -   | Hex 4 caractères                  | Hex 16 bit. La carte envoie des valeurs                      |  |  |  |
| 3         | +   | -                                 | brutes divisées par 256. 1 V a une valeur<br>brute de 25077. |  |  |  |
| 4         | -   | Comme mode 0/1                    | Décimal. La carte envoie des valeurs                         |  |  |  |
| 5         | +   |                                   | brutes                                                       |  |  |  |
| 6         | -   | Comme mode 0/1                    | Décimal. La carte envoie des valeurs                         |  |  |  |
| 7         | +   |                                   | réelles.                                                     |  |  |  |

Le calcul des valeurs brutes aux valeurs réelles peut se faire dans la carte esclave en protocole 6/7 ou dans la carte maître en protocole 4/5.

#### <slave id> 01.. (décimal !)

<gaptime> temps de délai entre deux demandes aux modules en milli seconds. Ce temps peut être zéro. <moduletimeout> temps en milli seconds, quand le serveur traite une demande comme sans réponse. Si ce temps est à zéro, il sera mis à 1000 (1s)

rq<module>=<input0>,<inputs>[,<protocole>]

Configuration d'un module de 1 à 19.

Les entrées du module sont converties aux entrées de a<input0> à a<input0+inputs>. Le protocole remplace le protocole de la commande rg pour ce module.

#### rqz

Effacer à zéro les compteurs de statistiques et les dernières valeurs des esclaves.

#### GigaLog S comme module d'esclave

Gigalog S reconnue la commande "#<nn>" sur chaque port série. Si l'id n'est pas son propre id d'esclave, GigaLog S ne réponde pas. Si l'id est son propre id, GigaLog S envoie les données des toutes ses entrées configurées. L'esclave n'utilise pas l'information <serial port>. Il faut mettre of=. (valeur par défaut)

#### Internals

Le serveur n'envoie que la commande "#AA" aux modules à distance et attende comme une réponse en hexadécimal signé ou en format [+|-]12.345.

A 115200 baud GigaLog S peut envoyer 200 interrogations aux modules par seconde.

#### 7.4 Mode veille

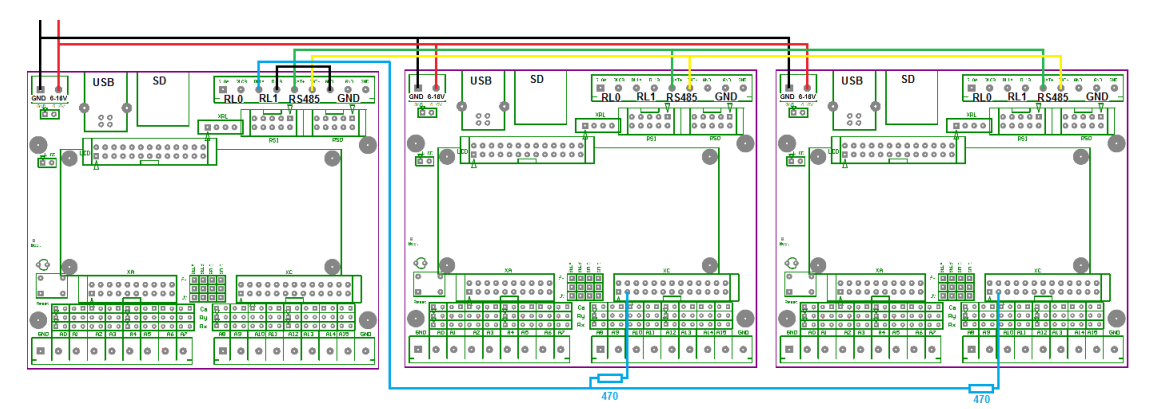

Lignes noire et rouge : alimentation. Lignes verte et jaune : Rs485. Ligne bleue : ligne réveil.

Plusieurs cartes connectées peuvent utiliser le mode veille pour réduire la consommation d'énergie. On peut également profiter du mode veille, si la carte maître utilise un écran graphique.

#### Hardware

Toutes les cartes doivent utiliser la même alimentation.

Une connexion supplémentaire, la ligne bleue, est nécessaire pour réveiller les carte esclave. Une résistance de 470 Ohm est obligatoire, pour protéger l'entrée de la carte esclave. Si les cartes n'utilise pas une masse commune, la ligne réveil peut endommager la carte esclave ! Maître : Connecter un côté de RL1 à la masse, l'autre à la ligne de réveil. Chaque esclave : connecter XC pin 3 par une résistance de 470 Ohm à la ligne de réveil.

#### Configuration

Esclave: Configuration comme indique au-dessus. Lp=4 Exemple configuration esclave: rq=0,0,7,1 rs2=s,115200 a0=a\*0.1557668,3 a1=a\*0.1557668,3 lp=4 Une carte esclave n'a pas besoin d'une carte à mémoire, ni de la commande ad.

Maître: Configuration comme indique au-dessus. Il faut réduire la valeur timeout de la commande rq, par exemple 100 ms. Exemple rq=1,2,7,0,0,100

#### Esclave seul en mode veille

Le maître réveille les esclaves avant de demander des données aux esclaves. Le temps de réveil dans la commande lp doit être suffisant pour les esclaves, p.e. 1000 ms. Lp=3, 1000 Exemple configuration maître : rq1=16,2 rs2=-,115200 rq=1,2,7,0,0,100 a16=a\*1000,3 a17=a\*1000,3 ad=1m lp=3,1000

#### Maître et esclaves en mode veille

Quand le maître se réveil, il réveil les esclaves.

Le temps de réveil dans la commande lp doit être suffisant pour le maître et pour les esclaves. Lp=2, 1000 Exemple configuration maître : rq1=16,2 rs2=-,115200 rq=1,2,7,0,0,100 a16=a\*1000,3 a17=a\*1000,3 ad=1m

lp=2,1000

#### 8 Afficheur graphique

On peut brancher comme option un écran graphique sur la carte GigaLog S. L'écran remplace l'afficheur alphanumérique à deux lignes. Ampire AM320240 320x 240 pixels, 5.7 pouces, couleur, technologie TFT, backlight, dalle tactile.

#### 8.1 Câblage et alimentation

Alimentation: Voir chapitre Hardware.

Branchement par câble en nappe sur le connecteur LCD

Configuration

"Im=100" pour basculer en mode graphique.

"Im=101" pour mode graphique simulation. Les premiers canaux affichent des données de simulation.

Tous les paramètres, y compris ceux entrés par la dalle tactile, comme les paramètres pour les entrées MIN et MAX, etc, sont également accessibles par le port série ou USB, et font partie de la configuration de la carte.

#### 8.2 Page Bar graphe

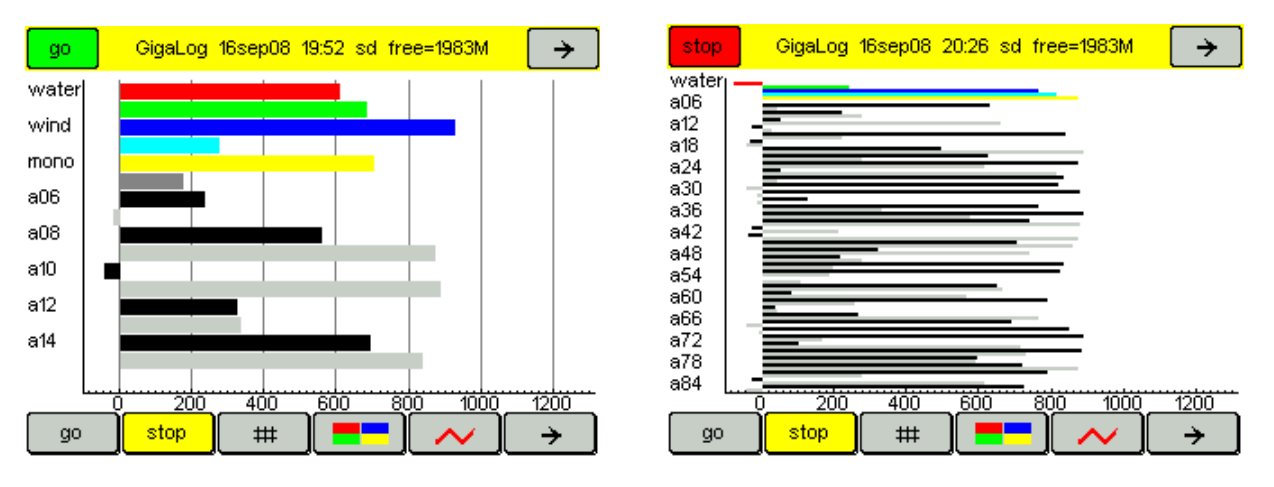

Afficher les 16 entrées internes et ou jusqu'à 100 entrées par bar graphe.

On peut créer jusqu'à 5 pages pour afficher des entrées en bar graphes.

Dans la configuration on choisit les entrées à afficher.

Min et Max déterminent le placement sur l'axe X.

Si les deux sont à zéro ou Min >= Max, l'afficheur affiche des valeurs brutes en millivolts.

Sinon l'afficheur affiche des valeurs réelles.

#### 8.3 Page Log Data

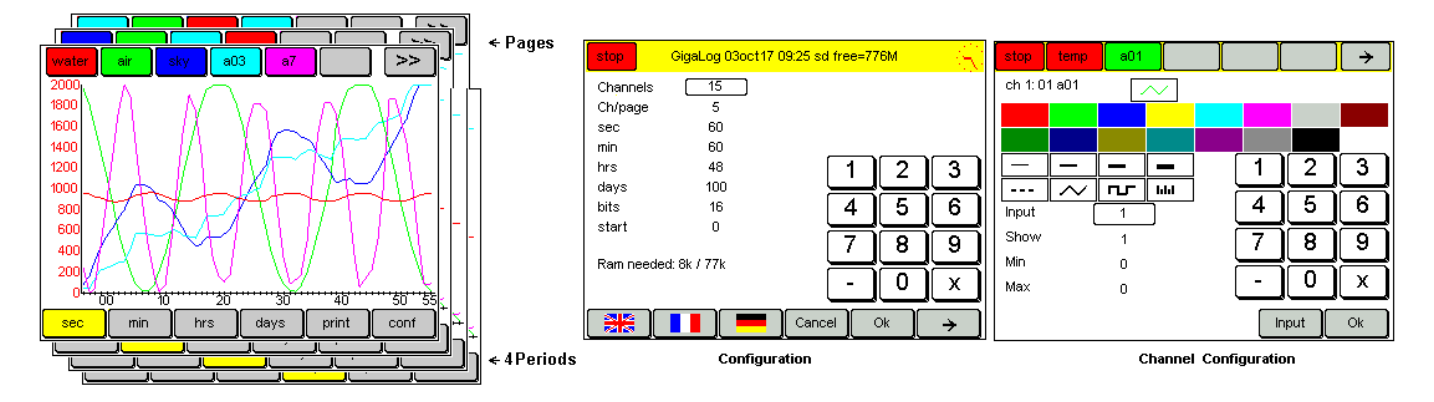

Le logiciel enregistre 15 canaux et affiche 5 canaux sur 3 pages.

Les derniers 60 secondes.

Les dernières 60 minutes.

Les dernières 48 heures.

Les derniers 100 jours.

On peut changer le nombre de canaux, les canaux pro page, et la longueur de chaque période dans la configuration.

L'enregistrement de données pour l'affichage se fait indépendamment de l'enregistrement de données sur la carte à mémoire. Quand on coupe le courant, ces données sont perdues.

Les données d'une minute sont calculées à partir des derniers 60 secondes écoulées.

S'il y a moins de 60 secondes, le calcul se fait sur les secondes disponibles.

Le calcul d'une heure se fait de la même manière sur 60 minutes, et le calcul d'un jour sur 24 heurs.

Menu en haut

Le menu en haut affiche l'état de la carte ou les canaux de la page.

L'affichage retourne automatiquement vers l'état après quelques temps.

Canal n'est pas identique avec entrée.

On peut choisir une entrée pour chaque canal.

Le bouton affiche le nom de l'entrée, si elle en a, par défaut son numéro, et sa couleur d'affichage.

Cliquer sur un canal le met en avant-plan. Sa courbe s'affiche devant les autres, son axe Y est affiché.

Cliquer sur -> pour changer la page et afficher d'autres canaux.

Menu en bas On choisit sur le menu en bas la période d'affichage. -> La suite du menu # Grille

Imprimer: Enregistrement de l'image dans un fichier Bitmap sur la carte à mémoire.

#### **Configuration d'un canal**

Cliquer deux fois sur le bouton d'un canal.

Entrée: Choisir une entrée

Couleur, épaisseur du trait, style. Afficher: Oui ou non.

Min et Max fixent le placement de la courbe sur l'axe Y.

Ne pas confondre avec les valeurs min et max d'une entrée pour déclencher une alarme.

Si les valeurs sont à zéro, le logiciel calcule leurs valeurs par les données à afficher.

On choisit un champ par clique et entre sa valeur par le clavier numérique.

Nom, couleur et style font partie de la configuration d'une entrée. On peut les mettre à jour par GigaTerm.

#### Configuration du graphique

Nombre de canaux, canaux pro page, longueur de période. Nombre de bits par valeur: 16, 24, ou 32 bits. Attention à la mémoire RAM. Le besoin en RAM s'affiche plus bas. Il ne faut pas, que le chiffre tourne au rouge. Choisir la langue. Calibrer la dalle tactile.

#### 8.4 Page Scope

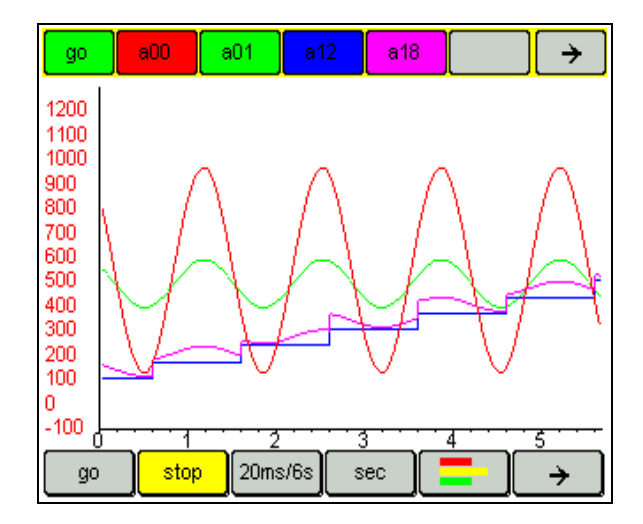

Proche de la page Log. Pour accéder à cette page, passer par Log data, cliquer sur le bouton "ms".

| Mode                                                                                                    | Échantillonnage | Sur l'écran |
|----------------------------------------------------------------------------------------------------|-----------------|-------------|
| Scope (Oscilloscope)                                                                                    | 1 ms            | .3 s        |
| Affichage des données directement sur échantillons.<br>Stop arrêt à la fin de la page                   | 2 ms            | .6 s        |
| Cliquer à nouveau sur Stop: Afficher une page.                                                          | 5 ms            | 1.5 s       |
|                                                                                                    | 10 ms           | 3 s         |
|                                                                                                    | 20 ms           | 6 s         |
|                                                                                                    | 50 ms           | 15 s        |
|                                                                                                    | 100 ms          | 30 s        |
|                                                                                                    | 200 ms          | 60 s        |
|                                                                                                    | 500 ms          | 150 s       |
| Log                                                                                                    | 1 s             | 90 s        |
| Enregistrement de données dans la RAM volatile.<br>Affichage de la movenne sur la période d'échantillon | 1 m             | 60 m        |
| Longueur de la période sur écran configurable.                                                          | 1 h             | 48 h        |
|                                                                                                    | 1 j             | 100 j       |

Affichage des 5 entrées par page (configurable)

Cinq pages de données (configurable)

L'affichage de données sur l'écran est complètement indépendant de l'enregistrement de données dans la carte à mémoire.

#### 8.5 Page Installation

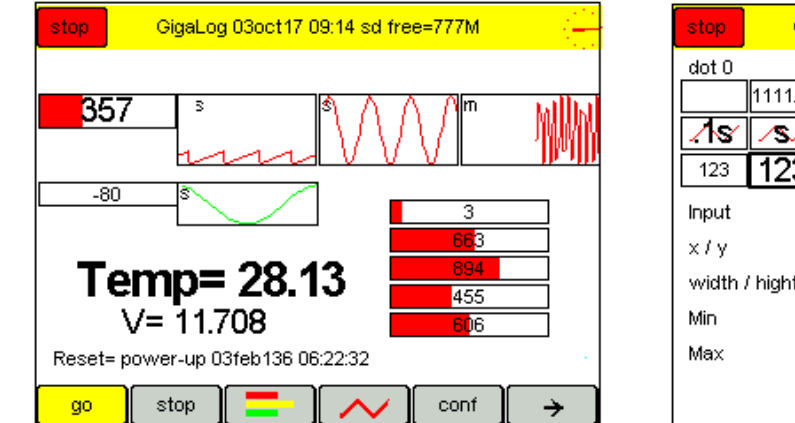

| stop         | GigaLog 03oct17 09:17 sd free=777M |            |                       |      |         |      |      |
|--------------|------------------------------------|------------|-----------------------|------|---------|------|------|
| dot 0        |                                    |            |                       |      |         | _    |      |
|              | 1111.00                            |            | <mark>333</mark> 3.00 |      | 5555.00 |      |      |
| <u>_</u> /&  | <u>⁄s⁄</u>                         | <u>/m/</u> | <u>∕</u> ħ∕           | ∕₫∕  |         | text | text |
| 123          | 123                                | 123        |                       | [    | 1       | 2    | 3    |
| Input<br>x/y |                                    | 2          |                       | , (  | 4       | 5    | 6    |
| width J      | / hight                            | 78         | 20                    | ' (  | 7       | 8    | 9    |
| Мах          |                                    | 0<br>0     |                       | ĺ    | -       |      | X    |
|              |                                    |            | Input                 | Time | Sa      | mple | Ok   |

Affichage d'une installation avec des entrées.

Installation image à l'arrière plan.

S'il y a un fichier "machina.bmp" sur la carte à mémoire, l'afficheur affiche l'image du fichier. L'affichage est lente est seulement conseillée pour faire des testes.

S'il n'y a pas ce fichier, l'afficheur affiche "machina.bmp" qui se trouve dans la mémoire Flash. Pour changer cette image, il faut recompiler le firmware. Machina.bmp est un fichier Bitmap en 16 couleurs. Taille maximale: largeur 320 pixels, hauteur 180 pixels. Si le fichier dans la mémoire Flash ne dépasse pas 160 x 90 pixels, il est agrandi par deux. Une image de 320 x 180 pixels demande 29 k de mémoire Flash, une image de 160 x 90 pixels seulement 7 K. La résolution est moins élevée, mais normalement suffisante.

Voir la commande gri plus bas pour remplacer l'image dans la mémoire Flash.

Installation dots:

- Bar graphe

Un bar graphe affiche l'état actuel d'une entrée.

- Log

Affiche les dernières secondes, minutes, heures d'une entrée.

- Text

Affiche d'un texte libre. Le texte peut contenir des caractères spéciaux. Voir 3.11 Configuration, caractères spéciaux.

Cliquer et tirer sur un dot pour le déplacer. Cliquer sur un dot pour entrer dans sa configuration.

Configuration:

Choisir bar graphe, log ou texte.

Choisir son entrée, son style. Si le style est à zéro, pas d'affichage.

Position sur l'afficheur, largeur, hauteur.

Min et Max déterminent l'affichage comme dans une page bar graphe.

Si les deux sont à zéro ou Min >= Max, l'afficheur affiche des valeurs brutes en millivolts.

#### 8.6 Page Terminal de commande

Sur la page de terminal on peut entrer des commandes comme sur un terminal RS232 ou USB.

| gre2=2,5,11<br>gre4=4,3,21<br>rq=0,0,0,0,0<br>2008:12:16<br>sd used=4<br>board stop<br>Is<br>gigalog.add<br>ok<br>grp.ippage | gre2=2,5,118,51,84,90,0,1000 gre3=3,3,46,158,50,12,0,2000<br>gre4=4,3,200,151,50,12,0,2000<br>rq=0,0,0,0,0<br>2008:12:16 09:55:49<br>sd used=4256k + free=3867M =3871M<br>board stop<br>ls<br>gigalog.adc 4248996 13dec08 10:42:04<br>ok<br>cm image bmp |          |                |                  |    |   |          |          |                |                   |
|----------------------------------------------------------------------------------------------------|----------------------------------------------------------------------------------------------------|----------|----------------|------------------|----|---|----------|----------|----------------|-------------------|
| ok                                                                                                    | unp.                                                                                                    |          |                |                  |    |   |          |          |                |                   |
|                                                                                                    | <mark>२</mark> )                                                                                                    |          | <mark>ک</mark> | <mark>(</mark> ) |    | Q |          |          |                | he                |
|                                                                                                    | 2                                                                                                    | <u>+</u> | 브              | ၑ                | ட் | ၑ | <u> </u> | <u> </u> |                |                   |
| ab                                                                                                    | C                                                                                                    | d        | e              | f                | g  | h | i        | j        | <mark>k</mark> | <mark>l [m</mark> |
| nopqrstuvwxyz                                                                                                    |                                                                                                    |          |                |                  |    |   |          |          |                |                   |
| %.,;+-*                                                                                                    |                                                                                                    |          |                |                  |    |   |          |          |                |                   |
|                                                                                                    |                                                                                                    |          | · · · ·        |                  |    |   |          |          |                |                   |

#### 8.7 Mode veille

On peut couper le courant de l'afficheur pour réduire la consommation d'énergie de la carte.

La coupure se fait normalement, quand l'utilisateur ne touche pas la dalle tactile pendant un certain temps. La commande groff coupe également le courant.

Il faut un poussoir extérieur pour rallumer l'afficheur. La commande gron rallume également l'afficheur. On peu utiliser les commandes lp et grlp ensmble.

grlp=<timeout>,<mode>

Time out en secondes. 0 = sans mode veille.

<mode>=0: Coupure par l'interrupteur sur la carte. L'interrupteur coupe également le modem.

<mode>=1: Coupure par le relais rl0. Quand rl0 est allumé, l'afficheur doit être allumé. Le relais n'est pas assez fort pour contrôler le courant de l'afficheur directement. Il faut ajouter un relais extérieur.

<mode>=2: Coupure par le connecteur XC pin 5 (PA3). Gron= 0V, Groff= éteint.

<mode>=3: Coupure par le connecteur XC pin 5 (PA3). Gron= 3.3V, Groff= 0V.

Le poussoir, qui rallumer l'afficheur, se place entre la masse et le connecteur XC pin 3 (PA2). Pour contrôler l'afficheur par un interrupteur, remplacer le poussoir par un interrupteur et mettre le <timeout> à 1.

Mode 0 : Image A. Insérer cavalier VLCD.

Mode 1 : Image B. Relais courant bobine < 100 mA.

Mode 2 : Image C. Relais courant bobine < 16 mA. V < 5V.

Mode 3 : Image D, E : XC pin 5 courant < 16 mA. V < 5V.

Image B, C, D: Relais courant de coupure > 300 mA. Il faut ajouter une diode en parallèle avec la bobine du relais, anode direction de la masse. L'omission de cette diode va endommager la carte !

Image E : T1 2N7002, T2 Fdn340p.

Image B,C,D,E : Enlever le cavalier sur l'embase VLCD. Le contact du relais se place entre l'alimentation,

disponible sur le pin droit de l'embase 6-15V derrière le bornier d'alimentation et le pin droit de l'embase VLCD sur la carte Gigalog.

Ne pas couper le courant directement avec un interrupteur ! Vous risquez d'endommager la carte !

En mode 1, 2 et 3 on peut utiliser 2 alimentations pour la carte Gigalog S et pour l'afficheur.

Connecter une carte allumé et une carte éteint demande quelques précautions, car un signal 1 de la carte allumé peut provoquer un conflit électrique avec la carte éteint.

Il faut respecter les règles suivantes :

Toujours exécuter la commande groff avant de couper l'alimentation de l'afficheur. La commande met les signaux logiques à 0.

Ne pas utiliser les commandes rl et xc pour détourner les commandes gron, groff.

Ne pas allumer l'afficheur, quand la carte Gigalog S est éteint.

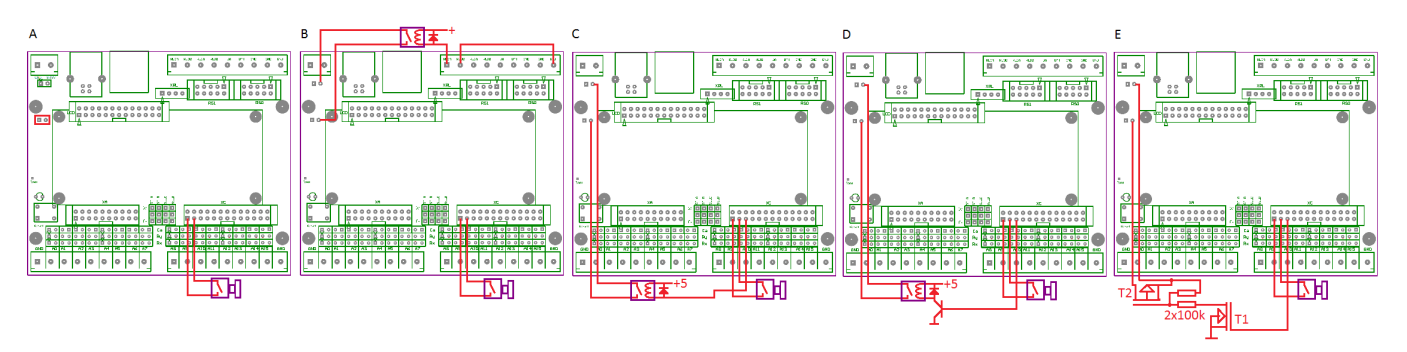

#### 8.8 Configuration, commandes

Il y a des pages pour changer quelques valeurs de la configuration : Entrées, enregistrement, l'heure.

| stop                   | GigaLog 08jan14 10:11 sd free=1930M 💦 🥢 | stop            | GigaLog 08jan14 10:11 sd free=1930M | p Gi | igaLog 08ja | n14-10:15 s | d free=1930 | M 💦 🏹 |
|------------------------|-----------------------------------------|-----------------|-------------------------------------|------|-------------|-------------|-------------|-------|
| Input                  |                                         | an              | [gigalog.adc                        |      |             |             |             |       |
| Nanie<br>Туре          | p                                       | lp              | 0,0                                 |      |             |             |             |       |
| Calculation<br>Alarm < | *1,1<br>0.2                             | grip<br>arv     | -                                   |      |             |             |             |       |
| Alarm ≻                | 8.6999998                               | gri             |                                     | 08   | 01          | 2014        | 10          | 15    |
| 123                    | 34567890Ebs                             | 12              | 3141516171819101=1 bs               |      |             |             |             |       |
|                        |                                         |                 |                                     | -    | -           | -           | -           | -     |
|                        | <mark>o q r s t u v w x y z</mark>      |                 | <mark>ogrstuvwxyz</mark>            |      |             |             | ſ           |       |
| <mark>%.</mark> ,      | ; + - * xxx can ok                      | <mark>%.</mark> | ; ; + - * xxx can ok                |      |             |             |             | ОК    |

On peut également utiliser l'interface série (Rs232, USB) pour changer la configuration de l'afficheur.

Im <mode>,<contrast> mode= 100 Afficheur graphique, 101 simulation de donnée, version salon. grt=<language>,<channels>,<channels per page>,<seconds>,<minutes>,<hours>,<days>,<bits>,<start> grst=<start>

<start>= 11=Log data sec, 12=min...; 21=Scope 1ms, 22=2ms,.. 30=Bar graphe, 40=Installation 100= page personnelle (voir manuel de programmation)

gr<ch>= <input>,<show>,<min>,<max>

grb[<n>]=<in0>,<ins>,<min>,<max> Page bargraph

gre[<n>]=<in>,<style>+<police>,<x>,<y>,<wd>,<ht>,<min>,<max>[,<texte>] Installation dot <br/><style>= 1..5 bar graphs, 6-10 logs, 14..15 texte

<police>= 0 petite, 100= normale, 200= grande

gry= [c][b][l][i][t][s] Utilisateur LCD graphique sans access à: c= configuration, b= bargraphs, l=log data, i=installation, t= terminal de commande, s= changement état Go Stop.

grc=<ch> Choisir page, canal en avant-plan.

grw <couleur>,<text> Afficher message en-tête, Couleurs: 0=rouge, 1=vert 2=bleue 3=jaune 4=cyan <Couleur>= 100 + couleur : Réveiller l'afficheur dormant.

Voir chapitre Configuration Caractères spéciaux.

grpop <time>,<texte> Afficher message dans une fenêtre pop-up pour <tme> secondes. Un | dans le texte indique changement de ligne.

gri <filename> Charger image arrière plan d'installation du fichier en mémoire flash interne. L'image doit avoir la même hauteur, largeur et 16 couleurs.

grx Refrechir l'écran

grp <filename> Imprimer.

gra Calibrage dalle tactile.

grlp=<timeout>,<mode>

groff Couper alimentation LCD graphique. Voir mode grlp

gron Etablir alimentation LCD graphique. Voir mode grlp

Besoin en mémoire vive: (<sec>+<min>+<hrs>+<day>)\* <canaux> \* 2/3/4 octets. 2/3/4 octets en mode 16 bit, 24 bit, 32 bit resp.

#### **Quick Start**

z lm=101

#### 9 Notes d'Applications

#### 9.1 Cartes à mémoire, Taille de fichiers, Transfert au PC

Les données analogiques sont enregistrées dans un fichier de texte. Chaque enregistrement occupe une ligne. Voici une ligne typique:

2016:11:30 14:07:50 5120,45 33333 1289,00 123456

La ligne contient la date, l'heure et les données des quatre entrées analogiques. Elle a 48 caractères est occupe avec la fin de la ligne 50 octets dans le fichier.

Notez aussi, que la cadence des échantillons est plus élevée que la cadence d'enregistrement. Voir Entrées analogiques, Cadence d'enregistrement. Une cadence moins élevée est souvent possible est conseillée.

Vous trouvez ici un calculateur, pour estimer la taille du fichier: www.controlord.fr/lpcalc/lpcalc.htm

#### Millisecondes

Les enregistrements plus rapides qu'une seconde ne contient normalement pas la date et l'heure, mais seulement la milliseconde.

La ligne occupe beaucoup moins d'espace dans le fichier.

Voici l'exemple d'un enregistrement à 50 millisecondes. 2016:11:30 14:07:50:000 5120,45 33333 1289,00 123456 050: 5120,45 33333 1289,00 123456 100: 5120,45 33333 1289,00 123456 150: 5120,45 33333 1289,00 123456

#### Transfert de données au PC.

On peut transférer le données par GigaLog et une liaison série.

Comme le transfert n'est pas très rapide, on peut aussi lire les données directement sur PC par un lecteur de carte à mémoire.

Les données sont stockées dans un fichier sur la carte à mémoire.

#### Lire les Données sur PC

On peut lire les données avec

- GigaData affiche les données en graphique.
- o Editeur de texte, comme Bloc-notes, Word, Write, etc.
- Tableur comme Ex\*el

#### Autres formats de données

Les champs de configuration as, am, ae déterminent le format d'enregistrement de données. Voir Configuration, Entrées analogiques, trames.

| as | Début de trame | d_ | Date aaaa:mm:jj hh:mm[:ss[:uuu]] <tab></tab>      |  |  |  |  |  |  |
|----|----------------|----|---------------------------------------------------|--|--|--|--|--|--|
| а  | Début de trame | m  | Milliseconde: <tab></tab>                         |  |  |  |  |  |  |
| m  | milliseconde   | _  |                                                   |  |  |  |  |  |  |
| ae | Fin de trame   | n  | retour chariot <cr>, saut de ligne <nl></nl></cr> |  |  |  |  |  |  |

#### 9.2 Réglage du convertisseur analogique numérique ADC

L'ADC est une unité indépendante, qui scanne régulièrement les entrées par un multiplexeur, pour convertir l'entrée en valeur numérique. L'ADC informe le microcontrôleur, qui lit le résultat. Pendant ce temps l'ADC entame déjà la conversion de l'entrée suivante.

Si on déclare une entrée comme z ou comme v, par exemple a15=z, l'entrée ne participe pas aux échantillonnage et la cadence des échantillons augmente pour les autres entrées. On peut également déclarer le partenaire d'une entrée différentielle comme z, par exemple: a8=a,d=1; a9=z.

Raisons pour changer la configuration de l'ADC:

- Augmenter la résolution
- Augmenter la vitesse pour das échantillons plus rapide que 100 Hz
- Augmenter la vitesse pour des entrées compteurs.

|                             | 16 entrées |       |        |       |                  |       |                                   |                 |  |  |  |
|-----------------------------|------------|-------|--------|-------|------------------|-------|-----------------------------------|-----------------|--|--|--|
| Valeurs de la configuration |            |       | ration |       | Valeurs mesurées |       |                                   |                 |  |  |  |
| ах                          | Chop       | Delay | Drate  | Sps   | Sps/16           | % cpu | Résolution entrées<br>analogiques | Compteur<br>max |  |  |  |
| 1021                        | 1          | 2     | 1      | 2760  | 172              | 11    | +1 bit                            | 82 Hz           |  |  |  |
| * 1012                      | 1          | 1     | 2      | 6630  | 414              | 26    | 0                                 | 200 Hz          |  |  |  |
| 1013                        | 1          | 1     | 3      | 9800  | 613              | 38    | -0.5 bit                          | 290 Hz          |  |  |  |
| 0002                        | 0          | 0     | 3      | 14800 | 930              | 57    | -1.5 bit                          | 450 Hz          |  |  |  |
| 0003                        | 0          | 0     | 3      |       |                  | 88    |                                   |                 |  |  |  |

|                             | 2 entrées, a2=z; a3=z; a4=z; a15=z |       |       |                  |                                                          |    |          |         |  |  |  |
|-----------------------------|------------------------------------|-------|-------|------------------|----------------------------------------------------------|----|----------|---------|--|--|--|
| Valeurs de la configuration |                                    |       |       | Valeurs mesurées |                                                          |    |          |         |  |  |  |
| ax                          | Chop                               | Delay | Drate | Sps              | SpsSps/2% cpuRésolution entrées<br>analogiquesCom<br>max |    |          |         |  |  |  |
| 1021                        | 1                                  | 2     | 1     | 2760             | 1380                                                     | 11 | +1 bit   | 480 Hz  |  |  |  |
| * 1012                      | 1                                  | 1     | 2     | 6630             | 3314                                                     | 26 | 0        | 1180 Hz |  |  |  |
| 1013                        | 1                                  | 1     | 3     | 9800             | 4900                                                     | 38 | -0.5 bit | 1700 Hz |  |  |  |
| 0002                        | 0                                  | 0     | 3     | 14800            | 7400                                                     | 57 | -1.5 bit | 2600 Hz |  |  |  |

Valeurs de la configuration:

#### Ax

Valeur dans la configuration pour régler le ADC, forme <chop><bias><delay><drate>. La valeur 1012 est la valeur par défaut.

Chop (0..1)

Si chop est à 1, l'ADC convertit les entrées + et - comme indiqué, et une deuxième fois avec les entrées échangées, ce qui permet de réduire l'erreur d'offset.

Delay (0..7)

Le temps après le passage d'une entrée à une autre par le multiplexeur avant d'entamer la conversion. Il faut un peu de temps pour stabiliser l'entrée.

Drate (0..3)

L'adc exécute plusieurs conversions et calcule la moyenne des résultats.

Une petite valeur indique plus de conversions.

Drate correspond à un filtre numérique passe bas.

Si on augmente Drate, on a plus de résultat et le firmware en calcule la moyenne par un autre filtre numérique.

Valeurs mesurées:

Sps, Sps/16

www.controlord.fr

Samples per seconds, est le nombre des échantillons que l'ADC prend dans une seconde. Sps/16 est ce numéro divise par 16 et le nombre d'échantillons pour chaque entrée par second.

% Cpu

Pourcentage du temps du microcontrôleur pour lire le convertisseur ADC.

Résolution entrées analogiques

L'augmentation ou réduction de la résolution par le changement de la configuration.

Compteur max

Si on utilise l'entrée comme compteur, la fréquence maximale à l'entrée est Sps/16 divisé par 2. Exemple: Avec Ax=1012, la valeur par défaut, Sps/16 est 414, la fréquence à l'entrée ne doit pas dépasser 200 Hz; Chaque niveau d'entrée de 0 ou 1 doit rester stable pour 2.5 ms.

La commande xxa donne des informations sur la conversion. Les données des tableaux au-dessus vient de cette commande.

Reference: Texas Instruments: Ads1258 datasheet Rev. G Mars 2011.

#### 9.3 Calcul à partir de la valeur brute

Le calcul d'une valeur réel à base de la valeur brute à la sortie du convertisseur analogique numérique par une fonction linéaire est traité dans

- Hardware: Calcul des entrées analogiques, calibrage
- Configuration, Entrées analogiques
- GigaTerm: Inputs, Calcul des entrées analogiques, calibrage

#### Canal de référence.

Si l'entrée se comporte en relation avec une entrée de référence, on peut soustraire l'entrée de référence avec p=<ch>.

Le calcul se fait par les valeurs réelles des deux entrées.

Exemple: Chauffage: A1= température de l'eau sortante, a2, a3.. température de l'eau de retour de plusieurs cycles. Il faut enregistrer la température sortante et la perte de température pour chaque cycle. A1=t; a2=t,p=1; a3=t,p=1 ...

Voir Configuration, Entrées analogiques a<ch>=[,p=<référence>] Ne pas confondre avec mode différentiel.

#### 9.3.1 Entrée virtuelle, calcul

Déclarations d'une entrée virtuelle. La valeur de l'entrée virtuelle se fait par une expression.

L'expression est une séquence de 1 à 5 éléments, enchainés par +,-,\* ou /.

Les éléments sont des entrées ou des petits constants (0..99).

Exemple: c=a0-a1\*a2

Le calcul se fait sur les valeurs réelles des entrées, et strictement de gauche à droite.

Une entrée virtuelle ne peut pas déclencher une alarme.

La valeur d'un compteur est le compte sur la dernière période écoulée. La commande ad choisie cette période. On peut déclarer une entrée virtuelle sur une entrée analogique(a0..a15), qui ne sera plus disponible. On peut la déclarer sur une entrée de a16 ou plus haut.

Le calcul \*m+p,c permet de recalculer le résultat dans une autre unité et changer le format. A16=v\*100,2 ne change pas le résultat mais le format dans le fichier et sur l'afficheur.

Exemple: Pompe à chaleur. A1= température d'eau entrante, a2= température d'eau sortante, a3= débit. Calcul de la puissance (a2-a1)\*a3: A16=v,c=a2-a1\*a3. Ensuite le calcul \*m+p,c transforme le résultat en watt.

Voir Configuration, Entrées analogiques a<ch>=v Une entrée virtuelle ne peut déclencher une alarme. Une entrée virtuelle peut utiliser des autres entrées virtuelles comme paramètre. Le calcul se fait de a0 à a99 sans récursion.

#### 9.3.2 Compteur longue période

Un compteur longue période fait l'addition des valeurs sur une longue période. Quand on coupe l'alimentation, on ne perde rien ou que les données des quelques secondes. La syntaxe est celle d'une entrée virtuelle, avec le a<ch>=vc au lieu de a<ch>=v

Exemple: Tachymètre. Une impulsion par tour, ad=1m. A7=c enregistre la vitesse en tour par minute. A16=vc,c=a7 compte la totalité des tours depuis le début d'enregistrement.

Exemple: Pompe à chaleur comme plus haut. Calcul de l'énergie (a2-a1)\*a3: A17=vc,c=a2-a1\*a3 Ou A17=vc,c=a16 Ensuite le calcul \*m+p,c transforme le résultat en watt-heure. A16 enregistre la puissance actuelle en watt A17 enregistre l'énergie total depuis le début d'enregistrement en watt-heure Le firmware enregistre les compteurs longue période sur la carte à mémoire dans les fichiers counts.txt et counts2.txt chaque minute et quand la carte bascule du mode Go en mode Stop. En mode Stop les compteurs n'avancent pas. Après Reset le firmware lit l'état des compteurs dans les fichiers.

La commande av permet de changer les compteurs. av=z Effacer tous les compteurs. av<ch>=<n> Mettre à jour un compteur. av<ch>+=<n> Incrémenter un compteur.

Voir Configuration, Entrées analogiques a<ch>=vc

#### **Compteur horaire**

a20=vc m4=0,60,av20+=1

Le compteur longue période A20 ne dépend d'aucune entrée. La macro m4 incrémente le compteur chaque minute. A20 compte les heures de fonctionnement en minutes.

#### 9.4 Deuxième Disque

On peut brancher un deuxième disque sur la carte, soit une carte à mémoire sd-card, soit une clé USB.

Branchement sd-card.

| Connecteur XC |  |  |  |  |  |  |
|---------------|--|--|--|--|--|--|
| 1 GND         |  |  |  |  |  |  |
| 4 3V3         |  |  |  |  |  |  |
| 5 SDSEL       |  |  |  |  |  |  |
| 6 Card Detect |  |  |  |  |  |  |
| 13 SCLK       |  |  |  |  |  |  |
| 14 MOSI       |  |  |  |  |  |  |
| 15 MISO       |  |  |  |  |  |  |

Il faut mettre le 3.paramètre de dx à 4

Pour brancher une clé USB, il faut un Vdrive de FTDI Branchement Vdrive

| Connecteur XC | Vdrive |
|---------------|--------|
| 1 GND         | 1      |
| 5 SDSEL       | 6      |
| 13 SCLK       | 5      |
| 14 MOSI       | 4      |
| 15 MISO       | 2      |
| 2 5V          | 3      |

Il faut selectioner par cavalier: mode SPI. Il faut mettre le 3.paramètre de dx à 6 La clé USB ne peut pas remplacer la carte sd sur GigaLog. La clé est beaucoup plus lente que la carte sd.

La commande xxdk donne des informations sur les disques connectés.

Le 2. disque et disponible à l'adresse d: Par exemple Is d: cd d: cp abc.txt d:abc.txt

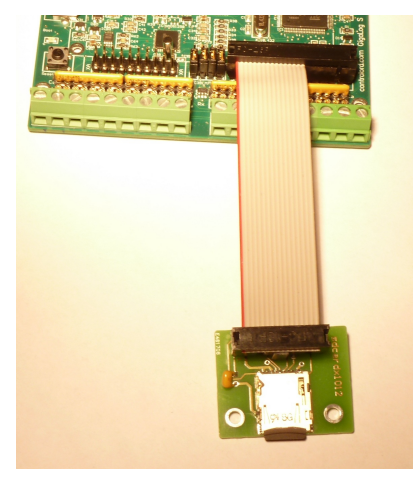

#### 9.5 Sonde de Température LM60

Le LM60 est un circuit intégré dans un boîtier to92.

Il mesure des températures de –40°C à +125°C, et sort une tension, qui est linéaire à la température mesurée. Il est donc facile à connecter à l'entrée d'une carte GigaLog.

L'express pour calculer la température à partir de la sortie du convertisseur analogique numérique est a0=a\*0.00249219-6784,2 Résolution 0,01°C

#### 9.6 Thermocouples

On peut connecter un thermocouple type K directement à l'entrée de la carte. Un thermocouple mesure des températures jusqu'à 1300 °C. Un thermocouple produit une tension très faible, le signal est très sensible au parasites. La tension est relative à la température de la carte.

Il faut une compensation de soudure froide, pour trouver la température absolue. La carte fait cette compensation par logiciel.

On peut calibrer une entrée thermocouple.

Le calibrage applique une fonction linéaire sur le résultat, et corrige le résultat ainsi légèrement.

| 🚔 Gipal og Terminal 1012                                                                                                    | Ginal on Terminal 1012                                                                                                    |
|----------------------------------------------------------------------------------------------------|----------------------------------------------------------------------------------------------------|
| Configuration Communication Tools Clear Stop Help                                                                                                    | Configuration Communication Tools Clear Stop Help                                                                                                    |
|                                                                                                    | + + + + + + + + + + + + + + + + + + +                                                                                                    |
| Terminal Configuration Inputs Macros Upload Comple firmware                                                                                                    | Terminal Configuration Inputs Macros Upload Comple firmware                                                                                                    |
| a0 a1 a2 a3 a4 a5 a6 a7 a8 a9 a10 a11 a12 a13 a14 a15 Plan Data                                                                                                    | a0 a1 a2 a3 a4 a5 a6 a7 a8 a9 a10 a11 a12 a13 a14 a15 Plan Data                                                                                                    |
| a0 a0<br>Thermocouple type K ↓ 1<br>See Application Notes Thermocouples<br>this 2,3,5+2 (*C) ×= 0, y= -<br>See Application Notes Thermocouples<br>this >> 0v                                                                                                    | a0 a0<br>Thermocouple type K $\checkmark$<br>See Application Notes Thermocouples<br>$\downarrow 0 \downarrow 0 \downarrow 0 \downarrow 0 \downarrow 0 \downarrow 0 \downarrow 0 \downarrow 0 \downarrow 0 \downarrow 0$ |
| 2 Oberation* [100000] + 0         #.##_4] X         Diff. Г           Temperature         Reference         0           Atrm < 0                                                                                                    | B Operation* 1.001507         0         #.##_AL         Dff.           Temperature         Reference         0           Alam <                                                                                         |
| Raw value         Temperature         Real         6         5           -571         -0.09mV         19.59         19.60         Cetch           127075         19.79ewV         590.07         593.00         Cetch           7         Caludate         Teble | Raw value         Temperature         Real           -571         -0.09mV         19.59         19.60         Cetch           127075         19.78mV         502.07         503.00         Catch                        |
| Gigal.og S v1012 0                                                                                                    | GigaLog S v1012 0                                                                                                    |

Ouvrez GigaTerm, onglet Entrées, ouvrez l'entrée.

- 1. Sélectionner ou resélectionner Thermocouple
- 2. Vérifier, que vous avez l'opération d'original: \*1+0 #.##
- 3. Cliquer sur Appliquer pour envoyer la configuration à la carte.
- 4. Cliquer sur Ecoute pour visualiser la température de la sonde.
- 5. Saisir une température basse dans la 1. ligne, par exemple la température ambiante.
- 6. Entrer la température désirée à deux chiffre derrière la virgule: 19.60
- 5. Saisir une température haute dans la 2. ligne. Il faut une température très haute.
- 6. Entrer la température désirée à deux chiffre derrière la virgule: 503.00
- 7. Cliquer sur Calculer pour calculer la fonction linéaire.
- 8. La nouvelle expression. Le multiplicateur du calcul doit rester proche de la valeur 1 (entre 0.9 et 1.1). Sinon il y a une erreur.
- 9. Cliquer sur Appliquer pour envoyer la nouvelle configuration à la carte.
- 10. La carte a reçu la commande est répond avec OK.

On peut simuler la température. On met une tension à l'entrée et cherche sa température dans un tableau. On ajoute la température ambiante et entre la somme de ces température comme température désirée.

### Thermocouple K mV -> °C

|    |         | <b>A</b> 4 |         |           |         |         |         |         |         |         |
|----|---------|------------|---------|-----------|---------|---------|---------|---------|---------|---------|
| mV | + 0     | + 0.1      | + 0.2   | + 0.3     | + 0.4   | + 0.5   | + 0.6   | + 0.7   | + 0.8   | + 0.9   |
| 0  | 0.00000 | 2.50890    | 5.01798 | 7.52603   | 10.0320 | 12.5350 | 15.0342 | 17.5292 | 20.0193 | 22.5042 |
| 1  | 24.9836 | 27.4575    | 29.9255 | 32.3879   | 34.8445 | 37.2955 | 39.7411 | 42.1815 | 44.6168 | 47.0475 |
| 2  | 49.4738 | 51.8961    | 54.3146 | 56.7299   | 59.1422 | 61.5519 | 63.9594 | 66.3652 | 68.7696 | 71.1730 |
| 3  | 73.5758 | 75.9783    | 78.3809 | 80.7839   | 83.1878 | 85.5927 | 87.9989 | 90.4068 | 92.8167 | 95.2287 |
| 4  | 97.6431 | 100.060    | 102.480 | 104.902   | 107.328 | 109.757 | 112.189 | 114.625 | 117.063 | 119.506 |
| 5  | 121.952 | 124.401    | 126.854 | 129.310   | 131.770 | 134.233 | 136.699 | 139.169 | 141.642 | 144.117 |
| 6  | 146.596 | 149.077    | 151.561 | 154.047   | 156.536 | 159.027 | 161.519 | 164.014 | 166.510 | 169.007 |
| 7  | 171.506 | 174.006    | 176.506 | 179.008   | 181.510 | 184.012 | 186.514 | 189.017 | 191.519 | 194.020 |
| 8  | 196.522 | 199.022    | 201.522 | 204.020   | 206.518 | 209.014 | 211.508 | 214.001 | 216.493 | 218.982 |
| 9  | 221,470 | 223,955    | 226,439 | 228,920   | 231.399 | 233.876 | 236.350 | 238.822 | 241.291 | 243.758 |
| 10 | 246 222 | 248 684    | 251 143 | 253 599   | 256 053 | 258 504 | 260.953 | 263 399 | 265 842 | 268 284 |
| 11 | 270 722 | 273 158    | 275 592 | 278 023   | 280 452 | 282 879 | 285 303 | 287 726 | 290 146 | 292 564 |
| 12 | 204 080 | 207 305    | 200.807 | 302 218   | 304 627 | 307.034 | 309.440 | 311 844 | 314 247 | 316 649 |
| 12 | 234.300 | 201.000    | 203.007 | 326 241   | 328 636 | 331 030 | 222 /22 | 325 915 | 338 206 | 340.506 |
| 10 | 342.086 | 345 374    | 347 761 | 350 149   | 352 533 | 354 019 | 357 302 | 350.686 | 362.068 | 364 450 |
| 14 | 266 920 | 260 210    | 271 500 | 272 069   | 276 246 | 270 722 | 201 000 | 202 472 | 205 047 | 200,220 |
| 10 | 200.030 | 202.064    | 205 225 | 207 704   | 400 072 | 102 140 | 404 007 | 407 472 | 400 520 | 411 000 |
| 10 | 390.593 | 392.904    | 395.335 | 391.704   | 400.073 | 402.440 | 404.807 | 407.173 | 409.538 | 411.902 |
| 10 | 414.200 | 410.027    | 418.988 | 421.348   | 423.707 | 420.000 | 428.424 | 430.781 | 433.137 | 435.493 |
| 18 | 437.848 | 440.202    | 442.556 | 444.910   | 447.263 | 449.615 | 451.968 | 454.320 | 450.6/1 | 459.023 |
| 19 | 461.375 | 463./26    | 466.077 | 468.429   | 4/0./80 | 4/3.131 | 4/5.482 | 4/1.832 | 480.183 | 482.533 |
| 20 | 484.882 | 487.230    | 489.578 | 491.924   | 494.269 | 496.611 | 498.952 | 501.265 | 503.619 | 505.971 |
| 21 | 508.323 | 510.674    | 513.024 | 515.374   | 517.724 | 520.073 | 522.421 | 524.769 | 527.117 | 529.464 |
| 22 | 531.811 | 534.158    | 536.504 | 538.850   | 541.197 | 543.542 | 545.888 | 548.234 | 550.580 | 552.925 |
| 23 | 555.271 | 557.617    | 559.962 | 562.308   | 564.654 | 567.000 | 569.347 | 571.693 | 574.040 | 576.387 |
| 24 | 578.734 | 581.082    | 583.430 | 585.778   | 588.127 | 590.476 | 592.825 | 595.175 | 597.525 | 599.876 |
| 25 | 602.228 | 604.580    | 606.932 | 609.285   | 611.639 | 613.993 | 616.348 | 618.703 | 621.060 | 623.416 |
| 26 | 625.774 | 628.132    | 630.491 | 632.851   | 635.212 | 637.573 | 639.935 | 642.298 | 644.662 | 647.026 |
| 27 | 649.392 | 651.758    | 654.126 | 656.494   | 658.863 | 661.233 | 663.604 | 665.976 | 668.348 | 670.722 |
| 28 | 673.097 | 675.473    | 677.850 | 680.228   | 682.607 | 684.986 | 687.368 | 689.750 | 692.133 | 694.517 |
| 29 | 696.902 | 699.289    | 701.676 | 704.065   | 706.455 | 708.846 | 711.238 | 713.631 | 716.025 | 718.421 |
| 30 | 720.818 | 723.216    | 725.615 | 728.015   | 730.417 | 732.820 | 735.224 | 737.629 | 740.035 | 742.443 |
| 31 | 744.852 | 747.262    | 749.674 | 752.087   | 754.501 | 756.916 | 759.333 | 761.751 | 764.170 | 766.590 |
| 32 | 769.012 | 771.435    | 773.860 | 776.286   | 778.713 | 781.141 | 783.571 | 786.002 | 788.435 | 790.868 |
| 33 | 793.304 | 795.740    | 798.178 | 800.617   | 803.058 | 805,5   | 807.944 | 810.388 | 812.835 | 815.282 |
| 34 | 817.731 | 820,182    | 822.634 | 825.087   | 827.542 | 829,998 | 832,455 | 834,914 | 837.375 | 839.836 |
| 35 | 842,300 | 844,764    | 847.231 | 849.698   | 852,167 | 854.638 | 857,110 | 859,583 | 862.058 | 864.535 |
| 36 | 867 013 | 869 492    | 871 973 | 874 455   | 876 939 | 879 425 | 881 912 | 884 400 | 886 890 | 889 382 |
| 37 | 891 875 | 894 369    | 896 865 | 899 363   | 901 862 | 904 363 | 906 865 | 909 369 | 911 875 | 914 382 |
| 38 | 916,890 | 919,401    | 921,912 | 924,426   | 926,941 | 929.457 | 931,976 | 934,495 | 937.017 | 939,540 |
| 39 | 942,065 | 944,591    | 947,119 | 949,649   | 952,180 | 954,713 | 957.248 | 959,785 | 962.323 | 964,862 |
| 40 | 967 404 | 969 947    | 972 492 | 975 039   | 977 587 | 980 137 | 982 689 | 985 243 | 987 799 | 990 356 |
| 41 | 992 915 | 995 476    | 998 038 | 1000 60   | 1003 17 | 1005 74 | 1008.31 | 1010 88 | 1013 45 | 1016.03 |
| 42 | 1018 61 | 1021 18    | 1023 77 | 1026 35   | 1028 03 | 1031 52 | 1034 11 | 1036 70 | 1030.20 | 1041 89 |
| 43 | 1044 40 | 1047.08    | 10/0 60 | 1052 20   | 1020.00 | 1057.52 | 1060 11 | 1062 72 | 1065 33 | 1067.05 |
| 43 | 1044.49 | 1047.00    | 1049.09 | 1032.29   | 1034.09 | 1037.30 | 1000.11 | 1002.72 | 1003.33 | 1007.93 |
| 44 | 10/0.3/ | 1013.19    | 1102.01 | 110/ 0.43 | 1107.44 | 1110.09 | 1110 74 | 1115 40 | 1110 00 | 1120 72 |
| 45 | 1090.00 | 1126.04    | 1102.14 | 1104.79   | 1107.44 | 1126 72 | 1112.74 | 1113.40 | 1110.00 | 1120.72 |
| 40 | 1123.30 | 1120.04    | 1120./1 | 1131.30   | 1104.00 | 1100./3 | 1109.41 | 1142.09 | 1144.// | 1147.45 |
| 4/ | 1150.14 | 1152.83    | 1155.52 | 1158.22   | 1100.92 | 1103.02 | 1100.32 | 1109.03 | 11/1./4 | 11/4.45 |
| 48 | 11//.16 | 11/9.88    | 1182.60 | 1185.32   | 1188.05 | 1190.78 | 1193.51 | 1196.24 | 1198.98 | 1201.72 |
| 49 | 1204.46 | 1207.21    | 1209.96 | 1212./1   | 1215.47 | 1218.23 | 1220.99 | 1223.75 | 1226.52 | 1229.29 |
| 50 | 1232.07 | 1234.84    | 1237.62 | 1240.41   | 1243.20 | 1245.99 | 1248.78 | 1251.58 | 1254.38 | 1257.18 |
| 51 | 1259.99 | 1262.80    | 1265.62 | 1268.43   | 1271.26 | 1274.08 | 1276.91 | 1279.74 | 1282.58 | 1285.42 |
| 52 | 1288.26 | 1291.11    | 1293.96 | 1296.81   | 1299.67 | 1302.54 | 1305.40 | 1308.27 | 1311.15 | 1314.02 |
| 53 | 1316.91 | 1319.79    | 1322.68 | 1325.58   | 1328.47 | 1331.38 | 1334.28 | 1337.19 | 1340.11 | 1343.03 |
| 54 | 1345.95 | 1348.88    | 1351.81 | 1354.75   | 1357.69 | 1360.63 | 1363.58 | 1366.54 | 1369.49 | 1372.53 |

#### 9.7 Pt100, Pt1000

Une sonde Pt100 mesure des températures de -200°C à +850°C. La sonde est une résistance, qui change sa valeur avec la température.

Pour transformer la résistance dans une tension à l'entrée d'une carte GigaLog, il faut appliquer une résistance de rappel de 1k Ohm vers 5V. Le résultat est une fonction non linéaire, que le logiciel sur la carte convertit en température (0,1°C).

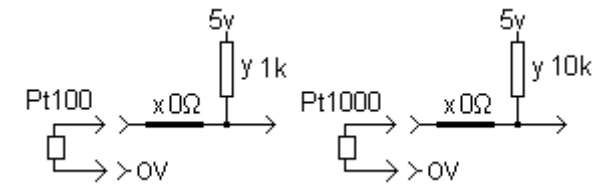

Le câble entre la sonde et l'entrée de la carte doit être le plus court que possible, car chaque fil a aussi une résistance, qui s'ajoute à la résistance à mesurer et fauche le résultat.

Pour les sonde 3-fils et 4-fils, voir plus bas.

On prend de préférence une résistance de 0.1% comme résistance y.

On peut calibrer l'entrée Pt100. Le calibrage applique une fonction linéaire sur le résultat, et corrige le résultat ainsi légèrement.

| 🚔 GigaLog Terminal 1012                                                                                                    | Gigalog Terminal 1012                                                                                                    |
|----------------------------------------------------------------------------------------------------|----------------------------------------------------------------------------------------------------|
| Configuration Communication Tools Clear Stop Help                                                                                                    | Configuration Communication Tools Clear Stop Help                                                                                                    |
| + + +                                                                                                    |                                                                                                    |
| Terminal Configuration Inputs Macros Upload Comple firmware                                                                                                    | Terminal Configuration Inputs Macros Upload Compile firmiware                                                                                                    |
| $\begin{array}{c c c c c c c c c c c c c c c c c c c $                                                                                                    | $ \begin{array}{c c c c c c c c c c c c c c c c c c c $                                                                                                    |
| 3 Operation*         1000000         +         0         #.#         X         Diff.           Temperature         Reference         0         Ld         0           Alarm <                          | Operation*         0.00000004         +         0         #.#         X         Diff.         Temperature         Reference         0         0         0         0         0         0         0         0         0         0         0         0         0         0         0         0         0         0         0         0         0         0         0         0         0         0         0         0         0         0         0         0         0         0         0         0         0         0         0         0         0         0         0         0         0         0         0         0         0         0         0         0         0         0         0         0         0         0         0         0         0         0         0         0         0         0         0         0         0         0         0         0         0         0         0         0         0         0         0         0         0         0         0         0         0         0         0         0         0         0         0         0         0         0         0         0 |
| Raw value Temperature Real 7 6<br>3033311 472.57mV 11.3 11.2 Catch<br>3649116 568.26mV 73.3 73.2 Catch<br>8 Calculate Table<br>001: 3642914 567.445mV =72.7<br>a0<br>a0: 3642669 567.407mV =72.7<br>a0 | Raw value         Temperature         Real           3033311         472.57mV         11.3         11.2         Catch           3648116         568.26mV         73.3         73.2         Catch           Calculate         Tobic         Tobic                                                                                                    |
| a00: 3642458 567.374m7 -72.7                                                                                                    | ok         I           4         I           6         I                                                                                                    |

Ouvrez GigaTerm, onglet Entrées, ouvrez l'entrée.

- 1. Sélectionner ou resélectionner Pt100
- 2. Vérifier les résistances et les cavaliers.
- Vérifier, que vous avez l'opération d'original: \*1+0 #.#
   Cliquer sur Appliquer pour envoyer la configuration à la carte.
- 5. Cliquer sur Ecoute pour visualiser la température de la sonde.
- 6. Saisir une température basse dans la 1. ligne.
- 7. Entrer la température désirée à un chiffre derrière la virgule: 11.2
- 6. Saisir une température haute dans la 2. ligne. Il faut une température très haute.
- 7. Entrer la température désirée à un chiffre derrière la virgule: 73.2
- 8. Cliquer sur Calculer pour calculer la fonction linéaire.
- 9. La nouvelle expression. Le multiplicateur du calcul doit rester proche de la valeur 1 (entre 0.9 et 1.1). Sinon il v a une erreur.
- 10. Cliquer sur Appliquer pour envoyer la nouvelle configuration à la carte.
- 11. La carte a recu la commande et répond avec OK.

On peut simuler la température. On met une résistance à l'entrée et cherche sa température dans un tableau

#### Pt100 3-fils 4-fils

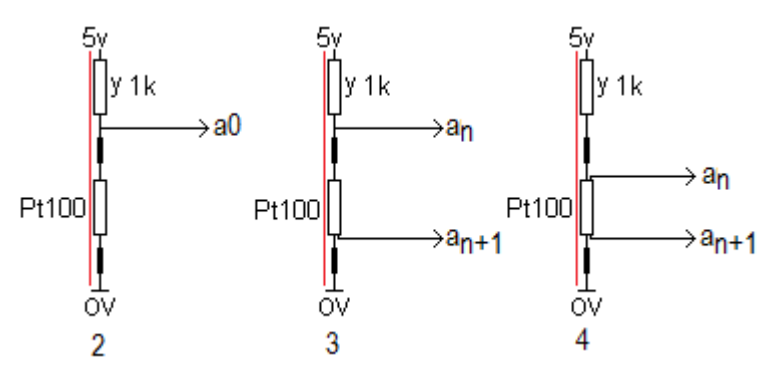

Un courant (ligne rouge) passe par le fil de la masse, la sonde Pt100, le fil vers 5V et la résistance de 1k. Un câble longue va augmenter la résistance et influencer la mesure. Les sondes 3-fils et 4-fils réduisent cette erreur.

La résistance du fil ne compte pas, si le courant est faible. Le petit courant de l'entrée analogique sur la carte Gigalog S n'influence pas la mésure.

Pt100 3-fils. Image 3. Gigaterm: Sélectionner PT100 3-fils Pour soustraire l'erreur du câble, le fimware calcule la tension du Pt100 comme  $a_n - 2^*a_{n+1}$ .

Pt100 4-file. Image 4. Gigaterm: Sélectionner PT100 4-fils. L'entrée différentiel ne mesure que la tension du Pt100.

Il faut ajouter la résistance de 1k et le +5V par une autre entrée libre ou par l'extérieur.

| -200         | +0<br>18 493     | +1<br>18 926     | +2               | +3<br>19 790     | +4<br>20 221     | +5<br>20.653     | +6<br>21.083     | +7<br>21 514     | +8<br>21 944     | +9<br>22 374     |
|--------------|------------------|------------------|------------------|------------------|------------------|------------------|------------------|------------------|------------------|------------------|
| -190         | 22,803           | 23,232           | 23,661           | 24,089           | 24,517           | 24,945           | 25,372           | 25,799           | 26,226           | 26,652           |
| -180<br>-170 | 27,078           | 27,504           | 27,929           | 28,354<br>32 587 | 28,779<br>33.008 | 29,203<br>33 429 | 29,627<br>33,850 | 30,051<br>34 271 | 30,474<br>34 691 | 30,897<br>35 111 |
| -160         | 35,531           | 35,951           | 36,370           | 36,789           | 37,208           | 37,626           | 38,044           | 38,462           | 38,879           | 39,297           |
| -150         | 39,714           | 40,130           | 40,547           | 40,963           | 41,379           | 41,795           | 42,210           | 42,625           | 43,040           | 43,455           |
| -130         | 47,999           | 48,411           | 48,822           | 49,234           | 49,645           | 50,055           | 50,466           | 50,876           | 51,286           | 51,696           |
| -120         | 52,106           | 52,515           | 52,924           | 53,333           | 53,742           | 54,151           | 54,559           | 54,967           | 55,375           | 55,783           |
| -100         | 60,254           | 56,598<br>60,659 | 57,005<br>61,065 | 57,412<br>61,469 | 61,874           | 56,225<br>62,279 | 62,683           | 59,037<br>63,087 | 59,445<br>63,491 | 59,649<br>63,895 |
| -90          | 64,299           | 64,702           | 65,105           | 65,508           | 65,911           | 66,314           | 66,717           | 67,119           | 67,521           | 67,923           |
| -80<br>-70   | 68,325<br>72,335 | 68,727<br>72 735 | 69,128<br>73 135 | 69,530<br>73,534 | 69,931<br>73 934 | 70,332<br>74 333 | 70,733<br>74 733 | 71,134<br>75 132 | 71,534<br>75,531 | 71,934<br>75,930 |
| -60          | 76,328           | 76,727           | 77,125           | 77,523           | 77,921           | 78,319           | 78,717           | 79,115           | 79,512           | 79,910           |
| -50          | 80,307           | 80,704           | 81,101           | 81,498           | 81,894           | 82,291           | 82,687           | 83,083           | 83,479           | 83,875           |
| -40          | 88,222           | 88,617           | 89,003           | 89,405           | 89,799           | 90,248<br>90,193 | 90,587           | 90,980           | 91,374           | 91,767           |
| -20          | 92,160           | 92,553           | 92,946           | 93,339           | 93,732           | 94,125           | 94,517           | 94,910           | 95,302           | 95,694           |
| -10<br>0     | 96,086<br>100.00 | 96,478<br>100.39 | 96,870<br>100.78 | 97,262           | 97,653<br>101.56 | 98,045<br>101.95 | 98,436<br>102.34 | 98,827           | 99,218<br>103.12 | 99,609<br>103.51 |
| 10           | 103,90           | 104,68           | 104,68           | 105,07           | 105,46           | 105,84           | 106,23           | 106,62           | 107,01           | 107,40           |
| 20<br>30     | 107,79<br>111.67 | 108,18<br>112.05 | 108,57<br>112 44 | 108,95<br>112 83 | 109,34<br>113 22 | 109,73           | 110,12<br>113.99 | 110,50<br>114 38 | 110,89<br>114 76 | 111,28<br>115 15 |
| 40           | 115,53           | 115,92           | 116,31           | 116,69           | 117,08           | 117,46           | 117,85           | 118,24           | 118,62           | 119,01           |
| 50           | 119,39           | 119,78           | 120,16           | 120,55           | 120,93           | 121,31           | 121,70           | 122,08           | 122,47           | 122,85           |
| 70           | 123,23           | 123,02           | 124,00           | 124,39           | 124,77           | 125,15           | 125,54           | 125,92           | 120,30           | 130,51           |
| 80           | 130,89           | 131,27           | 131,65           | 132,03           | 132,41           | 132,79           | 133,18           | 133,56           | 133,94           | 134,32           |
| 90<br>100    | 134,70<br>138,50 | 135,08           | 135,46<br>139,25 | 135,84<br>139,63 | 136,22           | 136,60           | 136,98<br>140 77 | 137,36           | 137,74<br>141.53 | 138,12<br>141 90 |
| 110          | 142,28           | 142,66           | 143,04           | 143,42           | 143,79           | 144,17           | 144,55           | 144,93           | 145,30           | 145,68           |
| 120          | 146,06<br>149,82 | 146,43           | 146,81<br>150 57 | 147,19           | 147,56<br>151 32 | 147,94<br>151 70 | 148,32           | 148,69<br>152.45 | 149,07<br>152.82 | 149,44<br>153 20 |
| 140          | 153,57           | 153,95           | 154,32           | 154,69           | 155,07           | 155,44           | 155,82           | 156,19           | 156,56           | 156,94           |
| 150          | 157,31           | 157,68           | 158,06           | 158,43           | 158,80           | 159,18           | 159,55           | 159,92           | 160,29           | 160,67           |
| 170          | 161,04           | 161,41           | 165.50           | 162,15           | 162,53           | 162,90           | 166.98           | 163,64           | 164,01           | 168.09           |
| 180          | 168,46           | 168,83           | 169,20           | 169,57           | 169,94           | 170,31           | 170,68           | 171,05           | 171,42           | 171,78           |
| 190<br>200   | 172,15<br>175.84 | 172,52           | 172,89           | 173,26<br>176,94 | 173,63           | 174,00<br>177 67 | 174,36<br>178.04 | 174,73<br>178 41 | 175,10<br>178 77 | 175,47<br>179 14 |
| 210          | 179,51           | 179,87           | 180,24           | 180,60           | 180,97           | 181,34           | 181,70           | 182,07           | 182,43           | 182,80           |
| 220          | 183,16<br>186,81 | 183,53           | 183,89<br>187 54 | 184,26           | 184,62           | 184,99<br>188 63 | 185,35           | 185,72           | 186,08           | 186,45           |
| 240          | 190,45           | 190,81           | 191,17           | 191,53           | 191,90           | 192,26           | 192,62           | 192,98           | 193,35           | 193,71           |
| 250          | 194,07           | 194,43           | 194,79           | 195,15           | 195,52           | 195,88           | 196,24           | 196,60           | 196,96           | 197,32           |
| 200          | 201,28           | 201,64           | 202,00           | 202,36           | 202,72           | 203,08           | 203,44           | 200,20           | 200,50           | 200,92           |
| 280          | 204,87           | 205,23           | 205,59           | 205,95           | 206,30           | 206,66           | 207,02           | 207,38           | 207,73           | 208,09           |
| 290<br>300   | 208,45           | 208,81           | 209,16           | 209,52           | 209,88           | 210,23<br>213 79 | 210,59<br>214 15 | 210,95<br>214 50 | 211,30<br>214 86 | 211,66 215 21    |
| 310          | 215,57           | 215,92           | 216,28           | 216,63           | 216,99           | 217,34           | 217,70           | 218,05           | 218,40           | 218,76           |
| 320          | 219,11           | 219,46           | 219,82           | 220,17           | 220,52           | 220,88           | 221,23           | 221,58           | 221,94           | 222,29           |
| 340          | 226,16           | 226,51           | 226,86           | 227,21           | 227,57           | 227,92           | 228,27           | 228,62           | 228,97           | 229,32           |
| 350          | 229,67           | 230,02           | 230,37           | 230,72           | 231,07           | 231,42           | 231,77           | 232,12           | 232,47           | 232,82           |
| 360          | 235,16           | 233,51           | 233,00           | 234,21           | 234,56           | 234,91           | 235,26           | 235,61           | 235,95           | 236,30           |
| 380          | 240,12           | 240,47           | 240,82           | 241,16           | 241,51           | 241,85           | 242,20           | 242,55           | 242,89           | 243,24           |
| 390<br>400   | 243,58<br>247.03 | 243,93<br>247,38 | 244,27<br>247,72 | 244,62 248.07    | 244,96<br>248.41 | 245,31<br>248.75 | 245,65<br>249,10 | 246,00<br>249,44 | 246,34<br>249,78 | 246,69           |
| 410          | 250,47           | 250,81           | 251,16           | 251,50           | 251,84           | 252,19           | 252,53           | 252,87           | 253,21           | 253,56           |
| 420<br>430   | 253,90<br>257 31 | 254,24<br>257 65 | 254,58           | 254,92<br>258 33 | 255,27<br>258 68 | 255,61<br>259.02 | 255,95<br>259 36 | 256,29<br>259 70 | 256,63<br>260.04 | 256,97<br>260 38 |
| 440          | 260,72           | 261,06           | 261,40           | 261,73           | 262,07           | 262,41           | 262,75           | 263,09           | 263,43           | 263,77           |
| 450          | 264,11           | 264,45           | 264,78           | 265,12           | 265,46           | 265,80           | 266,14           | 266,47           | 266,81           | 267,15           |
| 400          | 270,86           | 271,19           | 271,53           | 271,86           | 272,20           | 272,54           | 272,87           | 273,21           | 273,54           | 273,88           |
| 480          | 274,21           | 274,55           | 274,88           | 275,22           | 275,55           | 275,89           | 276,22           | 276,56           | 276,89           | 277,22           |
| 490<br>500   | 277,56           | 277,89 281.22    | 278,23           | 278,56           | 278,89           | 279,23           | 279,56           | 279,89 283.22    | 280,23           | 280,56           |
| 510          | 284,21           | 284,55           | 284,88           | 285,21           | 285,54           | 285,87           | 286,20           | 286,53           | 286,86           | 287,19           |
| 520<br>530   | 287,52           | 287,85           | 288,18<br>291.48 | 288,51 291.81    | 288,84 292,14    | 289,17<br>292.47 | 289,50 292,80    | 289,83           | 290,16<br>293.45 | 290,49<br>293.78 |
| 540          | 294,11           | 294,44           | 294,77           | 295,09           | 295,42           | 295,75           | 296,08           | 296,40           | 296,73           | 297,06           |
| 550<br>560   | 297,39<br>300.65 | 297,71<br>300.98 | 298,04<br>301 30 | 298,37<br>301.63 | 298,69<br>301 95 | 299,02<br>302 28 | 299,35<br>302.60 | 299,67<br>302,93 | 300,00<br>303 25 | 300,32<br>303 58 |
| 570          | 303,90           | 304,23           | 304,55           | 304,88           | 305,20           | 305,52           | 305,85           | 306,17           | 306,50           | 306,82           |
| 580<br>590   | 307,14           | 307,47           | 307,79<br>311.02 | 308,11<br>311 34 | 308,44<br>311.66 | 308,76<br>311 98 | 309,08<br>312 30 | 309,40<br>312,63 | 309,73           | 310,05<br>313,27 |
| 600          | 313,59           | 313,91           | 314,23           | 314,55           | 314,87           | 315,19           | 315,51           | 315,84           | 316,16           | 316,48           |
| 610<br>620   | 316,80           | 317,12           | 317,44           | 317,76           | 318,07           | 318,39           | 318,71           | 319,03           | 319,35           | 319,67           |
| 630          | 323,17           | 323,49           | 320,03           | 320,95           | 321,20           | 321,56           | 325,08           | 325,39           | 325,71           | 326,03           |
| 640          | 326,34           | 326,66           | 326,98           | 327,29           | 327,61           | 327,93           | 328,24           | 328,56           | 328,87           | 329,19           |
| 660          | 329,50           | 329,82<br>332.97 | 333.28           | 333,59           | 333.91           | 334.22           | 334.53           | 334.85           | 335.16           | 335,47           |
| 670          | 335,79           | 336,10           | 336,41           | 336,73           | 337,04           | 337,35           | 337,66           | 337,98           | 338,29           | 338,60           |
| 680<br>690   | 338,91<br>342 03 | 339,22<br>342 34 | 339,54<br>342,65 | 339,85           | 340,16<br>343 27 | 340,47<br>343 58 | 340,78           | 341,09<br>344 20 | 341,40<br>344 51 | 341,72<br>344 82 |
| 700          | 345,13           | 345,44           | 345,75           | 346,06           | 346,36           | 346,67           | 346,98           | 347,29           | 347,60           | 347,91           |
| 710          | 348,22<br>351 30 | 348,53<br>351 60 | 348,83<br>351 01 | 349,14<br>352 22 | 349,45<br>352 52 | 349,76<br>352 83 | 350,07           | 350,37<br>353 44 | 350,68<br>353 75 | 350,99<br>354 06 |
| 730          | 354,36           | 354,67           | 354,97           | 355,28           | 355,59           | 355,89           | 356,20           | 356,50           | 356,81           | 357,11           |
| 740          | 357,42           | 357,72           | 358,03           | 358,33           | 358,64           | 358,94           | 359,25           | 359,55           | 359,85           | 360,16           |
| 760          | 363,49           | 363,80           | 364,10           | 364,40           | 364,70           | 365,00           | 365,31           | 365,61           | 365,91           | 366,21           |
| 770          | 366,51           | 366,81           | 367,12           | 367,42           | 367,72           | 368,02           | 368,32           | 368,62           | 368,92           | 369,22           |
| 780<br>790   | 369,52<br>372,52 | 369,82<br>372.82 | 370,12<br>373.12 | 370,42<br>373.42 | 370,72<br>373.71 | 371,02<br>374.01 | 371,32<br>374,31 | 371,62<br>374.61 | 371,92<br>374,91 | 372,22<br>375.21 |
| 800          | 375,50           | 375,80           | 376,10           | 376,40           | 376,70           | 376,99           | 377,29           | 377,59           | 377,88           | 378,18           |
| 810<br>820   | 378,48<br>381 44 | 378,78<br>381 74 | 379,07<br>382.03 | 379,37<br>382 33 | 379,66<br>382 62 | 379,96<br>382.92 | 380,26<br>383 21 | 380,55<br>383 51 | 380,85<br>383 80 | 381,15<br>384 10 |
| 830          | 384,39           | 384,69           | 384,98           | 385,27           | 385,57           | 385,86           | 386,16           | 386,45           | 386,74           | 387,04           |
| 840<br>850   | 387,33<br>390,26 | 387,62           | 387,92           | 388,21           | 388,50           | 388,80           | 389,09           | 389,38           | 389,67           | 389,97           |
|              |                  |                  |                  |                  |                  |                  |                  |                  |                  |                  |

#### 9.8 Courant en mode Veille

Calculer le courant et la batterie nécessaire ici: www.controlord.fr/lpcalc/lpcalc.htm

Le courant en mode veille est calculé par I= Isleep + Qsample / tsample + Qstore / tsample / qrate La commande ad donne le temps tsample La commande lp donne le quota qrate

Qsample La charge pour prendre un échantillon Environ 13 mAs

Qsample&store La charge pour prendre un échantillon et pour écrire un ou plusieurs échantillons sur le disque. Environ 23 mAs (mesuré avec une carte Sandisk Ultra)

Qstore Qsample - Qstore Environ 10 mAs (Sandisk Ultra)

Isleep Le courant de base en mode veille (Ip=1, mode GO)

Le courant est différent sur cartes fabriquées avant (qc<1705) ou à partir de Mai 2017 (qc $\ge$  1705) La commande d affiche la configuration et l'information qc (firmware  $\ge$  1705) Qc est la date de la dernière étape de la fabrication (contrôle de qualité)

a) Cartes fabriquées avant Mai 2017 (qc<1705) ou sans information qc; Isleep est à peu près 0.160 mA avec une alimentation à 7V, et à peu près 0.200 mA avec une alimentation de 12V.

b) Cartes fabriquées à partir de Mai 2017 (qc≥ 1705) Isleep est à peu près 0.025 mA

Le détecteur de panne de courant (bo=1) consomme à peu près 0.020 mA en plus. Enlever le détecteur (bo=0) enlève ce courant. Désavantage: la carte ne fait plus de reset, si l'alimentation chute à une valeur dangereuse. La carte fait toujours un reset, si l'alimentation chute à 0 V. Voir chapitre Configuration Autres.

#### Mode veille transfert FTP

Qftp

La charge pour l'envoie complet d'un paquet par FTP à un serveur Internet par le modem GSM65 La charge dépend largement des plusieurs conditions: Réception du signal (antenne), réseau, fournisseur d'accès, serveur FTP. Le chemin est long.

Une valeur très approximative pour les premiers 1k octets est de 5000 mAs en 40 s avec une alimentation de 6V. Pour chaque kilo octets en plus, il faut ajouter 80 mAs et 0.5 s.

Mesure dans de conditions suivantes: an=log.txt ad=1m mm=1 lp=1,0,10 macro, toutes les x minutes: mmon 10,40,60; gfput -cdt log.txt; mmoff

La macro n'envoie que des données pas encore envoyées au serveur.

Si le transfert échoue, le transfert suivant va envoyer ces données.

Aucunes données sont perdues, toutes sont envoyées au serveur.

Néanmoins, si beaucoup de transferts échouent, il peut être utile d'insérer un délai de 25 secondes ou plus (wt 25s) dans la macro entre les commandes mmon et gfput. Dans ce cas, il faut augmenter les valeurs timeout de la commande mmon.

Envoyer des petits paquets par FTP au serveur chaque heure coûte beaucoup plus de courant qu'un long paquet une fois par jour.

Calculer le courant et la batterie nécessaire ici: www.controlord.fr/lpcalc/lpcalc.htm

#### 9.9 Version OEM

Ce chapitre explique, comment créer une version OEM, à donner à vos clients.

GigaLog:

Changez dans la configuration le nom de la carte. Ce nom apparaît sur l'afficheur et ailleurs. bn= <xyz>

GigaTerm: Renommez GigaTerm.exe à <xyz>.exe Tous les noms Gigalog sont remplacés par <xyz>. Le nom Controlord disparaît. La page Compiler firmware disparaît. <xyz>.exe appelle <xyz>Data.exe au lieu de GigaData.exe.

Entrées:

Vous pouvez également éditer la liste des entrées pour l'onglet Entrée de GigaTerm. C'est utile, si vous proposez quelques probes. Editer le fichier ainputs.txt: Enlever des entrées. Ajouter des entrées pour vos sondes: Nom, cavaliers, résistances. Fonction pour calculer la valeur réel à partir de la valeur brute. Commentaires.

Placez les fichiers suivants dans un fichier zip, pour les donner à vos clients. <xyz>.exe <xyz>Data.exe ainputs.txt votre version Readme.txt votre version ledeit32.dll usbdriver

Numéro de série Demandez-nous, si vous voulez donner un numéro série individuel à chaque carte.

#### **10 Données techniques**

| Consommation<br>carte avec LCD alphanumérique, typ<br>mode veille, typ<br>carte avec LCD graphique, typ                                                                   | 75 ma @ 6-15 V<br>Voir chapitre Courant en mode veille<br>300 mA @ 12V                                           |  |  |  |  |
|----------------------------------------------------------------------------------------------------|----------------------------------------------------------------------------------------------------|--|--|--|--|
| Entrées analogiques                                                                                                    |                                                                                                    |  |  |  |  |
| Impédance<br>toutes les entrées utilisées<br>une entrée utilisées, les autres a <n>=z</n>                                                                                 | > 10 M Ohm<br>> 2 M Ohm                                                                                          |  |  |  |  |
| Tension entrées<br>total max<br>mesurée                                                                                                    | -0.1 à 5 V<br>-100 à 1300 mV                                                                                     |  |  |  |  |
| ADC Résolution<br>résolution mesurée typique selon<br>enregistrement<br>< 10ms<br>> 10ms, < 100 ms<br>> 100 ms                                                            | 24 bits signé<br>16 bits<br>18 bits<br>19 bits                                                                   |  |  |  |  |
| Tension de référence ADC                                                                                                    | 1225 mV ± 1.2 mV @ 25°C; ± 10 mV @ 070°C                                                                         |  |  |  |  |
| Conversion<br>ADC -> tension<br>tension -> ADC                                                                                                    | U = ADC * 1225 / 0x780000 = ADC *0.1557668 μV<br>ADC = U(mV) * 6419.85                                           |  |  |  |  |
| Entrée numérique<br>A0 à A15<br>0 logique<br>1 logique<br>XC<br>0 logique<br>1 logique                                                                                    | 0 à 0.8 V<br>1.2V à 5V<br>0 à 0.8 V<br>2V à 5V                                                                   |  |  |  |  |
| Erreur horloge temps réel<br>typ<br>max                                                                                                    | 5 ppm (3 min/y) @ 25°C + 0.05 ppm/°C<br>20 ppm (10 min/y) @ 25°C + 0.05 ppm/°C                                   |  |  |  |  |
| Sortie relais                                                                                                    | 100mA 250 V                                                                                                    |  |  |  |  |
| Température d'environnement<br>Marche<br>Stockage                                                                                                    | -10 +50°C<br>-20 +70°C                                                                                           |  |  |  |  |
| Longueur x margeur x hauteur, poids<br>Carte seule<br>Carte avec LCD alphanumérique 2x16 monté<br>Coffret DIN avec carte<br>LCD graphique<br>Coffret carte, LCD graphique | 101 86 15 mm, 75 g<br>101 86 25 mm, 105 g<br>106 91 80 mm, 220 g<br>167 108 37 mm, 260 g<br>200 122 58 mm, 630 g |  |  |  |  |

ADC: Texas Instrument ADS1258 in delta-sigma technologie.

Tension de référence: LM4041-AIM3-1.2.

Batterie cr1220 3V Lithium, pour horloge temps réel et compteurs (bm...). La configuration est stockée dans la mémoire Flash du microcontrôleur.

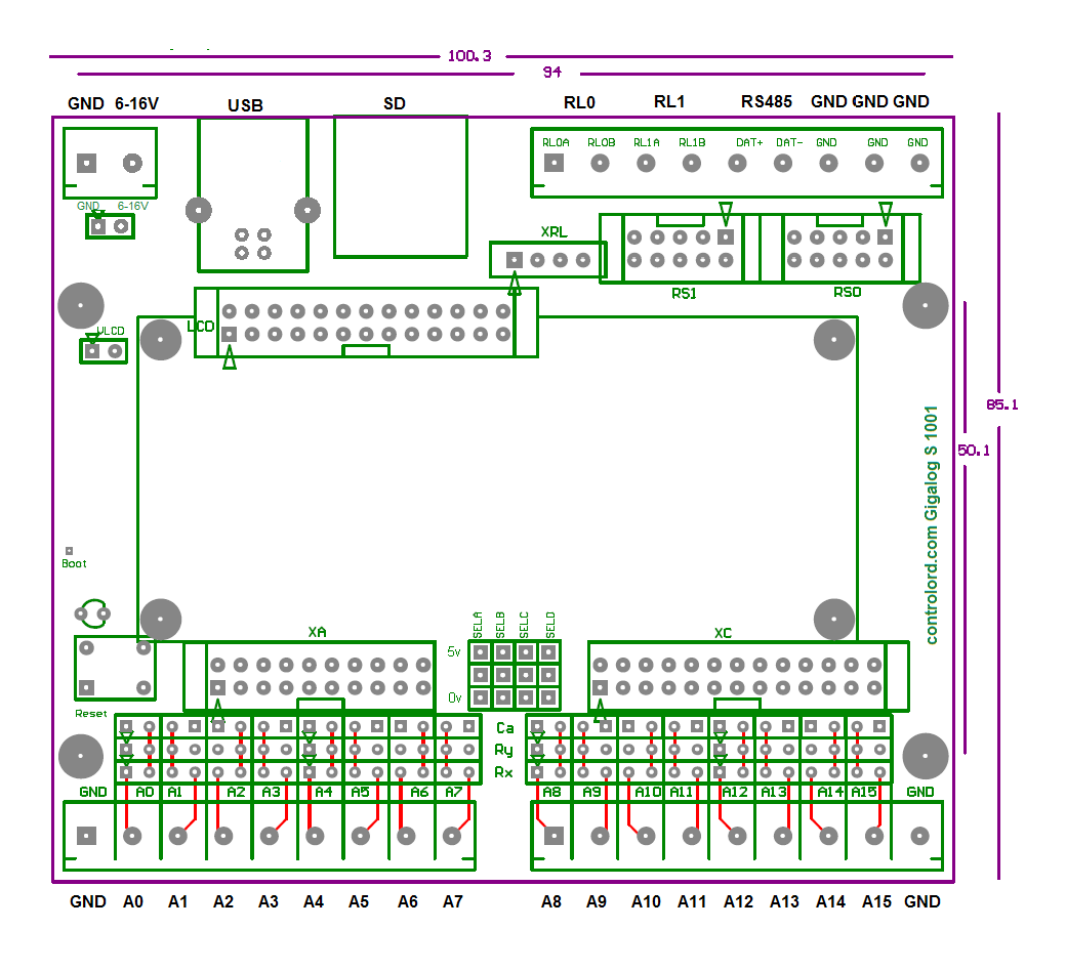

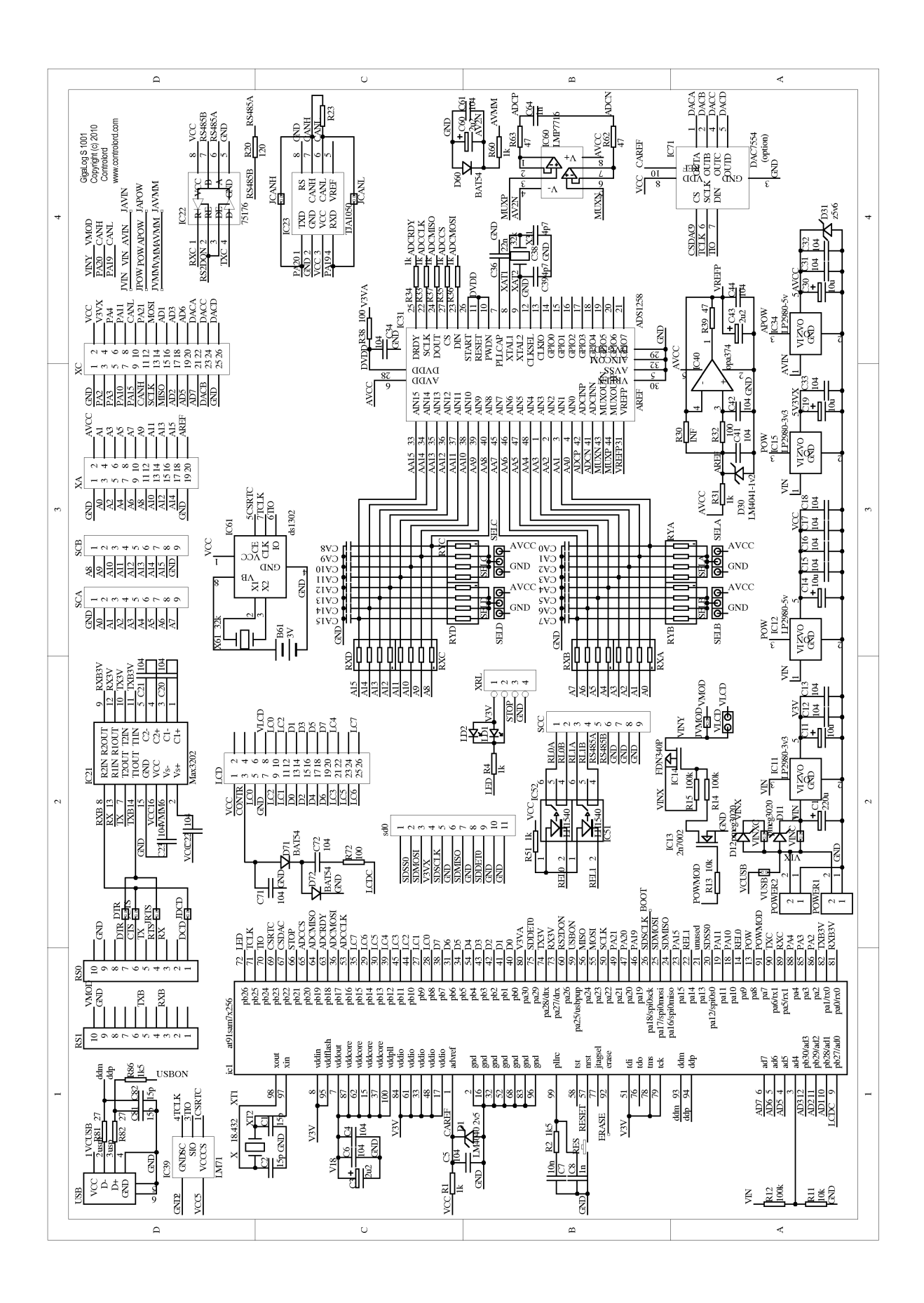

#### 13 Ancien Hardware 805

Différences entre la carte version 805 et ce manuel:

Alimentation: Connecteur type jack 1.3mm, + au centre, Lumberg NES/J 135, Cliff DCPP3) Commandes non disponibles: mmon, mmoff, gron, groff Contrôle à distance: RS1 pin 10 n'est pas connecté. Connecter à l'alimentation.